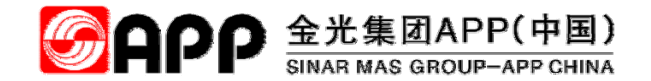

## ATMS系统供应商操作手册

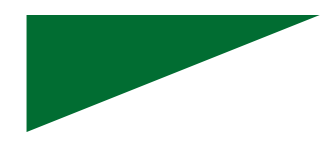

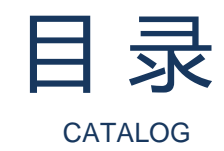

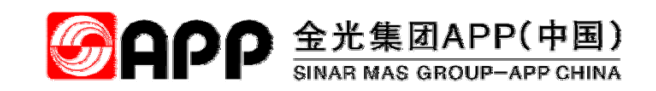

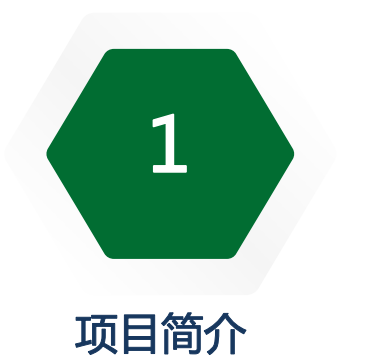

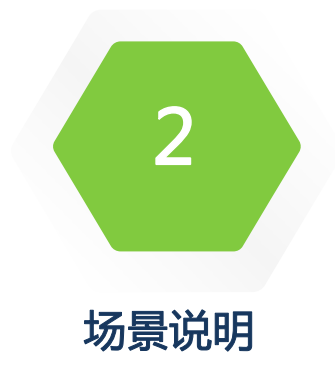

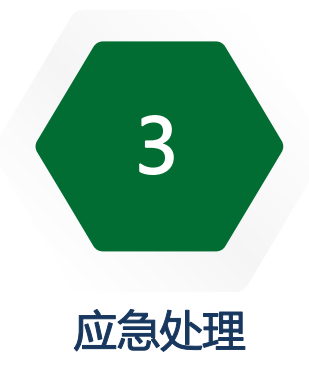

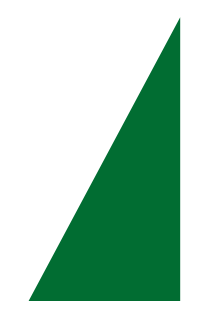

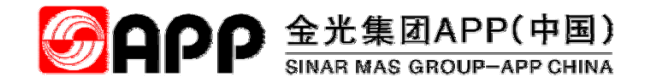

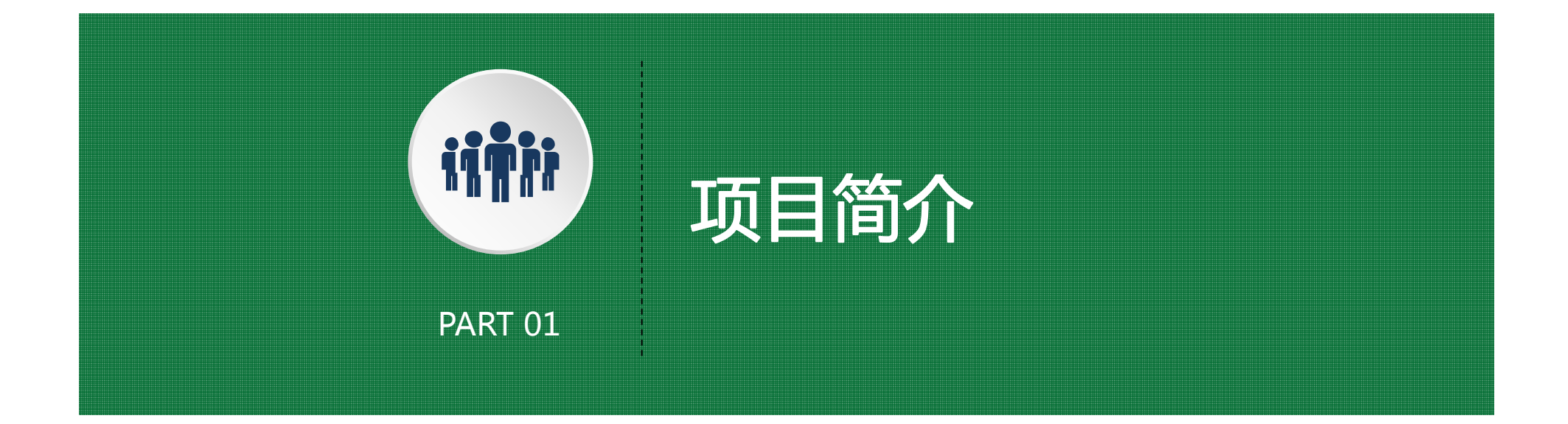

#### ATMS 标准送货进厂和提供出厂作业流程

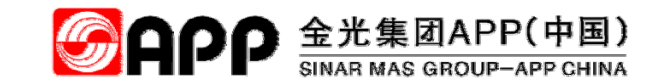

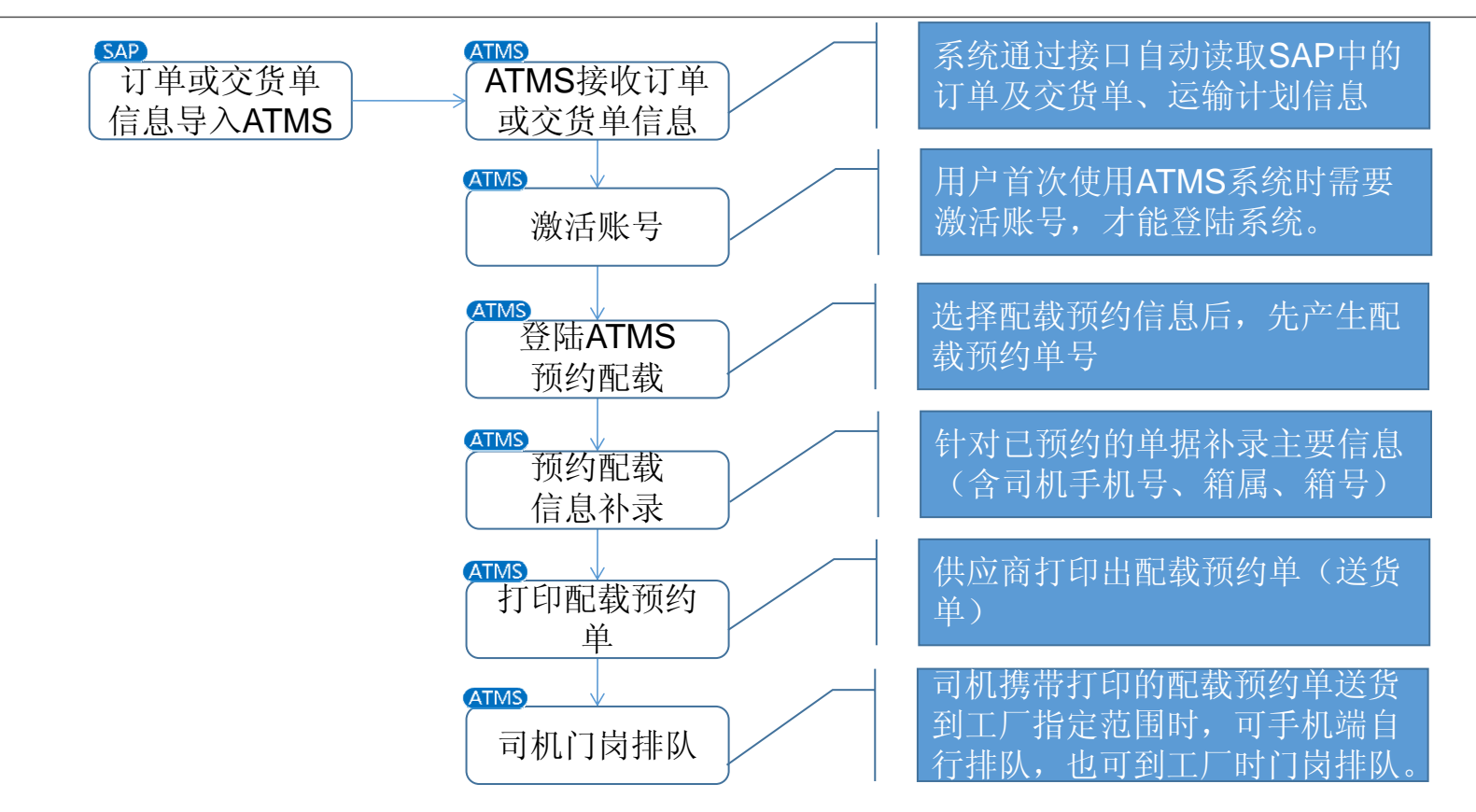

© 2018 APP All rights reserved

#### ATMS 短驳类提货出厂及厂内作业流程

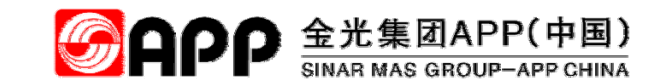

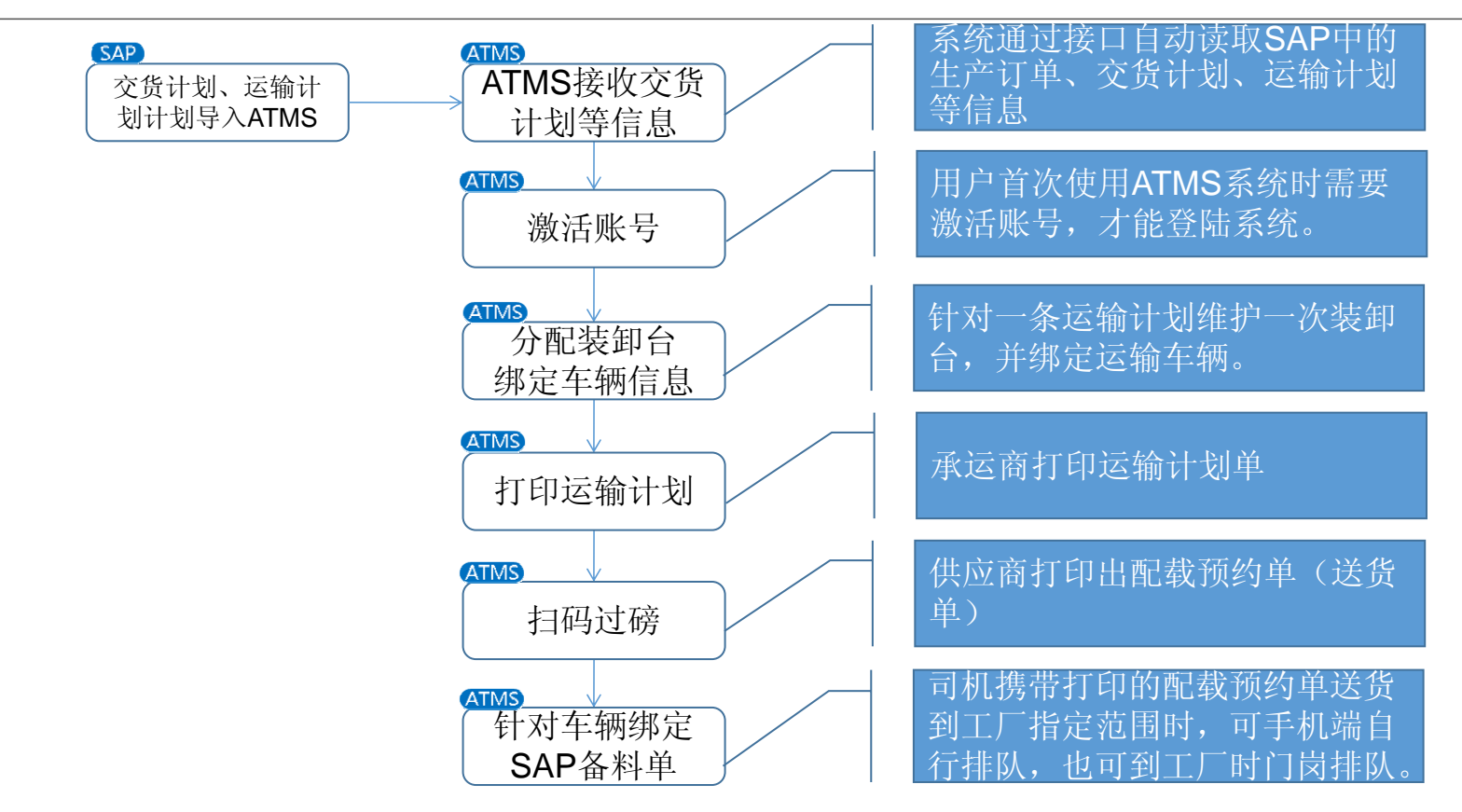

© 2018 APP All rights reserved

#### ATMS对于合作伙伴所提供的信息帮助

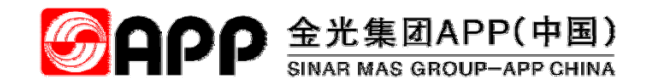

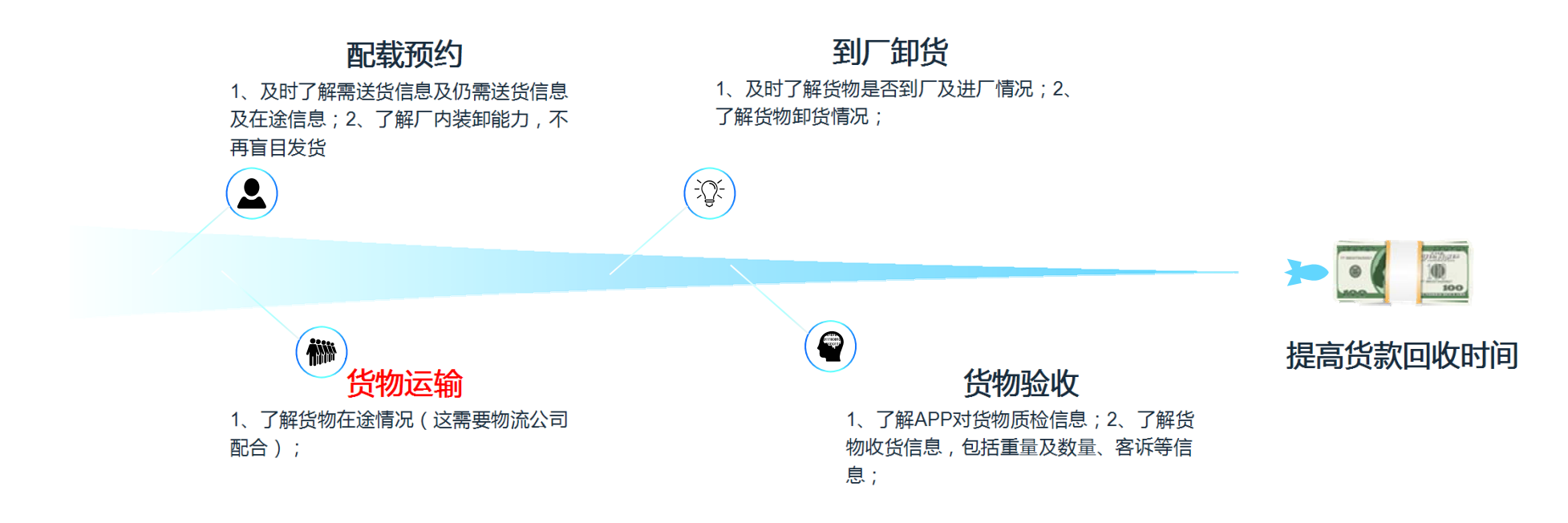

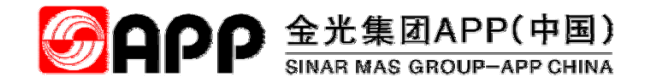

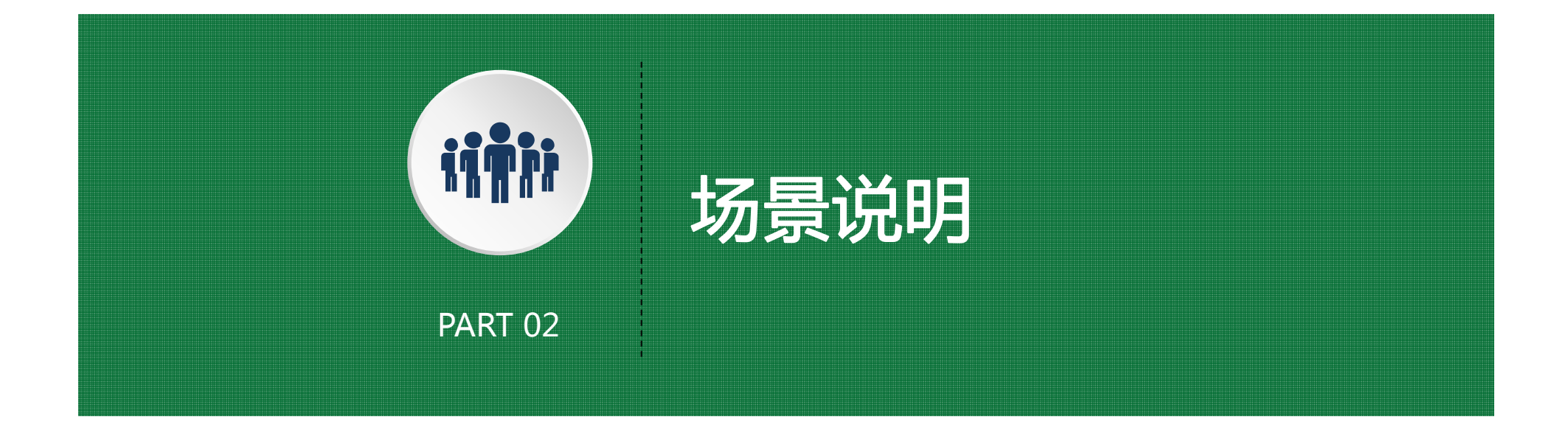

#### 用户群 | 应用场景

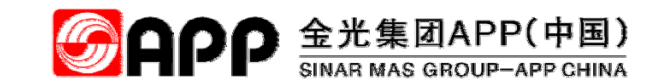

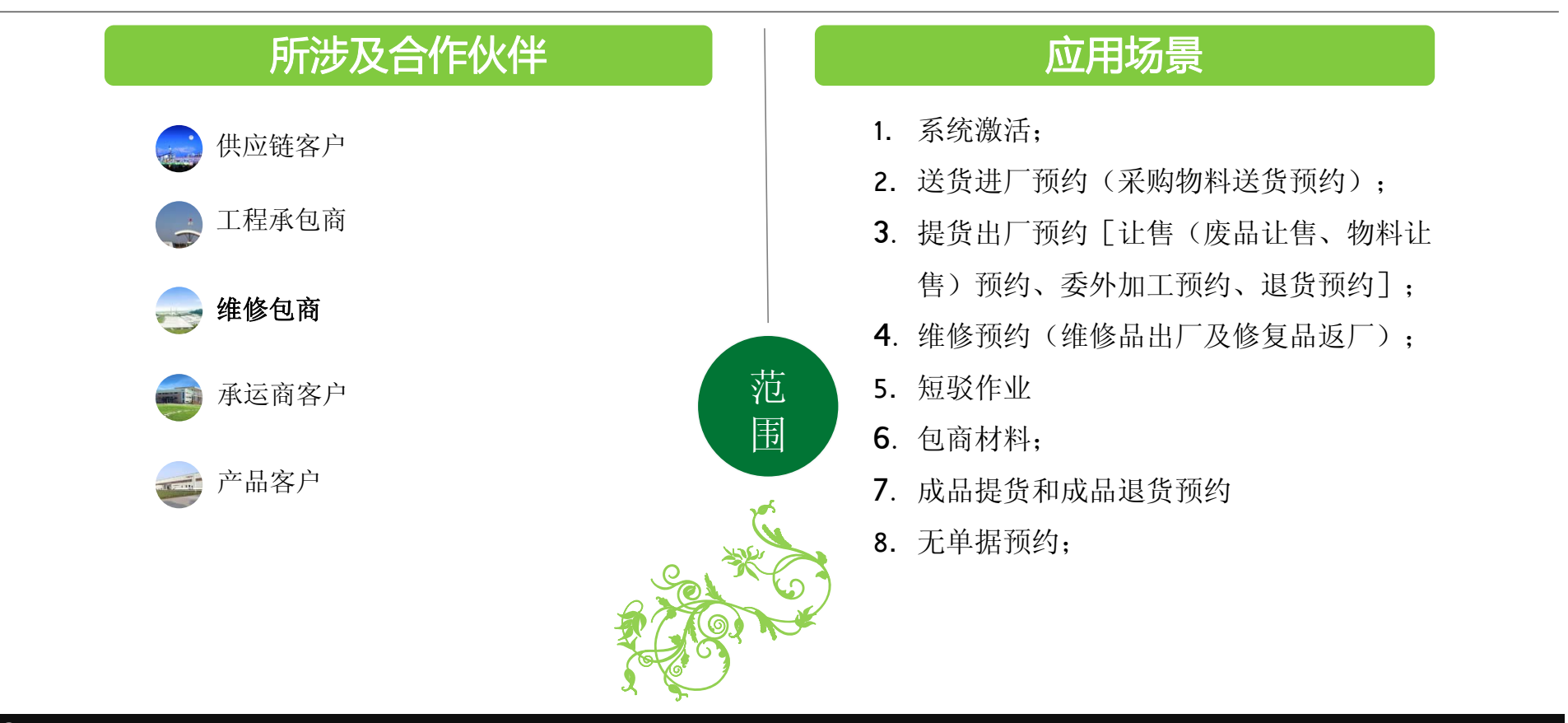

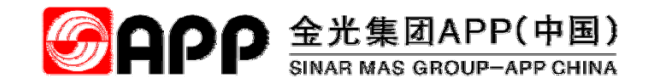

# 一、系统登录及忘记密码重置

© 2018 APP All rights reserved

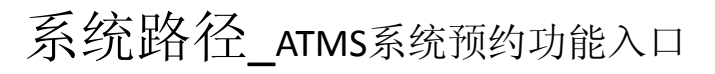

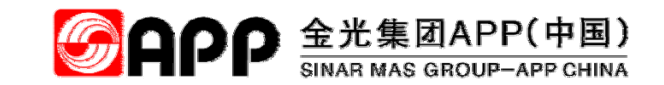

| (・)         (・)         (・)         (・)         (・)         (・)         (・)         (・)         (·)         (·)         (·)         (·)         (·)         (·)         (·)         (·)         (·)         (·)         (·)         (·)         (·)         (·)         (·)         (·)         (·)         (·)         (·)         (·)         (·)         (·)         (·)         (·)         (·)         (·)         (·)         (·)         (·)         (·)         (·)         (·)         (·)         (·)         (·)         (·)         (·)         (·)         (·)         (·)         (·)         (·)         (·)         (·)         (·)         (·)         (·)         (·)         (·)         (·)         (·)         (·)         (·)         (·)         (·)         (·)         (·)         (·)         (·)         (·)         (·)         (·)         (·)         (·)         (·)         (·)         (·)         (·)         (·)         (·)         (·)         (·)         (·)         (·)         (·)         (·)         (·)         (·)         (·)         (·)         (·)         (·)         (·)         (·)         (·)         (·)         (·)         (·)         (·) <th>🥌 火狐主页,推荐使用 Firefox 火 🗙 🧧</th> <th>+ 按回车键</th> <th></th> <th></th> <th></th> <th></th> <th>a. 4. 50</th> <th></th> <th></th>                                                                                                    | 🥌 火狐主页,推荐使用 Firefox 火 🗙 🧧 | + 按回车键              |                                                                                              |             |                  |           | a. 4. 50 |             |                                                                    |
|----------------------------------------------------------------------------------------------------|---------------------------|---------------------|----------------------------------------------------------------------------------------------|-------------|------------------|-----------|----------|-------------|--------------------------------------------------------------------|
| 建業 "http://cwp.app"。使用:                                                                                                    | ← → ⊂ ŵ                   | Q http://cwp.app.co | m.cn/                                                                                        |             | /                |           |          |             |                                                                    |
| 建葉 "http://cwp.app", 佛用: <td< th=""><th></th><th>🚱 cwp.app.com.cn</th><th>— 访问</th><th></th><th></th><th></th><th></th><th></th><th></th></td<>                                                                                                    |                           | 🚱 cwp.app.com.cn    | — 访问                                                                                         |             |                  |           |          |             |                                                                    |
| 図       C       9       2       2       2       0       0       0       0       0       0       0       0       0       0       0       0       0       0       0       0       0       0       0       0       0       0       0       0       0       0       0       0       0       0       0       0       0       0       0       0       0       0       0       0       0       0       0       0       0       0       0       0       0       0       0       0       0       0       0       0       0       0       0       0       0       0       0       0       0       0       0       0       0       0       0       0       0       0       0       0       0       0       0       0       0       0       0       0       0       0       0       0       0       0       0       0       0       0       0       0       0       0       0       0       0       0       0       0       0       0       0       0       0       0       0       0       0                                                                                                    | 搜索"http://cwp.app",使用:    |                     |                                                                                              |             |                  |           |          |             |                                                                    |
| Cardward Cardward Cardw | 🛛 🖸 G y 题                 | <b>a</b> 🔛 w        | 0                                                                                            |             |                  |           |          |             | ALCOVER, THE 2STRUMENT                                             |
|                                                                                                    |                           |                     | Baid                                                                                         | 了百度         |                  |           |          | ~           | □ □ □ □ □ □ □ □ □ □ □ □ □ □ □ □ □ □ □                              |
| 1985         正         たたマキフロ・ナ           百度         新泉・         微博         勝讯・         网易         凤凰网         投狐网         特品特惠         新島・奇差・埃倫           小狐移动联盟         知 乎         愛奇艺         优 臨         汽车之家         咿哩哔哩         尖奈新闻         新島・奇差・埃倫           携程・机票         二、五指精选         人人贷理財         亚马逊         京东商城         苏宁易购         国美         全額主         2018年1首都高口碰惊悚片定档吓得服           強星         「雪山 网         柴奶商城         一方方面城         万川区         天猫         華菇街         連卡依官网         -2018年1首都高口碰惊悚片定档吓得服           通出 网         华为商城         网易売拉         NIKE官网         天 涯         華菇街         連卡依官网         -2018年1首都高口碰惊悚片定档吓得服           通出 网         华为商城         网易売拉         NIKE官网         天 涯         華菇街         連卡依官网         -2018年1首都高口碰惊悚片定档吓得服           市品 会         驴妈妈奶旅游         阿易売拉         NIKE官网         天 涯         華菇街         連卡依官网         -2018年1首都高口碰惊悚月                                                                                                    |                           |                     |                                                                                              | 8           | 忠祥 恶意剪辑 韩国       | 戴眼镜女主播 大S | 挺孕肚现身 科斯 | 增 偷税 范水冰送娜扎 | 礼物 谢娜 赵                                                            |
| 百度       新浪・       微博       勝讯・       网易       凤凰网       投狐 网       特品特惠       新島・奇葩・特仲         小狐移动联盟       知 乎       愛奇艺       优 酷       汽车之家       呼哩哔哩       头条新闻       ●       ●       ●       ●       ●       ●       ●       ●       ●       ●       ●       ●       ●       ●       ●       ●       ●       ●       ●       ●       ●       ●       ●       ●       ●       ●       ●       ●       ●       ●       ●       ●       ●       ●       ●       ●       ●       ●       ●       ●       ●       ●       ●       ●       ●       ●       ●       ●       ●       ●       ●       ●       ●       ●       ●       ●       ●       ●       ●       ●       ●       ●       ●       ●       ●       ●       ●       ●       ●       ●       ●       ●       ●       ●       ●       ●       ●       ●       ●       ●       ●       ●       ●       ●       ●       ●       ●       ●       ●       ●       ●       ●       ●       ●       ●       ●       ●       ●       ●                                                                                                    |                           | 135                 | ×1-                                                                                          | ● □□***     | *                |           |          |             |                                                                    |
| 百度<br>火狐移动联盟新浪・<br>知 乎微博<br>愛奇艺勝讯・<br>伐 酷网易<br>汽车之家凤凰网<br>呼哩哔哩投狐 网<br>头条新闻特品特惠<br>新島・奇差・特价携程・机票二天猫精选<br>淘宝特卖人人贷理财<br>1号店區 須客<br>取马逊淘宝 网<br>京东商城58同城<br>新宁易购區<br>重美2018年1首部高口碑馆快片定档吓到家<br>生成市的常味片定档吓到家<br>电差<br>生活动的常只适合成年男性食用?<br>• 2018年1首部高口碑馆快片定档吓到家<br>• 医生说计纸为给只适合成年男性食用?<br>• 体器1不受体毛团批的感觉真是太爽了!<br>• 私房货!好看的人都不愿意公开的变美器<br>· 和房的公式是太爽了!<br>• 報告<br>· 如子 如<br>· 和方城<br>· 大猫<br>· 如子 如<br>· 如子 如<br>· 和方网<br>· 如子 如<br>· 小游戏<br>· 表 面<br>· 如子 · 如子<br>· 如子 · 如子<br>· 如子 · 如子<br>· 如子<br>· 和方 · 如子<br>· · · · · · · · · · · · · · · · · · ·                                                                                                     |                           | - and               |                                                                                              | 且食春         | 部分商品满199減100     | 广告        |          | さた          | 按把100                                                              |
| 自度 新浪* 微博 腾讯* 网易 凤凰网 搜狐网 好面好愚 新海· 奇越 * 增加<br>火狐移动联盟 知 乎 爱奇艺 优 酷 汽车之家 哔哩哔哩 头条新闻<br>携程 * 机票 ₩ 天猫精选 人人贷理财 亚马逊(美国) 圓 缤 客 淘 宝 网 58同城<br>天猫超市 淘宝特卖 1号店 亚马逊 京东商城 苏宁易购 国美 · 2018年1首部高口碑惊悚片定档吓到尿<br>途牛旅游网 聚划算 爱淘宝 澳洲PO药房 苹果商店 斗 鱼 去哪儿网<br>唯品会 驴妈妈旅游 网易考拉 NIKE官网 天 涯 蘑菇街 迪卡侬官网 · 私房线1好看的人都不愿意公开的变美罪<br>酒仙 网 华为商城 网易严选 当当 网小游戏 天 猫 1药 网 · 京东商城 值得买 京东生鲜满199辆                                                                                                    |                           |                     |                                                                                              |             |                  |           |          | 0           |                                                                    |
| <ul> <li>火狐移动联盟 如 乎 愛奇艺 优 酷 汽车之家 哔哩哔哩 头条新闻</li> <li>携程・机票 黑天猫精选 人人贷理财 亚马逊(美国) ⑤ 滨客 淘宝网 58同城</li> <li>子猫超市 淘宝特卖 1号店 亚马逊 京东商城 苏宁易购 国美</li> <li>2018年 首部高口碑惊悚片定档吓到尿</li> <li>送牛旅游网 聚划算 爱淘宝 澳洲PO药房 苹果商店 斗 鱼 去哪儿网</li> <li>唯品会 驴妈妈旅游 网易考拉 NIKE官网 天 涯 蘑菇街 迪卡侬官网</li> <li>私房炎 好看的人都不愿意公开的变美罪</li> <li>通知 穷东帝城 值得买 京东生鲜满199城</li> </ul>                                                                                                    |                           | 白度                  | 新浪~                                                                                          | 微博          | 腾讯               | 网易        | 凤凰网      | 搜狐网         | <b>行而行思</b> 新品·奇葩·物价                                               |
| 携程・机票          黑天猫精选       人人贷理财       亚马逊(美国)          ⑤ 滨客       淘宝网       58同城          2018年1首部高口碑惊悚片定档吓到尿<br>5点本年到社会成年男性食用?         天猫超市       淘宝特卖       1号店       亚马逊       京东商城       苏宁易购       国美          2018年1首部高口碑惊悚片定档吓到尿<br>5点在年男性食用?         途牛旅游网       聚 划算       愛淘宝       澳洲PO药房       苹果商店       斗 鱼       去哪儿网          ·        • 神器口不受体毛团批的感觉真是太爽了!         唯品会       驴妈妈旅游       网易考拉       NIKE官网       天 涯          唐菇街       迪卡侬官网          ·    私房货!好看的人都不愿意公开的变美罪         酒仙网       华为商城       网易严选       当当网       小游戏       天 猫       1药 网          ·   京东南城 值得买 京东生鲜茜199城                                                                                                    |                           | 火狐移动联盟              | 知乎                                                                                           | 爱奇艺         | 优酷               | 汽车之家      | 呼哩呼哩     | 头条新闻        | 怪癖?大叔花200万收集芭比                                                     |
| 天猫超市       淘宝特卖       1号店       亚马逊       京东商城       苏宁易购       国美       2018年 首部高口碑惊悚/完档吓到际         途牛旅游网       聚 划算       爱淘宝       澳洲PO药房       苹果商店       斗鱼       去哪儿网       • 医生说! 牡蛎为啥只适合成年男性食用 ?         唯品会       驴妈妈旅游       网易考拉       NIKE官网       天 涯       蘑菇街       迪卡侬官网       • 私房货! 好看的人都不愿意公开的变美罪         酒 仙 网       华为商城       网易严选       当当网       小游戏       天 猫       1药 网       • 京东南城 值得买 京东生鲜满199辆                                                                                                    |                           | 携程 - 机票             | 🔛 天猫精选                                                                                       | 人人贷理财       | 亚马逊 (美国)         | 圆缤客       | 淘宝网      | 58同城        | 娃娃,每天竟然用卫生纸给                                                       |
| 途牛旅游网       聚 划 算       爱 淘 宝       澳洲PO药房       苹果商店       斗 鱼       去哪儿网       • 医生说! 牡蛎为啥只适合成年男性食用 结         唯品会       驴妈妈旅游       网易考拉       NIKE官网       天 涯       蘑菇街       迪卡侬官网       • 袖器  不受体毛困扰的感觉真是太爽了!         酒 仙 网       华为商城       网易严选       当当 网       小游戏       天 猫       1 药 网       • 京东南城 值得买 京东生鲜满199减                                                                                                    |                           | 天猫超市                | 淘宝特卖                                                                                         | 1号店         | 亚马逊              | 京东商城      | 苏宁易购     | 国美          | • 2018年 首部高口碑惊悚片定档吓到尿裤子                                            |
| 唯品会 驴妈妈旅游 网易考拉 NIKE官网 天 涯 蘑菇街 迪卡侬官网 私房货 以好看的人都不愿意公开的变美采 首 1 药 网 印度东裔城 值得买 京东生鲜满199城                                                                                                    |                           | 途牛旅游网               | 聚划算                                                                                          | 爱淘宝         | 澳洲PO药房           | 苹果商店      | 斗 鱼      | 去哪儿网        | <ul> <li>医生说 牡蛎为啥只适合成年男性食用?</li> <li>油器 素密体を困扰的感觉真見大変ス </li> </ul> |
| 酒仙网 华为商城 网易严选 当当网 小游戏 天猫 1药网 • 京东商城值得买 京东生鲜满199城                                                                                                    |                           | 唯品会                 | 驴妈妈旅游                                                                                        | 网易考拉        | NIKE官网           | 天涯        | 蘑菇街      | 迪卡侬官网       | ▲房货 好看的人都不愿意公开的变美清单                                                |
|                                                                                                    |                           | 酒仙网                 | 华为商城                                                                                         | 网易严选        | 当当网              | 小游戏       | 天 猫      | 1 药 网       | • 京东商城 值得买 京东生鲜满199减80                                             |
|                                                                                                    |                           |                     |                                                                                              |             |                  |           |          |             |                                                                    |
|                                                                                                    |                           | 联合的方面               | 一一<br>一<br>一<br>5<br>5<br>5<br>5<br>5<br>5<br>5<br>5<br>5<br>5<br>5<br>5<br>5<br>5<br>5<br>5 | STOTE State | 十年4日14年15日 18月4日 | 1千和管宗 网目来 | +- 苯合同的  |             |                                                                    |

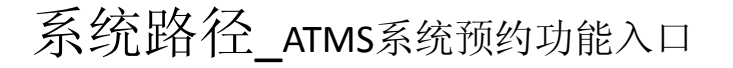

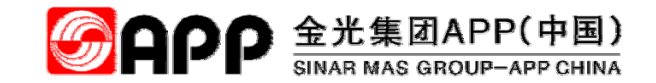

按回车键后,自动跳转进入到ATMS系统登陆主页面。

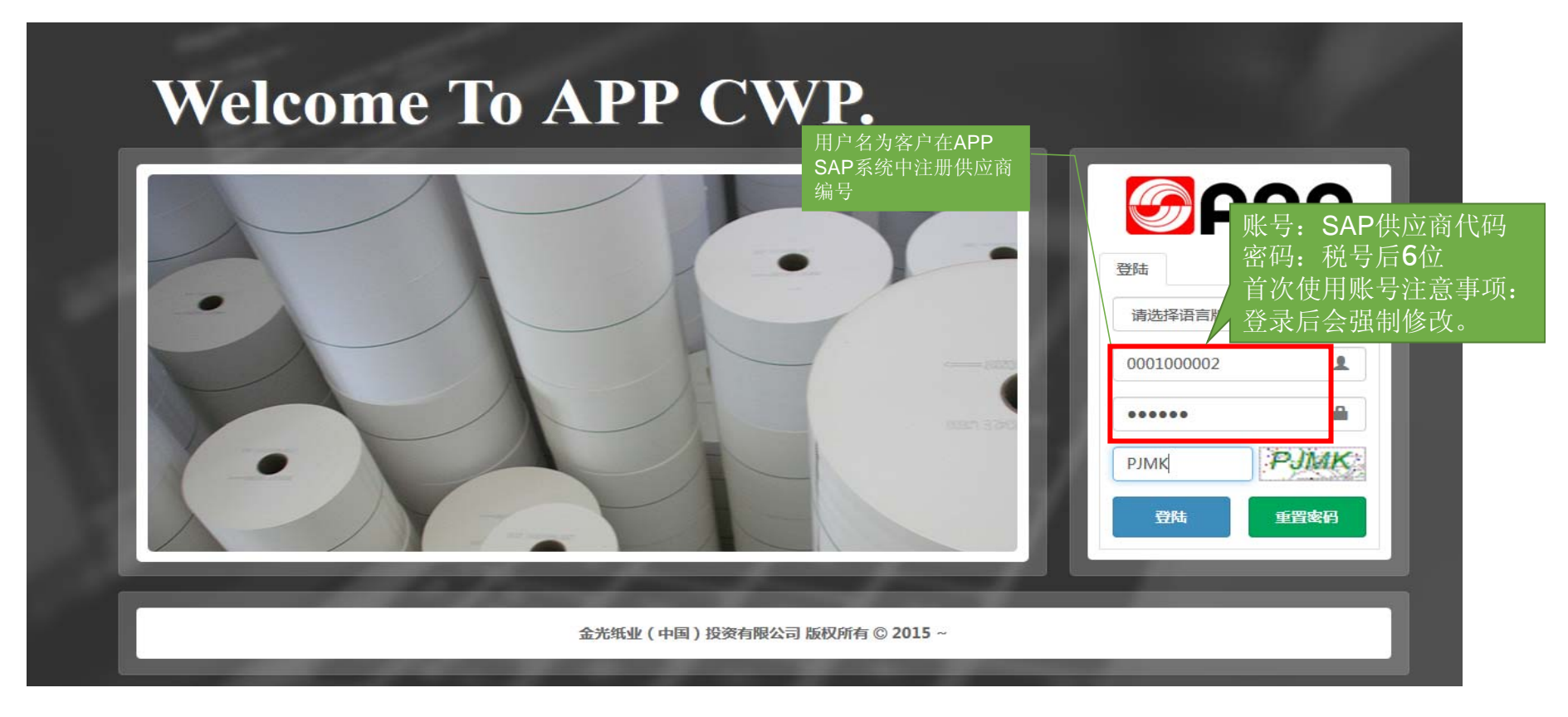

### ATMS系统\_登录系统

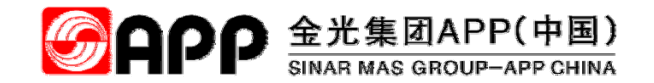

输入:用户名、密码、验证码后,点击"登陆"按钮即可登入系统。

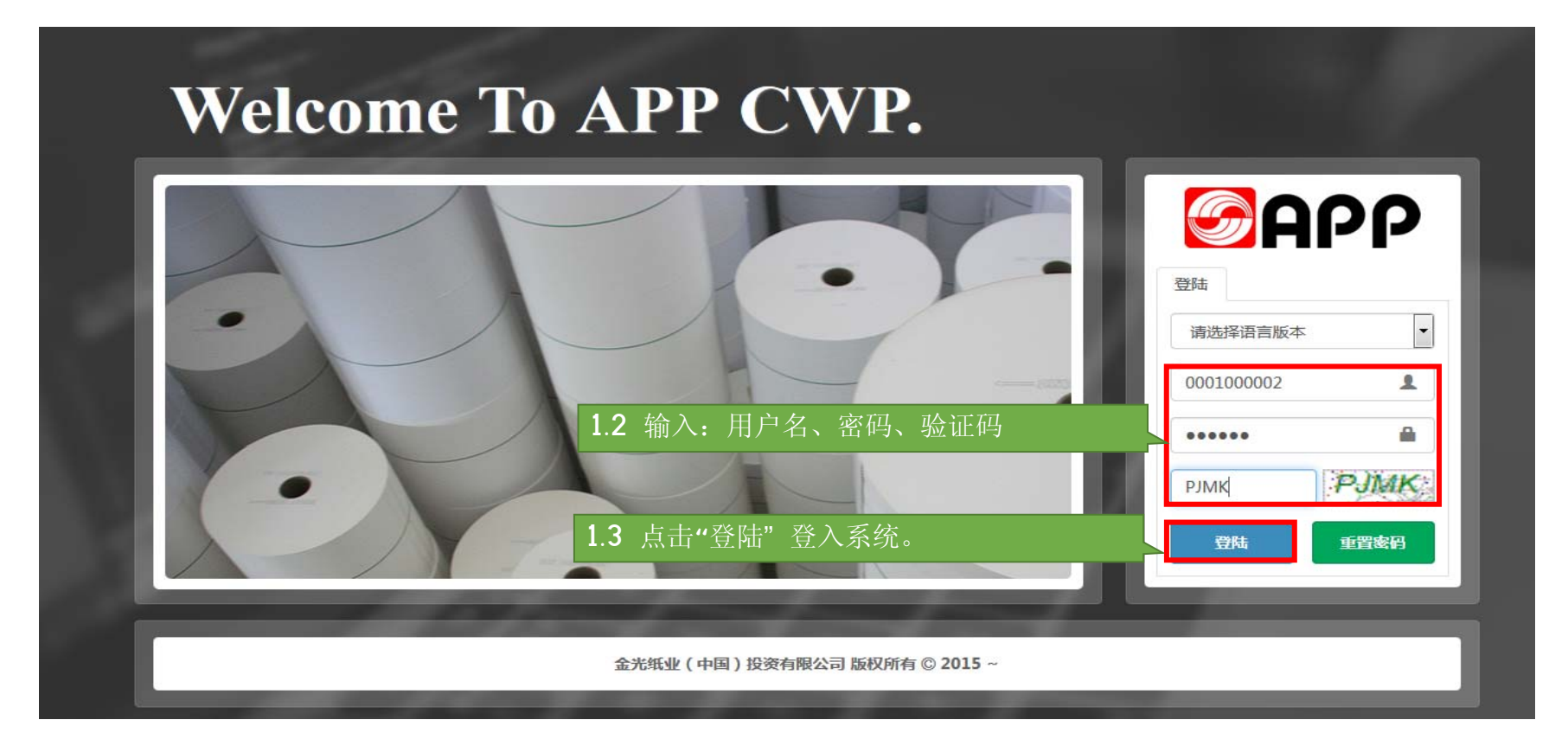

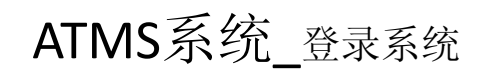

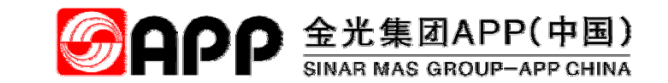

| 点击"登陆"后,系统因为第一次登录会弹出密码修改对话框强制要求修改密码。 | - @ × |
|--------------------------------------|-------|
| $\leftarrow$ C A $\mid$              | Å ()  |
|                                      |       |
| - 1.5 点击"保存"进入下屏<br>■ 181%           |       |
| 1.4 录入账号、旧密码、新密码、确认密码等信息             |       |
| <u> </u>                             |       |
|                                      |       |
|                                      |       |
| 新2019*                               |       |
| 确认密码*                                |       |
|                                      |       |
|                                      |       |
|                                      |       |
|                                      |       |
|                                      |       |

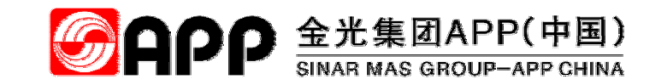

### ATMS系统\_合作商操作主页面

#### 下图为ATMS登录后的主页面

| <b>S</b> APP | =                 |                     |         | # L            | ↓ 厂商协助平台 👻 🛛 🛱 |
|--------------|-------------------|---------------------|---------|----------------|----------------|
| 名称:白杰        | CWP HomePage      |                     |         | 💬 欢迎使用 APP C 🔒 | CWP > HomePage |
| 账号: 64502619 | ■ 我的工作台           |                     |         |                | - ×            |
| □ 01.系统权限申请  | 待办业务              |                     |         |                |                |
|              |                   |                     |         | 搜索             | ₿ 🔳 🖬 -        |
|              | 业务信息              | 业务处理 🕴 业务编号         | ♦ 申请人 ♦ | 申请单位 🕴 申请日期    | \$             |
|              |                   | 1.6 以下为ATMS登录       | 后的菜单栏   |                |                |
|              |                   |                     |         |                |                |
|              | ■ 糸幼模状采申 请点击下列的   | <sup>滚单加</sup> 载目录项 |         |                | - * <          |
|              | ── 🕍 厂商协助平台 ───── |                     |         |                |                |
|              |                   |                     |         |                |                |
|              | EÖ                |                     |         |                |                |
|              | 配载预约              | 订仓作业                | 物流追踪    | 回单作业           |                |
|              |                   |                     |         |                |                |
|              | <b>E</b>          | 2                   | \$      |                |                |
|              | 信息香梢              | 2 家白服条              | 系统沿置    |                |                |
|              |                   | , כאוו וד           | ASTRE   |                |                |

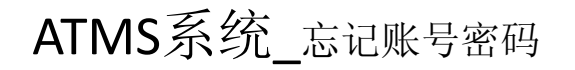

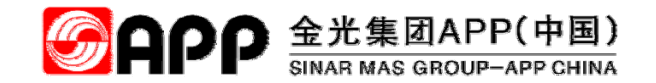

#### 进入登录主页面后,点击"激活"按钮即可进入忘记密码重置页面,详见下屏。

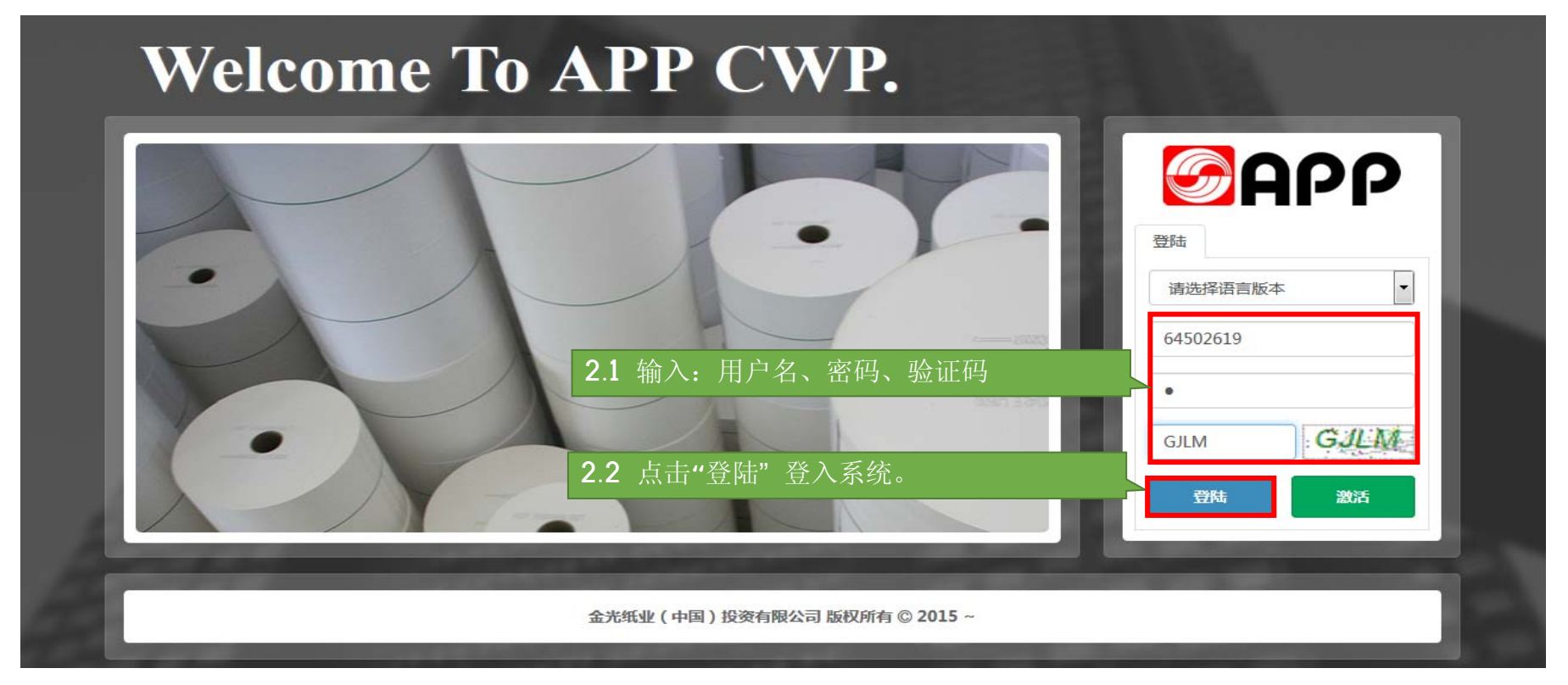

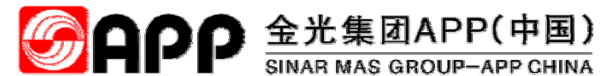

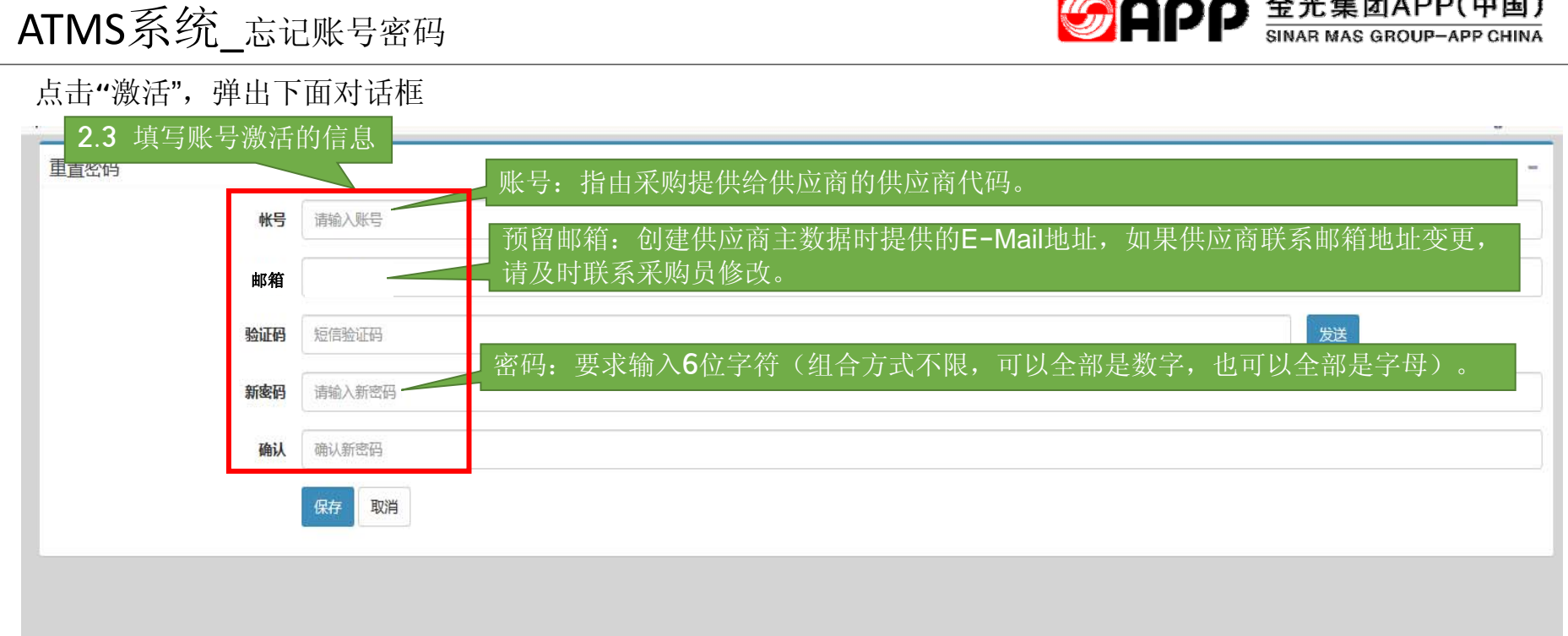

点击"保存"后返回到ATMS系统的登录主页面。

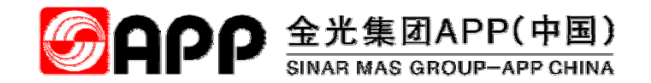

# **二、采购类送货配载预约操作** 【采购物品送货进厂、委外加工品返厂】

© 2018 APP All rights reserved

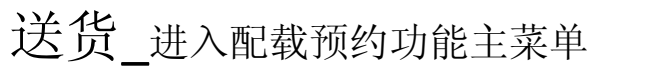

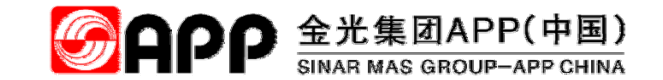

点击"配载预约"图标,进入配载预约功能菜单栏

| <b>S</b> APP    | =         |                   |             |            | 😤 🕍 厂商               | 协助平台 → 🛛 🗢 |
|-----------------|-----------|-------------------|-------------|------------|----------------------|------------|
| 名称:白杰           | CWP Hon   | nePage            |             |            | 💬 欢迎使用 APP C 🛛 👩 CWP | > HomePage |
| 账号: 64502619    | ■ 我的工作    | 治                 |             |            |                      | - ×        |
| □ 01.系统权限申请<br> | 待办业务      |                   |             |            |                      |            |
|                 |           |                   |             |            | 捜索                   |            |
|                 | 业务信息      |                   | ◆ 业务编号 ◆    | 申请人 🕴 申请单位 | ● 申请日期               | -          |
|                 |           |                   | 没有找到匹配      | 的记录        |                      |            |
|                 |           |                   |             |            |                      |            |
|                 | ■ 系统模块    | 菜单请点击下列的菜单加或目 2.1 | 点击配载预约图标,进入 |            |                      | - × <      |
|                 | 一 🏰 厂商协助平 | ◎─────            | 须约菜单栏       |            |                      |            |
|                 |           |                   |             | _          | ·                    |            |
|                 |           | E©                | <u></u>     |            |                      |            |
|                 |           | 配载预约              | 订仓作业        | 物流追踪       | 回单作业                 |            |
|                 |           |                   |             |            |                      |            |
|                 |           |                   | 2           | <b>*</b>   |                      |            |
|                 |           | 信息查询              | 客户服务        | 系统设置       |                      |            |
|                 |           |                   |             |            |                      |            |

### 送货\_送货配载创建

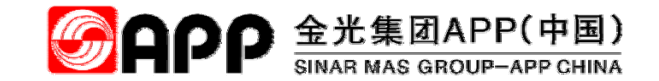

进入配载预约功能页面后,点"其他类配载预约"。

| <b>S</b> APP                                      | =                                               |          |            | 😤 🎽 厂商协助平台 🗸            |
|---------------------------------------------------|-------------------------------------------------|----------|------------|-------------------------|
| 名称:白杰                                             | CWP HomePage                                    |          |            | 💬 欢迎使手 🎂 CWP > HomePage |
| 账号: 64502619<br>► 1.記载预约 2.                       | 2 点击"其他类配载预约"                                   |          |            | - x                     |
| <ul><li>■ A.具他类配载顶段</li><li>■ B.成品类配载预约</li></ul> |                                                 |          |            | 授索 2 国 111・             |
| □ 2.进厂预约 <                                        | 业务信息 🕴 业务处理                                     | ♦ 业务编号 ♦ | 申请人 🕴 申请单位 | ♦ 申请日期 ♦                |
| □ 3.查询报表 <                                        |                                                 | 没有找到匹    | 配的记录       |                         |
| □ 4.账号管理 <                                        | ■ 系统模块菜单 请点击下列的菜单加或目录项                          |          |            | - x                     |
|                                                   | 一 🥍 厂商协助平台 ———————————————————————————————————— |          |            |                         |
|                                                   | Ē                                               | <u></u>  |            |                         |
|                                                   | 配载预约                                            | 订仓作业     | 物流追踪       | 回单作业                    |
|                                                   | Ē.                                              | 2        | *          |                         |
|                                                   | 信息查询                                            | 客户服务     | 系统设置       |                         |

### 送货\_查找需要创建配载单"查询条件"的选择

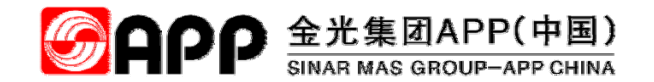

根据配载需求,选择"查询条件"

| <b>S</b> APP      |                                                                                                    | - 1 |
|-------------------|----------------------------------------------------------------------------------------------------|-----|
| 名称:白杰             | <b>B B 新教 B T T T T T T T T T T T T T T T T T T </b>                                                                           |     |
| 账号: 64502619      | 杏海冬川                                                                                                    | _   |
| ▷ 1.配载预约 ~        |                                                                                                    |     |
| ■ A.其他类配载预约       | 公司別 並海系戰业HANA_TEST ▼                                                                                                    |     |
| ■ B.成品类配载预约       | 条件         订单号交货单         单据类型         送货进厂         ▼                                                                          |     |
| □ <b>2.进厂预约</b> < |                                                                                                    |     |
| 1 3.查询报表          |                                                                                                    |     |
| □ <b>4.账号管理</b> < |                                                                                                    | -   |
|                   |                                                                                                    |     |
|                   |                                                                                                    | · _ |
|                   | 订单/交货单         订单类型         运输计划号         导入日期         订单日期         需求日期         供应商/承运商         采购组         交货条件         付款条件 |     |
|                   | 没有找到匹配的记录                                                                                                    |     |
|                   |                                                                                                    |     |

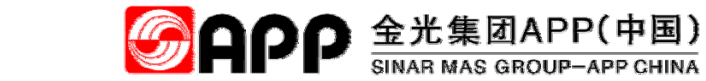

## 送货\_查找创建配载单订单信息结果

#### 点击"查询"显示信息如下

| <b>S</b> APP |                                                                                                    | <b>#</b> 1                            | 4 厂商协助平台 → |
|--------------|----------------------------------------------------------------------------------------------------|---------------------------------------|------------|
| 名称:白杰        | 配载预约 配载预约查询                                                                                                    |                                       |            |
| 账号: 64502619 |                                                                                                    |                                       |            |
| ▷ 1.配载预约 ~   |                                                                                                    |                                       | -          |
| ☑ A.其他类配载预约  | △調 24 占" 查 '' 首 '' 后 . 将显示出所                                                                                                    |                                       |            |
| B.成品类配载预约    | "● 有的同类型单据     "     "     "     "     "     "     "     "     "     "     "     "     "     "     "     "     "     "     "     "     "     "     "     "     "     "     "     "     "     "     "     "     "     "     "     "     "     "     "     "     "     "     "     "     "     "     "     "     "     "     "     "     "     "     "     "     "     "     "     "     "     "     "     "     "     "     "     "     "     "     "     "     "     "     "     "     "     "     "     "     "     "     "     "     "     "     "     "     "     "     "     "     "     "     "     "     "     "     "     "     "     "     "     "     "     "     "     "     "     "     "     "     "     "     "     "     "     "     "     "     "     "     "     "     "     "     "     "     "     "     "     "     "     "     "     "     "     "     "     "     "     "     "     "     "     "     "     "     "     "     "     "     "     "     "     "     "     "     "     "     "     "     "     "     "     "     "     "     "     "     "     "     "     "     "     "     "     "     "     "     "     "     "     "     "     "     "     "     "     "     "     "     "     "     "     "     "     "     "     "     "     "     "     "     "     "     "     "     "     "     "     "     "     "     "     "     "     "     "     "     "     "     "     "     "     "     "     "     "     "     "     "     "     "     "     "     "     "     "     "     "     "     "     "     "     "     "     "     "     "     "     "     "     "     "     "     "     "     "     "     "     "     "     "     "     "     "     "     "     "     "     "     "     "     "     "     "     "     "     "     "     "     "     "     "     "     "     "     "     "     "     "     "     "     "     "     "     "     "     "     "     "     "     "     "     "     "     "     "     "     "     "     "     "     "     "     "     "     "     "     "     "     "     "     "     "     "     "     "     "     "     "     "     "     "     "     " | •                                     |            |
| □ 2.进厂预约 〈   |                                                                                                    |                                       |            |
| □ 3.查询报表 〈   | Q 查询                                                                                                    |                                       | ◎ 分派       |
|              |                                                                                                    |                                       |            |
|              |                                                                                                    |                                       | -          |
|              |                                                                                                    | 5                                     |            |
|              | 订单/交货单 订单类型 运输计划号 导入日期 订单日期 需求日期 供应商/承运商                                                                                                    | 采购组 交货条件                              | 付款条件       |
|              | ↓         4500000316 /-         NB 标准采购订单         2018-04-13         -         -         广西省计量科                                                                                                    | 学研究院(华北国家计量 104                       |            |
|              |                                                                                                    | · · · · · · · · · · · · · · · · · · · |            |
|              | + 4500000314 /- NB标准采购订单 2018-04-13 广西省计量科学                                                                                                    | 学研究院(华北国家计量 104                       |            |
|              | + 4500000313 /- NB 标准采购订单 2018-04-13 广西省计量科学                                                                                                    | 学研究院(华北国家计量 104                       |            |
|              | + 4500000312 /- NB标准采购订单 2018-04-13 海北唯视雅科                                                                                                    | 工程服务有限公司 002                          |            |
|              |                                                                                                    |                                       |            |
|              | ◆ 4500000311 /- NB 标准采购订单     2018-04-13 海北唯视雅科     当                                                                                                    | 工程服务有限公司 002                          |            |

### 送货\_选择需要配载订单或交货单

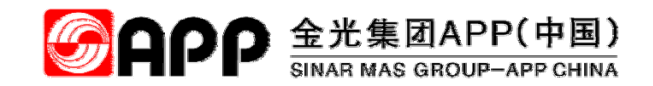

选择需要配载的订单或交货单(点击"订单-项目号"前面的框,框内打上勾,代表选中了行项目),点"配载作业"

| <b>MAPP</b>  |                                                                                                    | 😭 🕍 厂商协助平台 🗸 |
|--------------|----------------------------------------------------------------------------------------------------|--------------|
| 名称:白杰        | 配载预约 配载预约查询                                                                                            |              |
| 账号: 64502619 |                                                                                                    |              |
| ▷ 1.配载预约 ~   |                                                                                                    | -            |
| ☑ A.其他类配载预约  | 公司别 金海浆纸业HANA_TEST ▼                                                                                   |              |
| 目 B.成品类配载预约  | 条件 订单类型 ▼ 単据类型 送货进厂 ▼                                                                                  |              |
| 口 2.进厂预约 <   | 2.6 点击"配载作业"按钮,弹                                                                                       |              |
| □ 3.查询报表 <   | ♀竇                                                                                                    | ◎分派          |
| □ 4.账号管理 <   |                                                                                                    |              |
|              |                                                                                                    |              |
| 2.5 点选本次     |                                                                                                    | S 🗉 🏭 -      |
| 配载订单行项目      | 订单/交货单 订单类型 运输计划号 导入日期 订单日期 需求日期 供应商/承运商 采购组 经                                                         | 交货条件 付款条件    |
|              | - 4500000316 /- NB标准采购订单 2018-04-13 广西省计量科学研究院(华北国家计量 104                                              |              |
|              |                                                                                                    |              |
|              |                                                                                                    | 10           |
|              |                                                                                                    | -            |
|              |                                                                                                    |              |
|              | ◆ 4500000314 /-         NB 标准采购订单         H 12 (1100) (100 (12))         广西省计量科学研究院(华北国家计量         104 |              |
|              | + 4500000313 /-         NB 标准采购订单         / 」         广西省计量科学研究院(华北国家计量         104                    |              |
|              | +         4500000312 /-         NB 标准采购订单         详知下户         海北唯规雅科工程服务有限公司         002              |              |

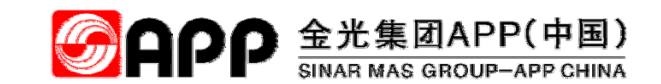

### 送货\_配载预约时物料的包装类型详细说明

| 包装分类 | 使用说明                                       | 地磅数据使用原则              | 扣杂判<br>定 | 扣杂方式                   | 入账重量                                                            | alarm bell                                    | 备注 |
|------|--------------------------------------------|-----------------------|----------|------------------------|-----------------------------------------------------------------|-----------------------------------------------|----|
| 散货类  | 槽罐车及可扣除包装材(如<br>液袋随车出厂)。                   | 过磅去皮后,可直接结算<br>的物料。   | 不须扣<br>杂 |                        | 过磅净重                                                            |                                               | A  |
| 包装袋类 | 太空包包装物料、25KG纸<br>袋包装,标准件,其他轻<br>质包装物料(纸箱)。 | 物料进厂过磅,但不以过<br>磅重量结算。 | 须扣杂      | 空袋重量 <b>×</b> 收<br>货袋数 | 件数×件重                                                           | [过磅净重-(预约包装重与备案包<br>装物重,取高值)]÷入账重量<<br>94%    | В  |
| 桶装类  | IBC桶、250KG标准桶,<br>标准件,及其他类似物料。             | 物料进厂过磅,但不以过<br>磅重量结算。 | 须扣杂      | 空桶重量×收<br>货桶数          | 件数×件重                                                           | [过磅净重-(预约包装重与备案包<br>装物重,取高值)]÷入账重量<<br>94.5%  | с  |
|      |                                            |                       |          |                        | 标准件:件数×件重                                                       | [过磅净重-(预约包装重与备案包<br>装物重,取高值)]÷入账重量<<br>90.69% | D  |
| 多包材类 | 如拉伸膜包含纸芯管,托<br>盘。                          | 物料进厂过磅,但不以过<br>磅重量结算。 | 须扣杂      | 托盘+包装袋<br>重×收货件数       | 非标准件:<br>A=过磅净重—(预约包装重与备案<br>包装物,取高值)。<br>B=预约送货量。<br>A、B取低值入账。 |                                               | Е  |
| 其他类  | 如备品备件                                      | 物料进厂过磅,但不以过<br>磅重量结算。 | 不须扣      |                        |                                                                 |                                               | F  |

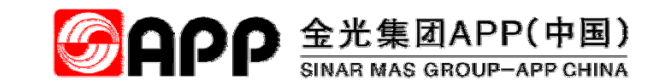

#### 送货\_选择预约的必输信息

在配载计划安排页面选择运输方式、预约发货日期和预计到货日期后点保存"明细按钮",进入"预约时间确认"选择

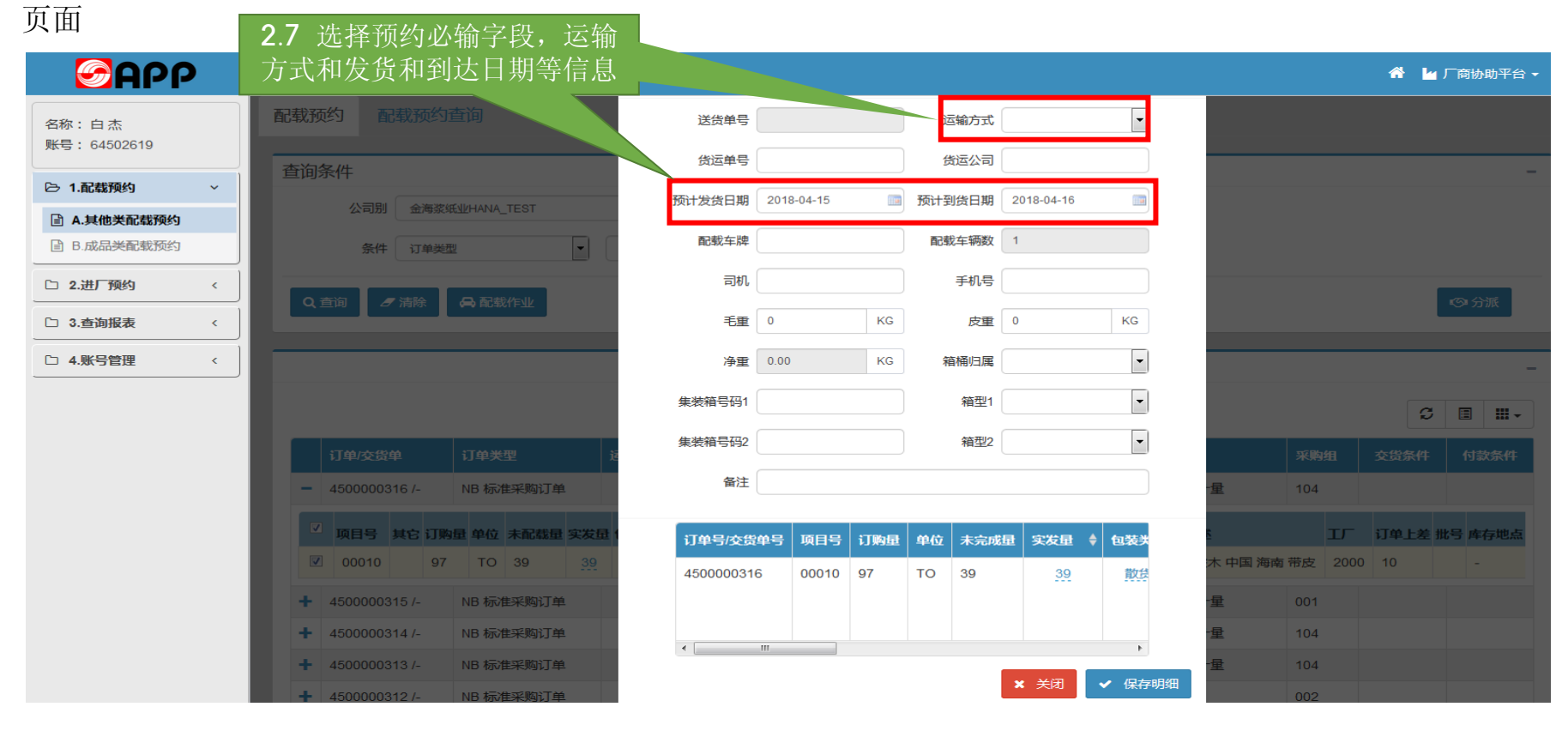

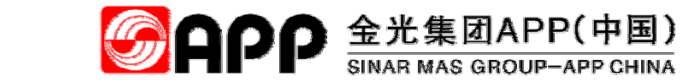

### 送货\_选择预约时间段

#### 在预约时间确认页面。选择合适的时间段,点预约 🖨 🏧 图标,弹出"确认提示"对话框

| <b>S</b> APP                                     | =                         |                                         |            |          |            |   |        | 🖀 🕍 | 厂商协助平台 🕶     |
|--------------------------------------------------|---------------------------|-----------------------------------------|------------|----------|------------|---|--------|-----|--------------|
| 名称:白杰<br>账号:64502619                             | 配载预约 配载预约查询               | 预约时间确认                                  |            |          |            | × |        |     |              |
| ▷ 1.配载预约 ∨                                       | 查询条件                      | 预发日期                                    | 2018-04-15 |          |            |   |        |     | -            |
| <ul> <li>▲ 其他类配载预约</li> <li>B.成品类配载预约</li> </ul> | <b>3</b> 选择车辆预约到达时间段,     | 预到日期                                    | 2018-04-16 | (1) 修改可  | 「再选新的预约时间段 |   |        |     |              |
| □ 2.进厂预约                                         | 点"""狈约"                   |                                         | 开始时间       | 结束时间     | 可预约数       |   |        |     | _            |
| □ 3.查询报表 〈                                       | Q 查询                      | 🖨 预约                                    | 00:00:00   | 01:59:59 | 12         |   |        |     | ◎分派          |
|                                                  |                           | A 预约                                    | 02:00:00   | 03:59:59 | 12         |   |        |     |              |
|                                                  |                           | <b>음</b> 预约                             | 04:00:00   | 05:59:59 | 12         |   |        |     | -            |
|                                                  |                           | <b>吕</b> 预约                             | 06:00:00   | 07:59:59 | 10         |   |        | S   |              |
|                                                  |                           | 🖨 预约                                    | 08:00:00   | 09:59:59 | 12         |   | n Bhin |     | 64474 da 104 |
|                                                  | 1)甲/交货甲 1)甲类型             | 🖴 预约                                    | 10:00:00   | 11:59:59 | 12         |   |        |     | 付款条件         |
|                                                  |                           | 🖨 预约                                    | 12:00:00   | 13:59:59 | 12         |   | 002    |     |              |
|                                                  |                           | 🖨 预约                                    | 14:00:00   | 15:59:59 | 12         |   | 002    |     |              |
|                                                  |                           | - 6 预约                                  | 16:00:00   | 17:59:59 | 12         |   | 002    |     |              |
|                                                  |                           | - · · · · · · · · · · · · · · · · · · · | 18:00:00   | 19:59:59 | 12         |   | 027    |     |              |
|                                                  | + 4600000075 /- ZPUR 采购订单 | A 预约                                    | 20:00:00   | 21:59:59 | 12         |   | 027    |     |              |
|                                                  | + 4600000074 /- ZPUR 采购订单 |                                         | 22:00:00   | 23:59:59 | 12         | 公 | 027    |     |              |
|                                                  | + 4600000073 /- ZJSC 采购订单 | -                                       |            |          |            |   | 001    |     |              |

### 送货\_询问预约是否保存

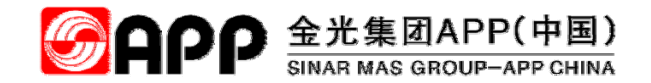

在确认提示页面。选择确定或取消,点击"确定"后弹出预约成功的信息对话框。

| <b>S</b> APP                                         | =                              |                      |              | 😤 🍟 厂商协助平台 🗸 🔇 |
|------------------------------------------------------|--------------------------------|----------------------|--------------|----------------|
| 名称:白杰<br>账号:64502619                                 | 記载预约<br>記载预约查询                 | 确认提示                 |              | ×              |
| ▷ 1.配载预约 ∨                                           | 全间条件<br>公司別 金海登纸VHANA TEST     | 真的要预约吗?              | <b>2.9</b> k | 点"确定"保存预约信息    |
| <ul> <li>■ A.其他类配载预约</li> <li>■ B.成品类配载预约</li> </ul> | 条件 订单类型 •                      |                      | 确定取消         | ä              |
| □ 2.进厂预约 <                                           |                                | נייונמהאדל           | 后来四时 門所列数    |                |
| □ 3.查询报表 <                                           | Q 查询 <i>J</i> 清除 <b>局</b> 配载作业 | <b>母</b> 预约 00:00:00 | 01:59:59 12  | ( <b>今</b> )分派 |
|                                                      |                                | 🖨 预约 02:00:00        | 03:59:59 12  |                |
| □ 4.账号管理 <                                           |                                | 🖨 预约 04:00:00        | 05:59:59 12  | -              |
|                                                      |                                | <b>桑</b> 预约 06:00:00 | 07:59:59 10  | ∅ 🗉 🛲 -        |
|                                                      |                                | 🖨 预约 08:00:00        | 09:59:59 12  |                |
|                                                      | 订单/交货单 订单类型 iz                 | 🚔 预约 10:00:00        | 11:59:59 12  | 采购组 交货条件 付款条件  |
|                                                      | + 4600000079 /- ZDCC 采购订单      | A 预约 12:00:00        | 13:59:59 12  | 002            |
|                                                      | + 4600000078 /- ZDCC 采购订单      | <b>晨</b> 预约 14:00:00 | 15:59:59 12  | 002            |
|                                                      | + 460000077/- ZPUR 采购订单 -      | <b>晨</b> 预约 16:00:00 | 17:59:59 12  | 002            |
|                                                      | + 4600000076 /- ZJSC 采购订单 -    | 局预约 18:00:00         | 19:59:59 12  | 027            |
|                                                      | + 4600000075 /- ZPUR 采购订单 -    | <b>晨</b> 预约 20:00:00 | 21:59:59 12  | 027            |

- 备注:1、点"确定"且其他信息没有异常时直接生成预约单(PPT第22页面);
  - 2、点"取消"系统自动根据前面的选择信息自动创建配载单,但未预约,需要在查询页面点击预约按钮 完成预约(PPT第23页).

### 送货\_选择确定预约

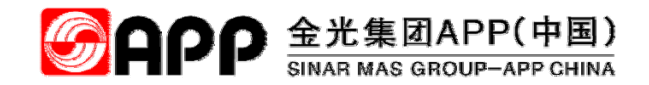

#### 点击"确定"后,系统弹出的信息对话框。

| <b>S</b> APP                                                                                                    |                           |                                                  | 😤 🕍 厂商协助平台 - 🗢                                                                                                  |
|----------------------------------------------------------------------------------------------------|---------------------------|--------------------------------------------------|----------------------------------------------------------------------------------------------------|
| 名称:白杰<br>账号:64502619                                                                                             | 配载预约 电波尔尔分电池              | 预约时间确认                                           | ×                                                                                                    |
| 〇 1. 記载預約 ~                                                                                                    | 查询条件                      | 预波日期 2018-04-15                                  | in the second second second second second second second second second second second second second second second |
| 圖 A.其他类配载预约                                                                                                    | 公司册 金融资源进州414_1451        |                                                  | 再选新的预约时间段                                                                                                    |
| 目 B.成品类配载预约                                                                                                    | 条件 打单架型                   | 预约成功!预约号 1804000853 STATE=S, SHORTLOG=成功,交货单创建成功 | 可预约数                                                                                                    |
| □ 2.进厂预约 <                                                                                                    | 9. 章王 《 诸王 4. 章王 4.       |                                                  | 12                                                                                                    |
| □ 3.查询报表 〈                                                                                                    |                           | 确定                                               | 12                                                                                                    |
| □ 4.账号管理 〈                                                                                                    |                           | <b>局预约</b> 04:00:00 05:9 111                     | W AV 75 11 H Alt + P + L                                                                                        |
|                                                                                                    |                           | ●预約 06:00:00 07:5 世/                             | 达员顶约申刨建成切                                                                                                    |
|                                                                                                    | 打伸续要单 订单类型                | A 预约 08:00.00 09:59:59                           | 12 采用组 全层条件 付款条件                                                                                                |
|                                                                                                    | + 4600000079/- ZDCC 采购订单  | <b>A</b> 10:00:00 11:59:59                       | 12 002                                                                                                    |
|                                                                                                    |                           | A TOXI 14.00:00 15:59:59                         | 12 002                                                                                                    |
|                                                                                                    | + 4600000077 /- ZPUR 来和订单 | ● 预约 16:00:00 17:59:59                           | 12 002                                                                                                    |
|                                                                                                    | + 460000076 /- ZJSC 采购订单  |                                                  | 12 027                                                                                                    |
|                                                                                                    | + #600000757- ZPUR ###JT# | A 预约 20:00:00 21:59:59                           | 12                                                                                                    |
|                                                                                                    | + 4600000073/- ZISC 采购订单  | → 預約 22:00:00 23:59:59                           | 12 001                                                                                                    |
| and the second second second second second second second second second second second second second second second |                           |                                                  |                                                                                                    |

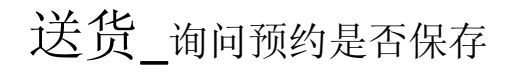

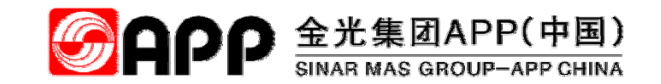

#### 在确认提示页面。选择确定或取消,点击"取消"

| <b>S</b> APP                                         |                                          |                                       |             | o 🖌 🕍 🖓 🥵 🖌 🖌       |
|------------------------------------------------------|------------------------------------------|---------------------------------------|-------------|---------------------|
| 名称:白杰<br>账号:64502619                                 | <b>配载预约</b> 配载预约查询                       | 确认提示                                  |             | ×                   |
| ▷ 1.配载预约 ~                                           |                                          | 真的要预约吗?                               |             |                     |
| <ul> <li>■ A.其他类配载预约</li> <li>■ B.成品类配载预约</li> </ul> | 条件         订单类型         ▼                |                                       | 确定          | 取消                  |
| □ <b>2.进厂预约</b> <                                    |                                          | נאונווסאדע                            | 后来即回 可深刻数   | 2.10 不想预约时,点击"取消"后, |
| □ 3.查询报表 〈                                           | Q. 查询 / 方除 🔶 配载作业                        | 🔒 预约 00:00:00                         | 01:59:59 12 | 返回上一选择预约时间页面(系统未    |
| □ 4.账号管理 〈                                           |                                          | A 预约 02:00:00                         | 03:59:59 12 | 预约成功,但已成功创建配载单)。    |
|                                                      |                                          | 🖨 预约 04:00:00                         | 05:59:59 12 |                     |
|                                                      |                                          | <b>晨</b> 预约 06:00:00                  | 07:59:59 10 | C E H-              |
|                                                      |                                          | 🖨 预约 08:00:00                         | 09:59:59 12 |                     |
|                                                      | 1.甲交货单 1.甲类型                             | □□□□□□□□□□□□□□□□□□□□□□□□□□□□□□□□□□□□□ | 11:59:59 12 | 来回班 交货条件 但就条件       |
|                                                      | + 4600000079 /- ZDCC 采购订单                | 🖨 预约 12:00:00                         | 13:59:59 12 | 002                 |
|                                                      | + 4600000078 /- ZDCC 采购订单                | 🖨 预约 14:00:00                         | 15:59:59 12 | 002                 |
|                                                      | + 4600000077 /- ZPUR 采购订单                | 🔒 预约 16:00:00                         | 17:59:59 12 | 002                 |
|                                                      | + 4600000076 /- ZJSC 采购订单                |                                       | 19:59:59 12 | 027                 |
|                                                      | +         460000075 /-         ZPUR 采购订单 | ▲ 预约 20:00:00                         | 21:59:59 12 | 027                 |

备注:1、点"确定"且其他信息没有异常时直接生成预约单(PPT第22页面);

2、点"取消"系统自动根据前面的选择信息自动创建配载单,但未预约,需要在查询页面点击预约按钮 完成预约(PPT第24页).

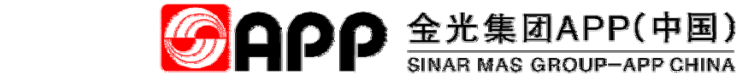

### 送货\_选择取消预约

#### 点击"取消"后,系统返回"预约时间确认",点击"关闭"按钮关闭"预约时间确认"对话框

| <b>S</b> APP                                         | =                           |        |            |          |            |   | 1              | 脊 🖕 厂商协助平台 🗸 |
|------------------------------------------------------|-----------------------------|--------|------------|----------|------------|---|----------------|--------------|
| 名称:白杰<br>账号:64502619                                 | 配载预约 配载预约查询                 | 预约时间确认 |            |          |            | × |                |              |
| ▷ 1.配载预约 ~                                           | 查询条件                        | 预发日期   | 2018-04-15 |          |            |   | <b>2.11</b> 点击 | 등"关闭" □      |
| <ul> <li>■ A.其他类配载预约</li> <li>■ B.成品类配载预约</li> </ul> |                             | 预到日期   | 2018-04-16 | 圖 修改可    | 「再选新的预约时间段 |   |                |              |
| □ 2.进厂预约 <                                           |                             |        | 开始时间       | 结束时间     | 可预约数       |   |                |              |
| 口 3.查询报表 <                                           | Q. 直询                       | 🖨 预约   | 00:00:00   | 01:59:59 | 11         |   |                | ◎ 分派         |
| □ 4.账号管理 <                                           |                             | 🔒 预约   | 02:00:00   | 03:59:59 | 12         |   |                |              |
|                                                      |                             | A 预约   | 04:00:00   | 05:59:59 | 12         | _ |                | _            |
|                                                      |                             | 🖨 预约   | 06:00:00   | 07:59:59 | 10         |   |                | 𝔅 🔲 Ⅲ        |
|                                                      |                             | 🖨 预约   | 08:00:00   | 09:59:59 | 12         |   |                | 3.件 (计为条)件   |
|                                                      |                             | 🖨 预约   | 10:00:00   | 11:59:59 | 12         |   |                | 19262411     |
|                                                      | ★ 4600000079 /- ZDCC 采购订単   | 🖨 预约   | 12:00:00   | 13:59:59 | 12         |   | 002            |              |
|                                                      | + 4600000078 /- ZDCC 采购订单   | 🖨 预约   | 14:00:00   | 15:59:59 | 12         |   | 002            |              |
|                                                      | + 460000077 /- ZPUR 采购订单 -  | 🖨 预约   | 16:00:00   | 17:59:59 | 12         |   | 002            |              |
|                                                      | + 4600000076 /- ZJSC 采购订单 - | 🔒 预约   | 18:00:00   | 19:59:59 | 12         |   | 027            |              |

#### 备注:1、选择"预约"后保存,直接产生预约号; 2、点击"关闭"按钮关闭对话框,再到"配载预约查询"页面处理。

### 送货\_未预约配载单的查询及预约

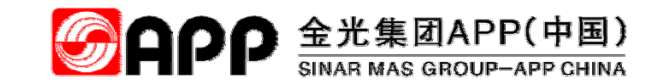

点击"配载预约查询"后,系统显示所有已配载但未预约的记录。查询到需要预约的配载记录后,点击"" 🖨 📷 < 钮完 成预约操作,详细操作参考PPT第20页到22页

| <b>S</b> APP         | =    |                           |            | 2.12                               | 点击"                                     | 配载预        | 约查讨                | 旬"   |                   |            |             |                  |      |      | ₩ <u>k</u> | 厂商协助平台 |
|----------------------|------|---------------------------|------------|------------------------------------|-----------------------------------------|------------|--------------------|------|-------------------|------------|-------------|------------------|------|------|------------|--------|
| 名称:白杰<br>账号:64502619 | 配载预约 | 配载预约查                     | 询          |                                    |                                         |            |                    |      |                   |            | <b>2.13</b> | <sup>上</sup> 择查ì | 旬条件  | 后,   | 点"查询'      |        |
| 〇 1.配载预约 ~           | 信息查  | 询                         |            |                                    |                                         |            |                    |      |                   |            |             |                  |      |      |            | -      |
| ■ A.其他类配载预约          | ż    | 录入日期 2018-03-15           |            |                                    | 至                                       | 2018-04-15 |                    |      |                   |            |             |                  |      |      |            |        |
| ■ B.成品类配载预约          | ì    | 选择条件 送货单号                 |            | •                                  | 搜索内容                                    |            |                    |      |                   | 状态 未预      | 页约          | •                |      |      |            |        |
| ┏ 2.14 点"查询"         |      | 創 / 清除                    |            |                                    |                                         |            |                    |      |                   |            |             |                  |      |      |            |        |
| □ 3.查询报表 〈           |      |                           |            |                                    |                                         |            |                    |      |                   |            |             |                  |      |      |            |        |
| □ 4.账号管理 <           |      |                           |            |                                    | 2                                       | 15 占=      | 上れ新し               | か"   | 后面                | 市甘柏堤       | i k/c:      |                  |      |      |            | -      |
|                      |      |                           |            |                                    | <b>Z</b> 参                              | 考PPT       | 」」」<br>的第 <b>2</b> | :0-2 | 。<br>2 <b>2</b> 页 | 中共间外       | ; ⊢,        |                  |      |      | C          |        |
|                      | iž   | 送货单号                      | 配载日期       | 预约号                                | 送货单+-                                   | 配载人        | 配载车牌               | 司机   | 手机号               | 预发时间       | 预到时间        | 货运单号             | 货运公司 | 箱桶归属 | 集装箱号码1     | 箱型1 1  |
|                      | + s  | H2008000000547<br>删除配载记录  | 2018-04-15 | ● 预<br>约                           | <ul> <li>➡未打印</li> <li>✔信息补录</li> </ul> | 64502619   |                    |      |                   | 2018-04-15 | 2018-04-16  |                  |      |      |            |        |
|                      | + s  | H2008000000528<br>計删除配载记录 | 2018-04-13 | ●预<br>约                            | ➡未打印 ✔信息补录                              | 64502619   | 琼<br>E22339        |      |                   | 2018-04-13 | 2018-04-13  |                  |      |      |            | -      |
|                      | + s  | H2008000000516<br>删除配载记录  | 2018-04-13 | <ul> <li>● 预</li> <li>约</li> </ul> | <ul> <li>➡未打印</li> <li>✔信息补录</li> </ul> | 64502619   | 苏<br>L88888        |      |                   | 2018-04-13 | 2018-04-13  |                  |      |      |            | -      |
|                      | + s  | H2008000000463            | 2018-04-12 | ●预<br>约                            | <ul> <li>➡未打印</li> <li>✔信息补录</li> </ul> | 64502619   | 琼<br>A00003        |      |                   | 2018-04-12 | 2018-04-12  |                  |      |      |            | -      |

### 送货\_预约配载单的查询及信息补录

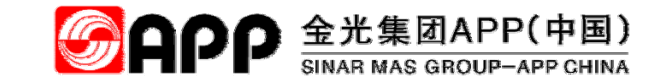

点击"配载预约查询"后,选择"查询条件:后,点"查询"按钮

| <b>S</b> APP                 |   | ≡  |                            |            | 2 16                               | 山仁 白オ                                    | たいわッマナ      | 迁炬          |    |          |            |            |      |      |      | <b>* L</b> | ↓厂商协   | 助平台 ▼ |
|------------------------------|---|----|----------------------------|------------|------------------------------------|------------------------------------------|-------------|-------------|----|----------|------------|------------|------|------|------|------------|--------|-------|
| 名称:白杰<br>账号:64502619         |   | 配载 | <b>预约</b> 配载预约查            | 询          | 2.10                               | "信心"                                     | 王间入         | 山作          |    |          |            |            |      |      |      |            |        |       |
| ▷ 1.配载预约                     | ~ | 信息 |                            | 5          |                                    | -                                        | 5 0040 04 4 | -           |    |          |            |            |      |      |      | )17 法:     | 择11才   | 下间冬   |
| ■ A.其他类配载预约 ■ B.成品类配载预约      |   |    | 波入日期 2018-03-1<br>选择条件 详细目 | 5          |                                    | / 埋安内2                                   | ≅           | 10          |    | <u> </u> | #**        | 已预约        |      | Ţ.   |      |            | J++ _⊑ | 王呐不   |
| <ul> <li>□ 2.进厂预约</li> </ul> | < | Ŀ  |                            |            |                                    | 12 ASK 11                                | =           |             |    |          | 1000       | Chea       |      |      |      |            |        |       |
| 3.查询报表                       | < | C  | (査询 2 清除)                  |            |                                    |                                          |             |             |    |          |            |            |      |      |      |            |        |       |
| □ 4.账号管理                     | < |    | <b>2.18</b> 点击             | 言"查询"      | 按钮                                 |                                          |             |             |    |          |            |            |      |      |      |            |        | -     |
|                              |   |    |                            |            |                                    |                                          |             |             |    |          |            |            |      |      |      | C          |        |       |
|                              |   |    | 送货单号                       | 配载日期       | 预约号                                | 送货单打印                                    | 配载人         | 配载车牌        | 司机 | 手机号      | 预发时间       | 预到时间       | 货运单号 | 货运公司 | 箱桶归属 | 集装箱号码1     | 箱型1    | 集装箱   |
|                              |   | +  | SH2008000000547            | 2018-04-15 | ●预<br>约                            | <ul> <li>➡未打印</li> <li>✔信息补录</li> </ul>  | 64502619    |             |    |          | 2018-04-15 | 2018-04-16 |      |      |      |            |        |       |
|                              |   | +  | SH2008000000528            | 2018-04-13 | <b>创预</b><br>约                     | ➡ 未打印<br>✔信息补录                           | 64502619    | 琼<br>E22339 |    |          | 2018-04-13 | 2018-04-13 |      |      |      |            | -      |       |
|                              |   | +  | SH2008000000516            | 2018-04-13 | <ul> <li>● 预</li> <li>约</li> </ul> | <ul> <li>➡ 未打印</li> <li>✔信息补录</li> </ul> | 64502619    | 苏<br>L88888 |    |          | 2018-04-13 | 2018-04-13 |      |      |      |            | -      |       |
|                              |   | +  | SH20080000000463           | 2018-04-12 | <ul> <li>● 预</li> <li>约</li> </ul> | ➡未打印<br>✔信息补录                            | 64502619    | 琼<br>A00003 |    |          | 2018-04-12 | 2018-04-12 |      |      |      |            | -      |       |

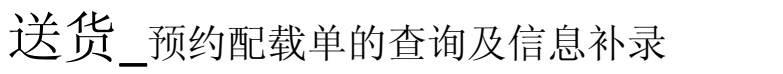

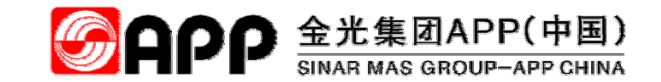

#### 点击"查询"后,找到需要补录信息的单据,点"信息补录"按钮

| <b>S</b> APP         |                                                                                                    | 厂商协助平台 ▼   |
|----------------------|----------------------------------------------------------------------------------------------------|------------|
| 名称:白杰<br>账号:64502610 | 配载预约 配载预约查询                                                                                                    |            |
| 派与, 04002019         | (注自                                                                                                    |            |
| ▷ 1.配载预约 ~           |                                                                                                    | -          |
| ■ A.其他类配载预约          | 录入日期 2018-03-15 国 至 2018-04-15 国                                                                                                    |            |
| 目 B.成品类配载预约          | 造择条件 送货单号 ▼ 捜索内容 状态 已预約 ▼                                                                                                    |            |
| □ 2.进厂预约 <           | Q 查询                                                                                                    |            |
| □ 3.查询报表 <           |                                                                                                    |            |
| □ 4.账号管理 〈           | 2.19 点击"信息补求",求入已知的车辆、可机姓名、手机亏等信息,<br>可机手机号,录入司机手机号,车辆到达指定范围内可以通过APP集团                                                                                             | 几兵走<br>]微信 |
|                      | 公众亏目助完成门肉排队操作。                                                                                                    |            |
|                      | 送货单号 配载日期 预约号 送货单 机载车牌 司机 手机号 预发时间 预到时间 货运单号 货运公司 箱桶归属                                                                                                    | 集装箱号码1     |
|                      | +       SH2008000000546       2018-04-15       1804000853       「<<1日                                                                                              |            |
|                      | +       SH2008000000545       2018-04-15       1804000851       合未打印       CAS00011       桂       小塊       18775726992       2018-04-15       2018-04-16       送货方 |            |

备注:预约时如果没有车辆及司机信息,可以先保存预约信息产生预约号。但后续为了提高进厂和现场作业效率,车辆 到达门岗前需要补录车辆及司机信息。

信息补录有以下优点: a、车辆未到达门岗前,如果补录的司机手机号,司机可以在工厂指定的距离范围内在手机上通过 微信公众号自助完成签到操作; b、提高门岗的放行效率,从而提高厂内的作业效率

## 送货\_预约配载单的查询及信息补录

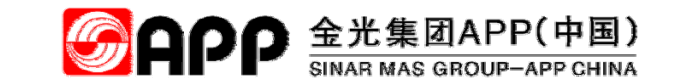

| 点击"信息补录"后,           | ,弹出"进厂信息补                 | 录"对话框                                                   | 2<br>少                  | . <b>20 "</b> 进厂信息<br>6时例如送货时 | 息补录"页面中的箱标<br>的化药桶和集装箱 | 甬归属指送<br>,如果供应             |
|----------------------|---------------------------|---------------------------------------------------------|-------------------------|-------------------------------|------------------------|----------------------------|
|                      |                           |                                                         | 茂                       | 雨需要将化药的<br>反之洗"收货方"           | 」空能和空箱提出厂<br>'         | 选"送货方"。 <sub>商协助平台</sub> , |
| 名称:白杰<br>账号:64502619 | 配载预约 配载预约查询               | 进厂信息补录                                                  |                         |                               | ×                      |                            |
| ▷ 1.配载预约 ~           | 信息查询<br>录》日期 2018-03-15   | 送货单号                                                    | SH2008000000546         | 箱桶归属送货方                       | •                      | -                          |
| ■ A.其他类配载预约          | 3442/4 ¥6665              |                                                         | e 桂HJK013               | 挂车号                           |                        |                            |
| □ 2.进厂预约 <           |                           | 司机                                                      | 小白                      | 手机号 187757269                 | 992                    |                            |
| 口 3.查询报表 〈           |                           | 货运单号                                                    | +                       | 货运公司                          |                        |                            |
| □ 4.账号管理 <           |                           | 集装箱号码1                                                  | HEEXD1234566            | 箱型1 箱型-40GF                   |                        | -                          |
|                      |                           | 集装箱号码2                                                  | 2                       | 箱型2                           |                        | S 🗉 💷 -                    |
|                      | 送货单号 配载日期                 | 预约号                                                     |                         |                               | 保存取消货运单号               | 货运公司 箱桶归属 集装箱号码1           |
|                      | + SH2008000000546 2018-04 | 15 1804000553 日本打印 6<br>前作废预约 2信息补录                     | 04002619                | 2016                          | 2.21 点击"保有             | 三"按钮                       |
|                      | + SH2008000000545 2018-04 | 15 1804000851 🔒 未打印 C<br>前 作废预约 2/信息补录                  | CAS00011 桂 /            | 小鬼 18775726992 2018           | 8-04-15 2018-04-16     | 送货方                        |
|                      | + SH2008000000544 2018-04 | 15 1804000849 ➡ 未打印 6<br>▲ 作废预约                       ● | 64502619 桂 /<br>GHJK011 | 小白 18775726992 2018<br>1      | 8-04-15 2018-04-16     | 送货方 IHUI0001               |

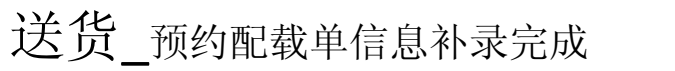

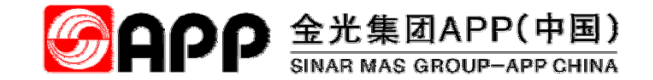

点击"保存"后,系统自动刷新,显示出补录的信息。

| <b>S</b> APP         |     | = |          |             |            |                      |                                         |             |              |         |             |            |            |      |      | ~ L  | 「商协助平台」    |
|----------------------|-----|---|----------|-------------|------------|----------------------|-----------------------------------------|-------------|--------------|---------|-------------|------------|------------|------|------|------|------------|
| 名称:白杰<br>账号:64502619 |     | 配 | 载预约      | 配载预约查       | 间          |                      |                                         |             |              |         |             |            |            |      |      |      |            |
| 🕒 1.配载预约             | ~   | 信 | 息查询      |             |            |                      |                                         |             |              |         |             |            |            |      |      |      |            |
| ☑ A.其他类配载预约          |     |   | 录入日      | 期 2018-03-1 | 5          |                      | 至 2                                     | 018-04-15   |              |         |             |            |            |      |      |      |            |
| B.成品类配载预约            |     |   | 选择条      | 件 送货单号      |            | -                    | 搜索内容                                    |             |              |         | 状态          | 已预约        | -          | ·    |      |      |            |
| 口 2.进厂预约             | <   |   | 0 查询     | ■法险         |            |                      |                                         |             |              |         |             |            |            |      |      |      |            |
| □ 3.查询报表             | < ) |   | く旦向      |             |            |                      |                                         |             |              |         |             |            |            |      |      |      |            |
| □ 4.账号管理             | <   | - |          |             |            |                      |                                         |             |              |         |             |            |            |      |      |      |            |
|                      |     |   |          |             |            |                      | 2                                       | <b>2.22</b> | 看补关          | 录信      | 息           |            |            |      |      | 2    | ; 🔳 🏭 -    |
|                      |     |   | 送货单等     | 3           | 配载日期       | 预约号                  | 送货单打户                                   | 咸载人         | 配载车牌         | 司机      | 手机号         | 预发时间       | 预到时间       | 货运单号 | 货运公司 | 箱桶归属 | 集装箱号码1     |
|                      |     |   | + SH2008 | 0000000546  | 2018-04-15 | 1804000853<br>前 作废预约 | ➡ 未打印<br>✔信息补录                          | 64502619    | 桂<br>HJK013  | 小白      | 18775726992 | 2018-04-15 | 2018-04-16 |      |      | 送货方  | HEEXD12345 |
|                      |     |   | + SH2008 | 0000000545  | 2018-04-15 | 1804000851<br>前 作废预约 | ➡ 未打印<br>✔信息补录                          | CAS00011    | 桂<br>HJK012  | 小鬼      | 18775726992 | 2018-04-15 | 2018-04-16 |      |      | 送货方  |            |
|                      |     |   | + SH2008 | 0000000544  | 2018-04-15 | 1804000849<br>前作废预约  | <ul> <li>➡未打印</li> <li>✔信息补录</li> </ul> | 64502619    | 桂<br>GHJK011 | 小白<br>1 | 18775726992 | 2018-04-15 | 2018-04-16 |      |      | 送货方  | IHUI0001   |
|                      |     |   | + SH2008 | 0000000543  | 2018-04-13 | 1804000848<br>前 作废预约 | ➡未打印<br>✔信息补录                           | 64502619    | 琼<br>A12345  | 王小二     | 13976489615 | 2018-04-13 | 2018-04-13 |      |      |      |            |
|                      |     |   | + SH2008 | 0000000542  | 2018-04-13 | 1804000847           | ●未打印                                    | 64502619    | 琼<br>^77777  | 李四      | 13976466761 | 2018-04-13 | 2018-04-13 |      |      |      |            |

### 送货\_预约配载单打印

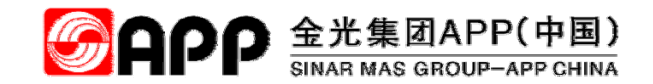

#### 选择信息查询条件后,点击"未打印"

| <b>S</b> APP      | ≡   |             |                 |            |                      |                                         |            |              |         |             |                           |            |      |      | ~ L  | 1 厂商协助平台     | - 0 |
|-------------------|-----|-------------|-----------------|------------|----------------------|-----------------------------------------|------------|--------------|---------|-------------|---------------------------|------------|------|------|------|--------------|-----|
| 名称:白杰             | 配   | 载预          | 约 配载预约查         | 询          |                      |                                         |            |              |         |             |                           |            |      |      |      |              |     |
| 账号: 64502619      |     | シ白ス         | <b>大</b> 次      |            |                      |                                         |            |              |         |             |                           |            |      |      |      |              | ٦.  |
| ▷ 1.配载预约 ~        | 17  | <b>3</b> 尽正 | ΞШ              |            |                      |                                         |            |              |         |             |                           |            |      |      |      |              | -   |
| ☑ A.其他类配载预约       |     |             | 录入日期 2018-03-1  | 5          |                      | 至 20                                    | )18-04-15  |              |         |             |                           |            |      |      |      |              |     |
| 圖 B.成品类配载预约       |     |             | 选择条件 送货单号       |            | •                    | 搜索内容                                    |            |              |         | 状态          | 已预约                       | -          |      |      |      |              |     |
| □ <b>2.进厂预约</b> < |     |             |                 |            |                      | _                                       |            |              |         |             |                           |            |      |      |      |              |     |
| □ 3.查询报表 〈        |     | Qı          |                 | 2.<br>হা   | 23 选择<br>「雪亜虹」       | 眷査询穿<br>≤□的菌+                           | {件(虿<br>程) | [间条/         | 作可      | 以帮助表        | 比们快速                      | [查找        |      |      |      |              |     |
| 口 4.账号管理 〈        | 2.2 | 24          | 点击"查询"          | ,          | 「而女1」「               | 小山)中1                                   | 伯ノ         |              |         |             |                           |            |      |      |      | -            | -   |
|                   |     |             |                 |            |                      | 2.2                                     | 25 点击      | 计未打          | 「印"     |             |                           |            |      |      | C    |              |     |
|                   |     |             |                 |            |                      |                                         |            |              |         |             | l                         |            |      |      | R    | / II III •   |     |
|                   |     |             | 送货单号            | 配载日期       | 预约号                  | 送货单打                                    | 配载人        | 配载车牌         | 司机      | 手机号         | 预发时间                      | 预到时间       | 货运单号 | 货运公司 | 箱桶归属 | 集装箱号码1       |     |
|                   |     | +           | SH2008000000546 | 2018-04-15 | 1804000853<br>前作废预约  | ●未打印 ●未打印 ●                             | 64502619   | 桂<br>HJK013  | 小白      | 18775726992 | 2018-04-15                | 2018-04-16 |      |      | 送货方  | HEEXD1234566 | E   |
|                   |     | +           | SH2008000000545 | 2018-04-15 | 1804000851<br>前作废预约  | <ul> <li>➡未打印</li> <li>✔信息补录</li> </ul> | CAS00011   | 桂<br>HJK012  | 小鬼      | 18775726992 | 2018-04- <mark>1</mark> 5 | 2018-04-16 |      |      | 送货方  |              |     |
|                   |     | +           | SH2008000000544 | 2018-04-15 | 1804000849<br>前 作废预约 | ➡ 未打印<br>✔信息补录                          | 64502619   | 桂<br>GHJK011 | 小白<br>1 | 18775726992 | 2018-04-15                | 2018-04-16 |      |      | 送货方  | IHUI0001     |     |
|                   |     | +           | SH2008000000543 | 2018-04-13 | 1804000848<br>前 作废预约 | ➡ 未打印<br>✔信息补录                          | 64502619   | 琼<br>A12345  | 王小二     | 13976489615 | 2018-04-13                | 2018-04-13 |      |      |      |              |     |
|                   |     | +           | SH2008000000542 | 2018-04-13 | 1804000847<br>前作度预约  | 局未打印 ▲信自补录                              | 64502619   | 琼<br>A77777  | 李四      | 13976466761 | 2018-04-13                | 2018-04-13 |      |      |      |              |     |

### 送货\_预约配载单打印

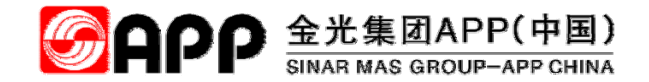

点击"未打印"后,弹出"送货确认单"打印页面,点击"打印"后即可打印出送货单。

| SAPP =                                                                      |                     |                            |     |        |           |          |        |                 |               |      | ñ |
|-----------------------------------------------------------------------------|---------------------|----------------------------|-----|--------|-----------|----------|--------|-----------------|---------------|------|---|
| 招称: 自杰     贤: 64502619     【2.27 点击"打印"     即    □    □    □    □    □    □ | S                   | APP                        |     | 送货     | 确认卓       | <u>4</u> |        |                 |               |      |   |
| B1.配载预约 即刊打印出达页平                                                            | 金光纸业                | 投资有限公司                     |     |        |           |          |        |                 |               |      |   |
| □ A.其他类配载预约                                                                 | 单号 SH200800         | 00000547                   | _   |        |           |          |        |                 |               |      |   |
| B.成品类配载预约                                                                   | 卖方                  | 白杰                         | 配载  | 单号 5   | SHID00000 | 675      | 预发时间   | 2018/4/15 0:00: | 00            |      |   |
| ]                                                                           | 卖方地址                |                            | 车牌  | 枵      |           |          | 预到厂时间  | 2018/4/16 0:00: | 00            |      |   |
| □ 2.进厂预约 <                                                                  | 联系人                 |                            | 联系  | 电话     |           |          | 送货仓库   | 资材仓库            |               |      |   |
| □ 3.查询报表 <                                                                  | 买方                  | 金海浆纸业HANA_TEST             | 送货  | 地址》    | 南工业园      |          | 物流电话   | 0777-3698370/3  | 363/381/367/9 | 6865 |   |
|                                                                             | 毛重(KG)              | 0.00                       | 净重  | (KG) 1 | 000.00    |          | 皮重(KG) | 1000.00         |               |      |   |
| □ 4.账号管理 <                                                                  |                     |                            |     |        |           |          |        |                 |               |      |   |
|                                                                             | 订单号                 | 物料号                        | 实发量 | 包装类    | 型 件ョ      | i 单件     | 井包装物重  | 包装物总重           | 配载净重          | 单位   |   |
|                                                                             | 4500000316<br>00010 | 20000000<br>原木 桉木 中国 海南 带皮 | 1   | 散货     | -         | -        |        | -               | 1             | TO   |   |
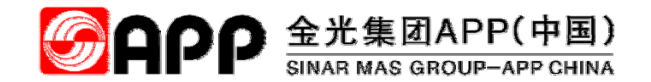

# 三、提货配载预约操作

采购类物料的提货出厂(废品让售、备件让售、退货、委外加工出厂)

© 2018 APP All rights reserved

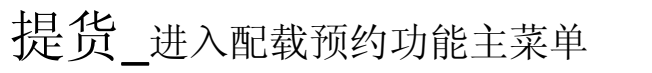

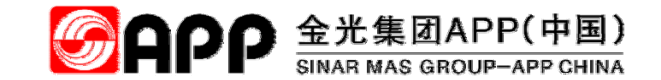

点击"配载预约"图标,进入配载预约功能菜单栏

| <b>S</b> APP    | =                                                                                                    |                                    |                           | <b>谷 🕍</b> 厂商协取            | 评台 🗸 😋  |
|-----------------|----------------------------------------------------------------------------------------------------|------------------------------------|---------------------------|----------------------------|---------|
| 名称:白杰           | CWP HomePage                                                                                                    |                                    |                           | ☆ 次迎使用 APP C     金 CWP > H | omePage |
| 账号: 64502619    | ■ 我的工作台                                                                                                    |                                    |                           |                            | - ×     |
| □ 01.系统权限申请<br> | 待办业务                                                                                                    |                                    |                           |                            |         |
|                 |                                                                                                    |                                    |                           | 捜索                         |         |
|                 | 业务信息                                                                                                    | ◆ 业务编号 ◆ 申请人                       | ♦ 申请单位                    | ↓ 申请日期                     | \$      |
|                 |                                                                                                    | 没有找到匹配的记录                          |                           |                            |         |
|                 | <ul> <li>         系统模块菜单 南点击下列的寒单加速         2.1 点击面         配载预约索     </li> <li>         正载预处         底载预处         底直面         信息面询     </li> </ul> | 已载预约图标,进入<br>医单栏<br>iJeff业<br>gP服务 | <b>また</b><br>物流追踪<br>系统设置 | <b>巨</b><br>回单作业           | - × <   |

# 送货\_送货配载创建

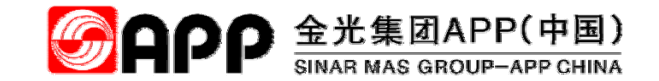

进入配载预约功能页面后,点"其他类配载预约"。

| <b>S</b> APP                                      | =                                               |          |            | 😤 🎽 厂商协助平台 🗸            |
|---------------------------------------------------|-------------------------------------------------|----------|------------|-------------------------|
| 名称:白杰                                             | CWP HomePage                                    |          |            | 💬 欢迎使手 🎂 CWP > HomePage |
| 账号: 64502619<br>► 1.記载预约 2.                       | 2 点击"其他类配载预约"                                   |          |            | - x                     |
| <ul><li>■ A.具他类配载顶段</li><li>■ B.成品类配载预约</li></ul> |                                                 |          |            | 授索 3 日 111・             |
| □ 2.进厂预约 <                                        | 业务信息 🕴 业务处理                                     | ♦ 业务编号 ♦ | 申请人 🕴 申请单位 | ♦ 申请日期 ♦                |
| □ 3.查询报表 <                                        |                                                 | 没有找到匹    | 配的记录       |                         |
| □ 4.账号管理 <                                        | ▲ 系统模块菜单 请点击下列的菜单加或目录项                          |          |            | - x                     |
|                                                   | 一 🥍 厂商协助平台 ———————————————————————————————————— |          |            |                         |
|                                                   | Ē                                               | <u></u>  |            |                         |
|                                                   | 配载预约                                            | 订仓作业     | 物流追踪       | 回单作业                    |
|                                                   | Ē.                                              | 2        | *          |                         |
|                                                   | 信息查询                                            | 客户服务     | 系统设置       |                         |

## 提货\_查找需要创建配载单"查询条件"的选择

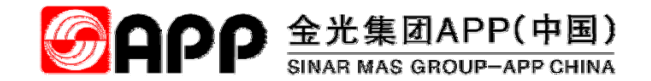

根据配载需求,选择"查询条件"

| <b>S</b> APP         | ■               | 2.3         | 选择查询  | 同条件: 点     | 氯选"公司 | 司别"和   | 单据类型(此处以选:     | 提货出 | 「二类单 | 据)    |
|----------------------|-----------------|-------------|-------|------------|-------|--------|----------------|-----|------|-------|
| 名称:白杰<br>账号:64502619 |                 | 里川          |       |            |       |        |                |     |      |       |
| ▷ 1.配载预约 ~           | 查询条件<br>        |             |       |            |       |        |                |     |      | -     |
| ☑ A.其他类配载预约          | 公司别金海浆          | 氏业HANA_TEST |       |            | -     |        |                |     |      |       |
| 目 B.成品类配载预约          | 条件 订单号          | 交货单         |       |            | 单据类型  | 2 提货出厂 | •              |     |      |       |
| □ 2.进厂预约 <           |                 |             |       |            |       |        |                |     |      | -     |
| □ 3.查询报表 <           | Q 查叫 / 方际       |             |       |            |       |        |                |     |      |       |
| □ 4.账号管理 <           |                 |             |       |            |       |        |                |     |      | -     |
|                      |                 |             |       |            |       |        |                |     |      |       |
|                      |                 |             |       |            |       |        |                |     | S    | ■ ₩-  |
|                      | 订单/交货单          | 订单类型        | 运输计划号 | 导入日期       | 订单日期  | 需求日期   | 供应商/承运商        | 采购组 | 交货条件 | 付款条件  |
|                      | + -/ 8330000030 | YCNO 让售     | -     | 2018-04-17 | -     | -      | 金东纸业(江苏)股份有限公司 |     |      |       |
|                      | + -/ 8330000029 | YCNO 让售     | -     | 2018-04-17 | -     | -      | 金东纸业(江苏)股份有限公司 |     |      |       |
|                      | + -/ 8330000028 | YCNO 让售     | -     | 2018-04-17 | -     | -      | 金东纸业(江苏)股份有限公司 |     |      |       |
|                      | + -/ 833000027  | YCNO 让售     | -     | 2018-04-16 | -     | -      | 青岛益医科技有限公司     |     |      |       |
|                      | + -/ 8330000024 | YCNO 让售     | -     | 2018-04-11 | -     | -      | 青岛益医科技有限公司     |     |      |       |
|                      | + -/ 8330000016 | YCNO 让售     | -     | 2018-04-11 | -     | -      | 青岛益医科技有限公司     |     |      |       |
|                      | + 460000079 /-  | ZDCC 采购订单   |       | 2018-04-13 | -     | -      | 海北唯视雅科工程服务有限公司 | 002 |      |       |
|                      |                 |             |       |            |       |        |                |     | 2 2  | 15.22 |

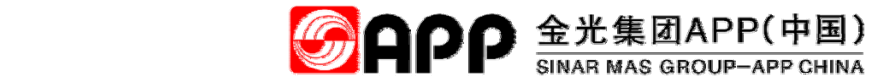

# 提货\_查找创建配载单订单信息结果

#### 点击"查询"显示信息如下

| <b>S</b> APP         | ≡   |                |               |       |            |      |      |                   |     | 🐔 🕍  | 一商协助平台,      | - |
|----------------------|-----|----------------|---------------|-------|------------|------|------|-------------------|-----|------|--------------|---|
| 名称:白杰<br>账号:64502619 | 配载3 | <b>阮约</b> 配载预约 | <b>百百</b> 间   |       |            |      |      |                   |     |      |              |   |
| 〇 1.配载预约 ~           | 查询  | ]条件            |               |       |            |      |      |                   |     |      | -            |   |
| ■ A.其他类配载预约          |     | 公司别 2.4        | ↓ 点"查询"后,     | 将显示出  | 所          | •    |      |                   |     |      |              |   |
| B.成品类配载预约            |     | 差 有[           | 的同类型单据        |       |            | 单据类型 | 提货出厂 | •                 |     |      |              |   |
| □ 2.进厂预约 <           |     |                | ロシャル          |       |            |      |      |                   |     |      |              |   |
| 1 3.查询报表             |     | 旦问 7 消际        |               |       |            |      |      |                   |     |      | אוז כל ייציא |   |
| □ 4.账号管理 <           |     |                |               |       |            |      |      |                   |     |      | -            |   |
|                      |     |                |               |       |            |      |      |                   |     |      |              |   |
|                      |     |                |               |       |            |      |      |                   |     | C    | ■ ₩+         | d |
|                      |     | 订单/交货单         | 订单类型          | 运输计划号 | 导入日期       | 订单日期 | 需求日期 | 供应商/承运商           | 采购组 | 交货条件 | 付款条件         |   |
|                      | +   | -/ 8330000030  | YCNO 让售       | -     | 2018-04-17 | -    | -    | 金东纸业(江苏)股份有限公司    |     |      |              |   |
|                      | +   | -/ 8330000029  | YCNO 让售       | -     | 2018-04-17 | -    | -    | 金东纸业(江苏)股份有限公司    |     |      |              |   |
|                      | +   | -/ 8330000028  | YCNO 让售       | -     | 2018-04-17 | -    | -    | 金东纸业(江苏)股份有限公司    |     |      |              |   |
|                      | +   | -/ 8330000027  | YCNO 让售       | -     | 2018-04-16 | -    | -    | 青岛益医科技有限公司        |     |      |              |   |
|                      | +   | -/ 8330000024  | YCNO 让售       | -     | 2018-04-11 | -    | -    | 青岛益医科技有限公司        |     |      |              |   |
|                      | +   | -/ 8330000016  | YCNO 让售       | -     | 2018-04-11 | -    | -    | 青岛益医科技有限公司        |     |      |              |   |
|                      | +   | 4500000343 /-  | NB 标准采购订单 退货单 |       | 2018-04-17 | -    | -    | 广西省计量科学研究院(华北国家计量 | 104 |      |              |   |

### 提货\_选择需要配载订单或交货单

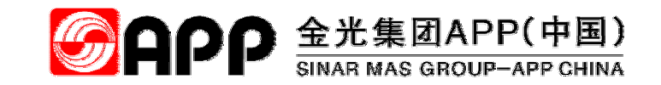

选择需要配载的订单或交货单(点击"订单-项目号"前面的框,框内打上勾,代表选中了行项目),点"配载作业" [备注:其余参照2.7-2.27(PPT20-27页)操作]

| <b>S</b> APP         | ■ ● ● 厂商协助平台                                                                                                    | - |
|----------------------|----------------------------------------------------------------------------------------------------|---|
| 名称:白杰<br>账号:64502619 | 配载预约 配载预约查询                                                                                                    |   |
| ▷ 1.配载预约 ~           | 查询条件                                                                                                    | - |
| ■ A.其他类配载预约          | 公司别 金海浆纸业HANA_TEST ▼                                                                                                    |   |
| ■ B.成品类配载预约          | 条件         订单号交货单         ▼           单据类型         提货出厂         ▼                                                                                                    |   |
| D 2.进厂预约 <           | 2.6 点击"配载作业"按钮,弹                                                                                                    |   |
| □ 3.查询报表 <           | 出"配载计划安排"对话框                                                                                                    |   |
| □ 4.账号管理 <           |                                                                                                    | - |
| 2.5 点选本次             |                                                                                                    | ] |
| 配载订单行项目              | 订单/交货单         订单类型         运输计划号         导入日期         订单日期         需求日期         供应商/承运商         采购组         交货条件         付款条件                                                                                                    | П |
|                      | 金东纸业(江苏)股份有限公司                                                                                                    |   |
|                      | ☑ 项目号 其它 订购量 单位 未配载量 实发量 包装类型 件数 件重 单件包装物重 包装物总重 生产日期 保质期 物料号 物料描述 工厂 订单上差 批号 库存地点                                                                                                    |   |
|                      | 図       000010       11       KG       11       2       录入台       0       0       0       Empty       140000000       打包铁丝 镀锌       2000       0       000000207       -         Image: Second Control Control Contrel Contro Control Contrel Control Contrel Control Control Contro |   |
|                      | + 小833000029 YCNO让售 - 2018-04-17 金东纸业(江苏)股份有限公司                                                                                                    |   |
|                      | +     -/833000028     YCNO让售     -     2018-04-17     -     -     金东纸业(江苏)股份有限公司                                                                                                    |   |
|                      | + -/ 8330000027 YCNO 让售 - 2018-04-16 青岛益医科技有限公司                                                                                                    |   |

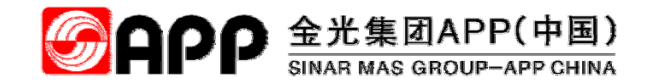

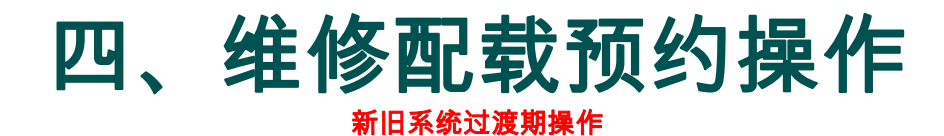

© 2018 APP All rights reserved

### 维修类进厂预约

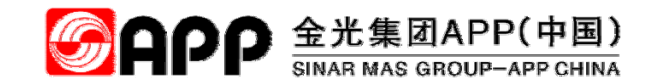

进厂预约利用无单据预约操作执行,操作参考"8.1-8.9"步骤操作。

| <b>S</b> APP |   | =                                               |                                          |              |         |        | <b>#</b> | 「商协助    | 加平台 -  |   | * |
|--------------|---|-------------------------------------------------|------------------------------------------|--------------|---------|--------|----------|---------|--------|---|---|
| 账号: 64502619 |   | CWP HomePage                                    |                                          | 💬 欢迎使用 APP C | WP.     |        | Ø        | CWP > H | omePag | е |   |
| 名称:白杰        |   |                                                 |                                          | 1            |         |        |          |         | - ×    |   |   |
| 1. 配载预约 <    |   | ₩出匚颈炉-工单-                                       | 垠洪广新幼"                                   |              |         |        |          |         |        |   |   |
| ら 2.进厂预约 ~   |   | 一一一一一一一一一一一一一一一一一一一一一一一一一一一一一一一一一一一一一一          | 16.7000000000000000000000000000000000000 |              |         |        | 地志       | a 🔳     |        | 1 |   |
| 自 A.无单据进厂预约  | ľ |                                                 |                                          |              |         |        | 12.64    |         |        | J |   |
| B.包商材料预约申请   |   | 业务信息 ♦                                          | 业务处理                                     | ◆ 业务编号       | ↓ 申请人   | ↓ 申请单位 | ♦ 申请日期   |         | ÷      |   |   |
| □ 3.查询报表 〈   |   |                                                 |                                          | 没有           | 找到匹配的记录 |        |          |         |        |   |   |
| □ 4.账号管理 <   |   |                                                 |                                          |              |         |        |          |         |        | 5 |   |
|              |   | ■ 系统模块菜单 请点击下列的                                 | 菜单加载目录项                                  |              |         |        |          |         | - ×    |   |   |
|              |   | 一 🤛 厂商协助平台 ———————————————————————————————————— |                                          |              |         |        |          |         |        |   |   |
|              |   |                                                 |                                          |              |         |        |          |         |        |   |   |
|              |   | Lē                                              |                                          | <u> </u>     |         |        |          |         |        |   |   |
|              |   | 配载预约                                            | 的                                        | 订仓作业         |         | 物流追踪   | 回单作业     |         |        |   |   |
|              |   |                                                 |                                          |              |         |        |          |         |        |   |   |
|              |   |                                                 |                                          | 2            |         | *      |          |         |        |   |   |
|              |   | 信息查                                             | 銁                                        | 客户服务         |         | 系统设置   |          |         |        |   |   |
|              |   |                                                 |                                          |              |         |        |          |         |        |   | ( |

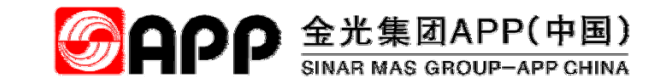

# 维修类维修品出厂放行

#### 出厂利用无单据放行出厂页面操作执行,具体操作步骤如下:

| APP AIMP X                                                        | ÷                         |                       | ENGENING STORE | A DESCRIPTION OF THE OWNER. | _               |                  |                 |      |
|-------------------------------------------------------------------|---------------------------|-----------------------|----------------|-----------------------------|-----------------|------------------|-----------------|------|
| $\overleftarrow{\bullet}$ $\rightarrow$ $\overleftarrow{\bullet}$ | (i) 172.18.209.223/AIM    | P/Home/Index          |                |                             |                 | 驟 … ☆            | III\ 🗉          | •    |
| 🔅 最常访问 🔂 APP CWP 正式机 🤅                                            | ● АРР АІМР 正式机  ● АРР СШР | P测试机 💮 APP AIMP 测试机 🌣 | OA测试机          |                             |                 |                  | 口和              | 多动版书 |
| <b>S</b> APP                                                      | =                         |                       |                | 🆀 🞽 HR 🗕 🌬                  | ≋ MBOS - 🚔 行政后勤 | • 💾 生产管理 • 🗈 财会管 | 管理 👻 🚚 资材管理     | - 0  |
| 账号: 64502619                                                      | AIMP HomePa               | age                   |                |                             |                 | 💬 欢迎使用 APP AIMP  | 🔹 AIMP > HomePa | age  |
| 名称:白杰                                                             | ▶ 我的工作台                   |                       |                |                             |                 |                  | - 1             | ×    |
| 名 🎮 💊                                                             | 待办业务                      |                       |                |                             |                 |                  |                 |      |
| MIMP                                                              |                           |                       |                |                             |                 | 将密               | G 🔳 🗰 -         |      |
| <u> 白 本知愛愛</u>                                                    | 山皮旦村                      |                       |                |                             |                 | Jest             |                 | 3    |
| 贝贝维修前出厂的                                                          | 业务贝,打                     | ↓ 业务处理                | 业务编号           | 申请人                         | ∲ 申请单位          | ● 申请日期           |                 | ÷    |
| 、IMP半台,点"门禁                                                       | 运输管理-                     |                       | 沒              | 有找到匹配的记录                    |                 |                  |                 |      |
| <b>亍管理-</b> 无单据放行"                                                | 进入下屏                      |                       |                |                             |                 |                  |                 | =    |
| ▷ 4.放行管理                                                          | 系统模块菜单                    | 请点击下列的菜单加载目录项         |                |                             |                 |                  |                 | ×    |
| 目 a.无单据放行                                                         | - 🍲 HR                    |                       |                |                             |                 |                  |                 | 1    |
| 〕 b.空箱空桶放行                                                        |                           |                       |                |                             |                 |                  |                 |      |
| ☐ c.委外让售放行                                                        | MBOS                      |                       |                |                             |                 |                  |                 |      |
| ☐ d.携带物品放行                                                        |                           |                       |                |                             |                 |                  |                 | 4    |
| 冒 e.包商材料放行                                                        | 一 🌄 行政后勤 ———              |                       |                |                             |                 |                  |                 | 1    |
| 冒 f.门岗放行确认                                                        | Les de training           |                       |                |                             |                 |                  |                 | 1    |
| l g.放行单查询                                                         | - ₩ 至严官埋                  |                       |                |                             |                 |                  |                 | 1    |
| ■ h.车辆违规登记                                                        |                           |                       |                |                             |                 |                  |                 | -    |
| 口 5.运输追踪 <                                                        |                           |                       |                |                             |                 |                  |                 |      |
|                                                                   |                           |                       |                |                             |                 |                  |                 |      |

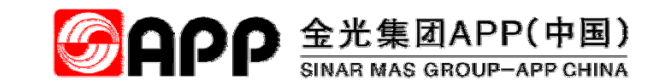

### 维修类维修品出厂放行

点击"新建"后,进入放行单填写页面,先填写"放行单-主信息"的红色字段,再点"新增明细项目",输入已知的 单据及出厂物品明细。最后点击"保存"。放行申请填写完成。

| APP AIMP × +               |                                    | And the second second lines. |                          |                     |                |
|----------------------------|------------------------------------|------------------------------|--------------------------|---------------------|----------------|
| $\leftarrow \rightarrow C$ | (i) 172.18.209.223/AIMP/Home/Index |                              |                          | ✓ III ···· ☆        | III\ 🗈 🦘 🗄     |
| ☆ 最常访问                     | 45 占去"但左"由违生成                      | ŧ.                           |                          |                     | □移动版书3         |
|                            | <b>十.9</b> 杰山 休行 中有上风              |                              | ▲ ₩ HD - № MBOS - 書 行政后勤 | • 🕍 生产管理 • 🖻 财会管理 • | • 🚚 资材管理 🗸 🛛 😋 |
| 账号: 64502619<br>名称:白杰      | +新増で編編 習保存 り撤销                     | 4.2填写所有带有                    | <b>*</b> 的子段             |                     |                |
| ĉa 🍺 🗞                     | 放行単-土信息                            |                              |                          |                     |                |
|                            | 申请单号                               | 申请人* 64502619 Q              | 姓名  白杰                   | 联系电话 18775726992    |                |
|                            | 申请部门 50006860                      | 部门名称  总经办资讯处用户服务中心           | 配载单号                     | 司机*                 |                |
|                            | 放行车号* 没车请填无                        | 磅单号                          | 类别* 无单据                  | 是否返回公司* ② 是 ◎ 否     |                |
| □ 2.短驳作业管理 <               |                                    |                              |                          |                     |                |
| □ 3.在厂车辆管理 <               | 为约至6间。                             | 即社现忌                         | 财产别" ③ 公司财产 ⑤ 非公司财产      | 是白重重官控" ◎ 是 ◎ 白     |                |
| ▷ 4.放行管理 ~                 | 放行原因                               |                              |                          |                     |                |
| 🖹 a.无单据放行                  |                                    |                              |                          |                     |                |
| b.空箱空桶放行                   |                                    |                              |                          |                     |                |
| □ c.委外让售放行 4.3 点           | 击"新增明细项目"                          |                              |                          |                     |                |
|                            |                                    | 4.4 填写所有字段                   |                          |                     |                |
| 国 · 已间付料放行                 | ➡ 新增明细项目                           |                              |                          |                     |                |
| 图 a 站行单态词                  | 操作 序号 编号(物料号) 名称(物料描述)             | 单位 委外订单号 放行量 附带配件及备注         | 上传放行图片                   |                     |                |
| □ h.车辆违规登记                 | - X 時期 1 0123421907 新元切札(私         | 白 工单导序列号: 1 电连续              | 2 场加期件                   |                     |                |
| □ 5.运输追踪 〈<br>□ 6.综合查询 〈   | 操作人                                | 操作时间                         | 操作IP                     | ]                   |                |

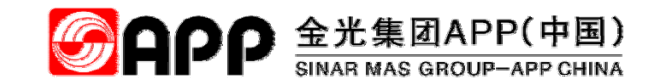

### 维修类维修品出厂放行

经主管审核后,打印后给司机携带出厂。

| 💾 APP AIMP                   | +                                        |                         |        |          |              |                 |            |                 |
|------------------------------|------------------------------------------|-------------------------|--------|----------|--------------|-----------------|------------|-----------------|
| <b>Mabb</b>                  |                                          |                         |        | 🕋 🔮 HR 🗸 | 🏁 MBOS 👻 🚦   | 🛢 行政后勤 👻 🕍 生    | 产管理 👻 🖪    | 财会管理 👻 🚚 资材管理 🗣 |
| 账号: 64500065         名称: 陈开云 | 打印                                       | <b>日日</b><br>(中国)投资有限公司 | ı      | 无单       | 据放行单         | <u>自</u>        |            |                 |
|                              | <b>放行单</b> 题                             | ATFX0000000051          | 申请人    | 陈开云      | 申请部门         | 总经办资讯处软件;<br>发课 | 甲庸人电话      | 13768176797     |
| □ 1.装卸货管理 <                  | 签核完成E                                    | 1期                      | 放行车牌号  | hgjg     | 司机           | 白洁              | 是否需返回公司    | 是               |
| □ 2.短驳作业管理 <                 | 开单日期                                     | 2018-05-20T21:23:02     | 放行类别   | 无单据      | 磅单号          |                 | 是否重重管控     | 查否              |
|                              | 日本 日本 日本 日本 日本 日本 日本 日本 日本 日本 日本 日本 日本 日 | <u>1</u><br>2           | 前往地点   | 太平洋电脑公司  |              | 1-1-1<br>1-1    | 842<br>    |                 |
|                              | 承运商                                      | 太平洋电脑公司                 |        |          |              |                 |            |                 |
| □ 4.放行管理 ∨                   | 放行原因                                     | 3 设备维修                  |        |          |              |                 |            |                 |
| □ a.无单据放行                    |                                          |                         |        |          |              |                 |            |                 |
| □ b.空箱空桶放行                   | 席号 设                                     | 备编号 设备名称                | 资产结号 单 | 位 交运总量   | <b>放行</b> 总量 | 本次放行量  附带       | 配件及备注      | 前行图片            |
| □ c.委外让售放行                   | 1 1                                      |                         |        |          |              | 1               | HATT & BAL |                 |
| ■ d.携带物品放行                   | , , ,                                    | 20444922 日北电脑           |        |          | -            |                 |            |                 |
| □ e.包商材料放行                   |                                          | 1. 1.                   |        |          |              |                 |            |                 |
| lì f门岗放行确认                   |                                          |                         |        |          |              |                 |            |                 |
| 🗈 g.放行单查询                    |                                          |                         |        |          |              |                 |            |                 |
| □ h.车辆违规登记                   |                                          |                         |        |          |              |                 |            |                 |

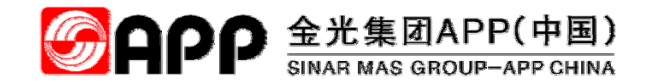

# 五、短驳类长期牌车辆作业 <sub>承运商一键配载</sub>

© 2018 APP All rights reserved

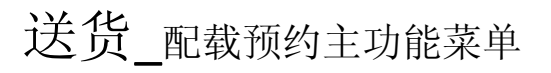

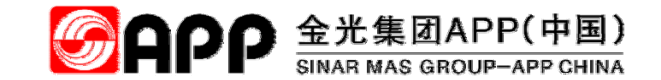

#### 点击"配载预约"图标,进入配载预约功能菜单栏

| 🔅 最常访问 🔂 APP CWP 正式机   🛞 | АРР АІМР 正式机 | WP 测试机                                         |                                  |                  |        |            | 移动版书签          |
|--------------------------|--------------|------------------------------------------------|----------------------------------|------------------|--------|------------|----------------|
| <b>S</b> APP             | =            |                                                |                                  |                  | *      | 🖌 🤷 厂商协助平台 | à <b>- ¢</b> ; |
| 账号: 64502619             | CWP Home     | Page                                           |                                  | 💬 欢迎使用 APP (     | CWP .  |            | Page           |
| 名称:白杰                    | ▶ 我的工作台      |                                                |                                  |                  |        | -          | ×              |
| □ 01.系统权限申请              | 待办业务         |                                                |                                  |                  |        |            |                |
|                          |              |                                                |                                  |                  | 搜索     | S 🔳 🖩      | •              |
|                          | 业务信息         |                                                | ♦ 业务编号 ♦                         | 申请人 🕴 申请单位       | ◆ 申请日期 |            | \$             |
|                          |              |                                                | 没有找到匹配                           | 配的记录             |        |            |                |
|                          | 至 系统模块菜单     | a <sub>请点击下歹的亲单加或</sub><br>記載<br><u>元载</u> (1) | 点击配载预约图标,进 <i>)</i><br>预约菜单栏<br> | <b>た</b><br>物流追踪 | 回单作业   | -          | × <            |

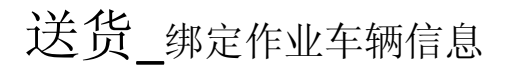

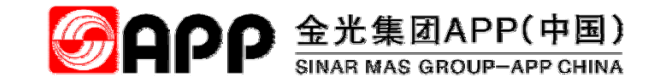

进入配载预约功能页面后,点"账号管理-短驳配载车辆维护"。

| 🗘 最常访问 🛃 APP CWP 正式机 🛞 | APP AIMP 正式机 | 🛞 APP AIMP 测试机  |                |           |           |       |            |        | □ 移动版        |
|------------------------|--------------|-----------------|----------------|-----------|-----------|-------|------------|--------|--------------|
| <b>S</b> APP           | =            |                 |                |           |           |       | <b>* </b>  | 厂商协助   | 肋平台 ▼        |
| 账号: 64502619           | CWP HomePage | ()<br>()        | 次迎使用 APP CWP . |           |           |       | <b>@</b> C | WP > H | lomePage     |
| 名称:白杰                  | ■ 我的工作台      |                 |                |           |           |       |            |        | - ×          |
| □ 1.配载预约 <             | 待办业务         |                 |                |           |           |       |            |        |              |
| □ 2.进厂预约 <             |              |                 |                |           |           | 搜索    | S          |        | <b>III</b> • |
| □ 3.查询报表 <             | 业务信息         | ♦ 业务处理          | ◆ 业务编号         | ♦ 申请人     | ⇒ 申请单位    | ♦ 申请日 | 期          |        |              |
| ▶ 4.账号管理 ×             | 5.2 点击"账号管   | <b></b> 雪理−短驳配载 |                | 没有找到匹配的记录 |           |       |            |        |              |
| ■ B.绑定已有的SAP账号         | 车辆维护"        |                 |                |           |           |       |            |        | _            |
| ☐ C.短驳配载车辆维护           |              | 列的菜単加載目录坝       | -              |           |           |       |            |        | - *          |
|                        |              | _               |                |           |           | _     | _          |        |              |
|                        |              | Ū.              | <u></u>        |           |           | [     | I.         |        |              |
|                        | 配相           | 预约              | 订仓作业           |           | 物流追踪      | 回鸟    | 自作业        |        |              |
|                        | _            | _               |                |           |           |       |            |        |              |
|                        |              | <u>a</u>        | 2              |           | <b>\$</b> |       |            |        |              |
|                        | 信息           | 查询              | 客户服务           |           | 系统设置      |       |            |        |              |
|                        |              |                 |                |           |           |       |            |        |              |
|                        |              |                 |                |           |           |       |            |        |              |

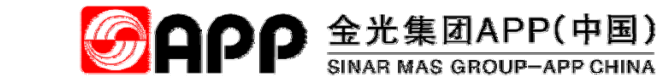

| 根据业务需求,                | 选择"          | 信息查诸          | 可"字段,点'            | '查询"         |         |            |       |       |                    |
|------------------------|--------------|---------------|--------------------|--------------|---------|------------|-------|-------|--------------------|
| 🔅 最常访问 🛃 APP CWP 正式机 🤅 | 🛞 APP AIMP Ī | E式机   APP CWF | ,测试机 🛞 APP AIMP 测试 | 机            |         |            |       |       | 2 移动版书             |
| <b>S</b> APP           | =            |               | 5.3                | 选择查询条件:      | 点选"录入日期 | 明"或在"搜索    | 索内容"素 | 录入查询( | 言息                 |
| 账号: 64502619           | 储运           | 计划车辆绑         |                    |              |         |            |       |       |                    |
| 名称:白杰                  | 信息           | 查询            |                    |              |         |            |       |       | -                  |
| □ 1.配载预约 <             |              | 录入日期          |                    | 至            |         |            |       |       |                    |
| □ 2.进厂预约 <             |              | 搜索内容          |                    |              |         |            |       |       |                    |
| □ 3.查询报表 <             | Q            | 查询 <b> </b>   |                    |              |         |            |       |       |                    |
| ▷ 4.账号管理 ~             |              |               | •                  |              |         |            |       |       |                    |
| 自 A.小承运商帐号维护           | 内容           | 列表            |                    |              |         |            |       |       | -                  |
| ■ B.绑定已有的SAP账号         |              |               |                    |              |         |            |       |       |                    |
| ■ C.短驳配载车辆维护           |              |               |                    |              |         |            |       |       |                    |
|                        |              |               | 计划号                | 承运商/船代公司     | 提单计划打印  | 作业安排日期     | 启运码头  | 目的港码头 | 船次号                |
|                        | +            | ✔车辆绑定         | 01800004780208     | 海南国投洋浦港物流分公司 | ➡ 未打印   | 2018-05-03 |       |       | 惠金桥28640801805030  |
|                        | +            | ✔车辆绑定         | 01800004760205     | 天津大田运输服务有限公司 | ➡ 未打印   | 2018-05-03 |       |       | ROMA MERDA20180502 |
|                        | +            | ✔车辆绑定         | 6446000000005      | 临高盈茂林业有限公司   | ➡ 未打印   | 2018-05-02 | -     | -     |                    |
|                        | +            | ✔车辆绑定         | 6446000000005      | 临高盈茂林业有限公司   | 🔒 未打印   | 2018-05-02 | -     | -     |                    |
|                        | +            | ✔车辆绑定         | 6446000000004      | 临高盈茂林业有限公司   | ➡ 未打印   | 2018-04-30 | -     | -     |                    |
|                        | +            | ✔车辆绑定         | 6446000000003      | 临高盈茂林业有限公司   | ➡ 未打印   | 2018-04-30 | -     | -     |                    |
|                        | +            | ✔车辆绑定         | 01800003870191     | 海南金鵬物流有限公司   | ➡ 未打印   | 2018-04-29 |       |       |                    |
|                        | +            | ✔车辆绑定         | 01800003870190     | 天津大田运输服务有限公司 | ➡ 未打印   | 2018-04-29 |       |       |                    |

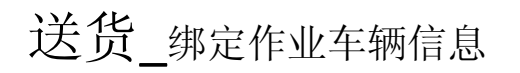

#### 点击"查询"显示信息如下

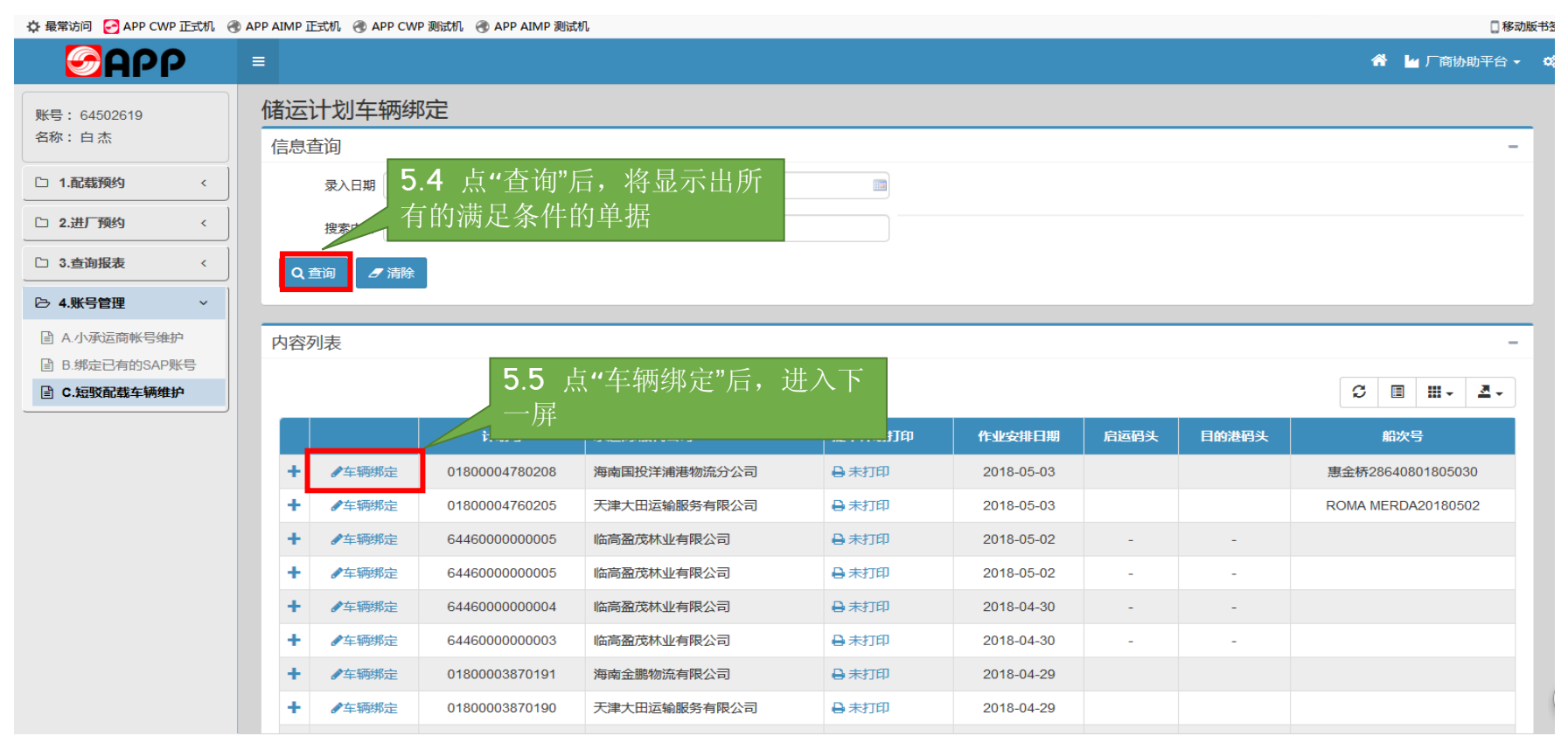

GAPP 金光集团APP(中国) SINAR MAS GROUP-APP CHINA

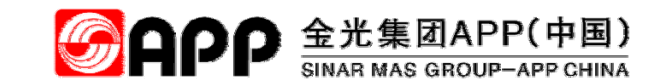

#### 点击"车辆绑定"后,弹出车辆绑定信息维护页面,录入车牌号(必输)、司机姓名、司机手机号信息后,点保存。

| 🔅 最常访问 🔗 APP CW                                                          | P正式机 创              | APP AIMP | E式机   APP CWI          | P 测试机          | 印.           |             |                   |       |                | □ 移动版书签            |
|--------------------------------------------------------------------------|---------------------|----------|------------------------|----------------|--------------|-------------|-------------------|-------|----------------|--------------------|
| <b>S</b> APí                                                             | 2                   | =        |                        |                |              |             |                   |       |                | 🖀 🕍 厂商协助平台 👻 端     |
| 账号: 64502619<br>名称:白杰                                                    |                     | 储运       | 计划车辆绑<br><sup>查询</sup> | 定              | 车辆绑定         |             |                   | ×     | 5.6 录〉         | <b>\</b> 车牌号、司机、联系 |
| □ 1.配载预约                                                                 | <                   |          | 录入日期                   |                | 编号           | 2409        | 储运计划号 01800004780 | 208   | 方式等信           | 言息后                |
| 口 2.进厂预约                                                                 | <                   |          | 搜索内容                   |                | ∓牌号          | 琼E90001     | 司机 小白             |       |                |                    |
| □ 3.查询报表                                                                 | <                   | Qī       | 查询 <b>月</b> 清除         |                | ₽<br>戶机号     | 18775667777 |                   | 保存 吸病 | 」<br>」5.7 占"   | 保存",讲入下一屈。         |
| ▷ 4.账号管理                                                                 | ~                   |          | _                      |                |              |             |                   |       | <b>3</b> .7 /m |                    |
| <ul> <li>▲ 小承运商帐号维</li> <li>▲ B.绑定已有的SAP</li> <li>▲ C.短驳配载车辆维</li> </ul> | 护<br>账号<br><b>护</b> | 内容列      | 列表                     |                |              |             |                   |       |                | -<br>3 11 11 - 4 - |
|                                                                          |                     |          |                        |                |              |             |                   |       | 目的港码头          | 船次号                |
|                                                                          |                     | +        | ✔车辆绑定                  | 01800004780208 | 海南国投洋浦港物流分公司 | 司 日本打印      | 2018-05-03        |       |                | 惠金桥28640801805030  |
|                                                                          |                     | +        | ✔车辆绑定                  | 01800004760205 | 天津大田运输服务有限公司 | 司 日本打印      | 2018-05-03        |       |                | ROMA MERDA20180502 |
|                                                                          |                     | +        | ✔车辆绑定                  | 6446000000005  | 临高盈茂林业有限公司   | ➡ 未打印       | 2018-05-02        |       |                |                    |
|                                                                          |                     | +        | ✔车辆绑定                  | 6446000000005  | 临高盈茂林业有限公司   | ● 未打印       | 2018-05-02        | -     | -              |                    |
|                                                                          |                     | +        | ✔车辆绑定                  | 6446000000004  | 临高盈茂林业有限公司   | ● 未打印       | 2018-04-30        |       | -              |                    |
|                                                                          |                     | +        | ●车辆绑定                  | 6446000000003  | 临高盈茂林业有限公司   | ➡ 未打印       | 2018-04-30        | -     | -              | 🗲 五 🌙 🤊 📟 🚢 🖌      |
|                                                                          |                     | +        | ●车辆绑定                  | 01800003870191 | 海南金鵬物流有限公司   | ● 未打印       | 2018-04-29        |       |                |                    |
|                                                                          |                     | +        | ●车辆绑定                  | 01800003870190 | 天津大田运输服务有限公司 | 司 ●未打印      | 2018-04-29        |       |                |                    |

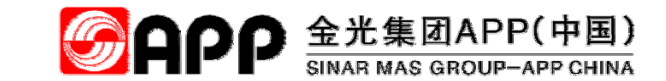

#### 此页面代表第一辆作业车辆已绑定成功,点"确定"后进入下一屏。

| 🖨 最常访问 🕑 APP CWP 正式机 🤅                                   | 🖲 APP AIMP Ī | 正式机 🛞 APP CWF | P 测试机  🕘 APP AIMP 测试 | 机       |      |                  |                   |       | ] 移动版书签            |
|----------------------------------------------------------|--------------|---------------|----------------------|---------|------|------------------|-------------------|-------|--------------------|
| <b>S</b> APP                                             |              |               |                      |         |      |                  |                   |       | 🔗 🕍 厂商协助平台 🕶 🐗     |
| 账号: 64502619<br>名称:白杰                                    | 储运信息         |               |                      | 车辆绑定    |      |                  | ×                 |       | -                  |
| □ 1.配载预约 <                                               |              |               |                      | 编号 2409 | 储运计  | 划号 0180000478020 | 08                |       |                    |
| □ 2.进厂预约 <                                               |              |               |                      |         | ~    | 司机 小白            |                   |       |                    |
| 1 3.查询报表 <                                               | a            |               |                      | 绑定车     | 辆成功! | 4                | · 取消              |       |                    |
| ▷ 4.账号管理 ~                                               |              |               |                      |         |      | EO Huth          | <u>بد</u> ر المحر |       |                    |
| <ul> <li>Ⅰ A.小承运商帐号维护</li> <li>Ⅰ B.绑定已有的SAP账号</li> </ul> | 内容           |               |                      |         | 确定   | 3.8 点"饼          | 正",进              | 八下一併。 | -                  |
| ■ C.短驳配载车辆维护                                             |              |               |                      |         |      |                  |                   |       | S 🗉 🖩 - 4.         |
|                                                          |              |               |                      |         |      |                  |                   |       | 船次号                |
|                                                          | +            |               |                      |         |      |                  |                   |       | 惠金桥28640801805030  |
|                                                          | +            |               |                      |         |      |                  |                   |       | ROMA MERDA20180502 |
|                                                          | +            |               |                      |         |      |                  |                   |       |                    |
|                                                          | +            |               |                      |         |      |                  |                   |       |                    |
|                                                          | +            |               |                      |         |      |                  |                   |       |                    |
|                                                          | +            |               |                      |         |      |                  |                   |       |                    |
|                                                          | +            |               |                      |         |      |                  |                   |       |                    |
|                                                          | +            |               |                      |         |      |                  |                   |       |                    |

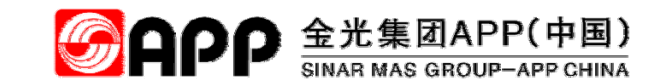

#### 点"取消"退出车辆绑定页面。如果要继续添加车辆,录入车牌号、司机、手机号信息后点保存即可多增加一辆车。

| 🗘 最常访问 🕝 APP CW       | /P正式机 创 | APP AIMP | E式机   APP CWF          | 测试机 ④ APP AIMP 測试材 | L            |       |                  |      |       | 🗋 移动版书签            |
|-----------------------|---------|----------|------------------------|--------------------|--------------|-------|------------------|------|-------|--------------------|
|                       | ρ       | =        |                        |                    |              |       |                  |      |       | 😤 🎽 厂商协助平台 🗸 🕰     |
| 账号: 64502619<br>名称:白杰 |         | 储运       | 计划车辆绑<br><sup>查询</sup> | 定                  | 车辆绑定         |       |                  | ×    |       | -                  |
| □ 1.配载预约              | <       |          | 录入日期                   |                    | 编号 2409      | 储运计   | +划号 018000047802 | 08   | 5.9 点 | "取消",退出车辆绑定        |
| □ 2.进厂预约              | <       |          | 搜索内容                   |                    | 车牌号          |       | 司机               |      | 页面。   |                    |
| □ 3.查询报表              | <       | Qī       | 查询 <b>月</b> 清除         | 1                  | 手机号          |       | ſ                | 森 取消 |       |                    |
| ▷ 4.账号管理              | ~       |          |                        |                    |              |       |                  |      |       |                    |
| 目 A.小承运商帐号组           | 护       | 内容列      | 利表                     |                    |              |       |                  |      |       | -                  |
| ■ B.绑定已有的SAF          | 同時      |          |                        |                    |              |       |                  |      |       |                    |
| ■ C.短驳配载车辆维           | 护       |          |                        |                    |              |       |                  |      |       | G ■ ₩- ▲-          |
|                       |         |          |                        |                    |              |       |                  | 启运码头 |       | 船次号                |
|                       |         | +        | ✔车辆绑定                  | 01800004780208     | 海南国投洋浦港物流分公司 | ➡ 未打印 | 2018-05-03       |      |       | 惠金桥28640801805030  |
|                       |         | +        | ✔车辆绑定                  | 01800004760205     | 天津大田运输服务有限公司 | ➡ 未打印 | 2018-05-03       |      |       | ROMA MERDA20180502 |
|                       |         | +        | ●车辆绑定                  | 6446000000005      | 临高盈茂林业有限公司   | ➡ 未打印 | 2018-05-02       |      |       |                    |
|                       |         | +        | ✔车辆绑定                  | 64460000000005     | 临高盈茂林业有限公司   | ➡ 未打印 | 2018-05-02       | -    | -     |                    |
|                       |         | +        | ✔车辆绑定                  | 6446000000004      | 临高盈茂林业有限公司   | ➡ 未打印 | 2018-04-30       |      |       |                    |
|                       |         | +        | ✔车辆绑定                  | 6446000000003      | 临高盈茂林业有限公司   | ➡未打印  | 2018-04-30       | -    | -     | ●五 ♪ •, 圖 🛎 ≯      |
|                       |         | +        | ●车辆绑定                  | 01800003870191     | 海南金鵬物流有限公司   | ➡ 未打印 | 2018-04-29       |      |       |                    |
|                       |         | +        | ✔车辆绑定                  | 01800003870190     | 天津大田运输服务有限公司 | ➡ 未打印 | 2018-04-29       |      |       |                    |

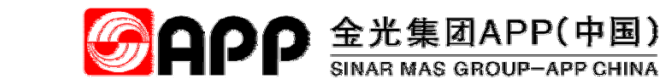

| 点"+"可以查看目前绑定单据下已绑定的所有车辆信息 | • 0 |
|---------------------------|-----|
|---------------------------|-----|

| 🗘 最常访问 🛃 APP CWP 正式机  | ) APP AIMP 🛅 | 式机 🛞 APP CWF      | 测试机 🛞 APP AIMP 测              | 试机            |       |             |       |          |          |       | □移动版=              |
|-----------------------|--------------|-------------------|-------------------------------|---------------|-------|-------------|-------|----------|----------|-------|--------------------|
| <b>S</b> APP          | ≡            |                   |                               |               |       |             |       |          |          |       | 😤 🍟 厂商协助平台 🗸       |
| 账号: 64502619<br>多称:白木 | 储运计          | <b>  划车辆</b> 绑    | 定                             |               |       |             |       |          |          |       |                    |
|                       | 信息查          | 询                 |                               |               |       |             |       |          |          |       | -                  |
| □ 1.配载预约 <            |              | 录入日期              |                               | <b>至</b>      |       |             |       |          |          |       |                    |
| □ 2.进厂预约 <            |              | 搜索内容              |                               |               |       |             |       |          |          |       |                    |
| □ 3.查询报表 <            | Q≞           | 询                 |                               |               |       |             |       |          |          |       |                    |
| ▷ 4.账号管理 ∨            |              |                   | •                             |               |       |             |       |          |          |       |                    |
| ■ A.小承运商帐号维护          | 内容列          | 表                 |                               |               |       |             |       |          |          |       | -                  |
| ■ B.绑定已有的SAP账号        |              | E 10              | $F_{\mu}$ , $\pi \Box \neq I$ | 日光光相          |       |             |       |          |          |       |                    |
| ■ C.短驳配载车辆维护          |              |                   | .只 <b>*+</b> * 亏貧復<br>→無め能去た  | f日則早姑<br>·施合自 |       |             |       |          |          |       | ∅ 🗉 🎫 🗠            |
|                       |              | 邻化-1              |                               | - 7791百 尼     |       | 提单计划打印      | (teal | 安排日期     | 启运码头     | 目的港码头 | 船次号                |
|                       | -            | ✔车辆绑定             | 01800004780208                | 海南国投洋浦港       | 物流分公司 | ➡ 未打印       | 20    | 18-05-03 |          |       | 惠金桥28640801805030  |
|                       |              | 车牌                | <b>辈号</b>                     | 司机            |       | 手机号         |       |          | 操作人      |       | 操作日期               |
|                       |              | 琼E9<br><b>前</b> 删 | 0006<br>余车辆                   |               |       |             |       |          | 64502619 |       | 2018-05-03         |
|                       |              | 琼E9               | 0001<br>余车辆                   | 小白            |       | 18775667777 |       |          | 64502619 |       | 2018-05-07         |
|                       | +            | ✔车辆绑定             | 01800004760205                | 天津大田运输服       | 务有限公司 | ➡ 未打印       | 20    | 18-05-03 |          |       | ROMA MERDA20180502 |
|                       | +            | ✔车辆绑定             | 64460000000005                | 临高盈茂林业有       | 限公司   | ➡ 未打印       | 20    | 18-05-02 | -        | -     |                    |
|                       | +            | ▲车辆绑定             | 64460000000005                | 临高盈茂林业有       | 限公司   | A 未打印       | 20    | 18-05-02 | _        | -     |                    |

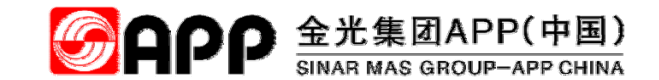

# 送货\_短驳长期作业车辆配载创建

#### 点"配载预约-短驳类长期牌配载"进入到短驳类长期牌车辆作业配载页面。

| 🔅 最常访问 😔 APP CWP 正                                                                                                    | littl 🛞 🖉 | APP AIMP 正式机   @ AP           | P CWP 测试机  🛞 APP AIMP 测试机 | 机                               |    |                |    |             | []移动版书3        | 签 |
|----------------------------------------------------------------------------------------------------|-----------|-------------------------------|---------------------------|---------------------------------|----|----------------|----|-------------|----------------|---|
| <b>S</b> APP                                                                                                    |           | =                             |                           |                                 |    |                |    | 4           | 🖌 🎍 厂商协助平台 👻 🛱 | 8 |
| 账号: 64502619<br>名称:白杰                                                                                                    |           | 短驳装车                          |                           | 配载车牌                            | •  | 司机             |    | 手机号         | -              |   |
| <ul> <li>▶ 1.配载预约</li> <li>▲ 其他栄配载预约</li> <li>■ B.成品类配载预约</li> <li>■ C 短致长期除配载</li> <li>□ 2.进厂预约</li> <li>□ 3.查询报表</li> </ul> | <         | 5.11 点:<br>短驳车轴 配载装车明细        | "短驳长期牌配载<br>两配载页面。        | 犮"进入<br>型1<br>理 0<br>Q 查询 ☞配鬆作业 | KG | 集装箱号码2<br>净重 0 | KG | 箱型2         | -              |   |
| □ 4.账号管理<br>                                                                                                    | <         |                               |                           |                                 |    |                |    |             | -              |   |
|                                                                                                    |           | 运输计划号<br>运输计划号<br>预约号<br>物料描述 |                           | 送货单号                            |    | 配载号<br>车牌号     |    | 配载日期<br>物料号 |                |   |
| 正在解析 localasset                                                                                                    |           |                               |                           |                                 |    |                |    |             |                | 3 |

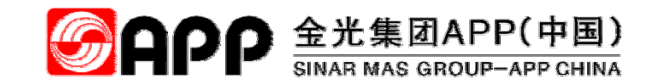

# 送货\_短驳长期作业车辆配载创建

#### 点"运输单号"手工录入,或点。

| 🎝 最常访问 🔗 APP CWP 正式机 🧃 | )APP AIMP 正式机         | 》 APP AIMP 测试机   |         |        |          |          |                 | 🛛 移动版书签        |
|------------------------|-----------------------|------------------|---------|--------|----------|----------|-----------------|----------------|
| <b>S</b> APP           | =                     | <b>5.12 "</b> 运输 | 前单号"手工录 | 入,或点"单 | 号扫描"打    | a        | *               | 🖌 厂商协助平台 👻 📫   |
| 账号: 64502619           | 短驳装车                  | 描计划单气            | 带出运输单气  | 为人详细内容 | ₹.       |          |                 | -              |
| 百称・日杰                  | 运输单号 0180000478020    | 8 配载车牌 琼E9       | 0001    | 司机 小白  |          |          | 手机号 18777777777 |                |
| 〇 1.配载预约 ~             | 集装箱号码1                | 箱型1              | •       | 集装箱号码2 |          |          | 箱型2             | •              |
| ☑ A.其他类配载预约            |                       |                  |         |        |          |          |                 |                |
| B.成品类配载预约              | 毛里                    | KG 反重 0          | KG      | 净重 0   |          | KG       | 取后一年            |                |
| ☐ C 短驳长期牌配载            | ■単号扫描                 |                  | ENK     |        |          |          |                 |                |
| □ 2.进厂预约 <             |                       |                  |         | 5.13 求 | 入上面红     | ・ 杜和ト    | 田红杝(头友          | 「重)内           |
| □ 3.查询报表 <             | 配载装车明细                | 5.14 点"酉         | 记载作业"保  | _ 的信息。 |          |          |                 |                |
| □ 4.账号管理 <             |                       | 存配载信息            | J. 0    |        |          |          |                 | 7 🔳 Ⅲ          |
|                        | 订单/交货单                | 项目号 单位           | 实发量     | 包装类型   | 件数       | 件重       | 物料描述            |                |
|                        | 0180000478            | 000010 TO        | 3       | 散货     | <u>0</u> | <u>0</u> | 滑石粉(制浆)         |                |
|                        | 显示第 1 到第 1 条记录,总共 1 第 | <u>亲记录</u>       |         |        |          |          |                 |                |
|                        | 预约信息                  |                  |         |        |          |          |                 | -              |
|                        | 运输计划号                 | 送货单号             |         | 配载号    |          |          | 配载日期            | 3 五 ♪ っ, 四 🕹 ۶ |
|                        | 预约号                   | 承运商              |         | 车牌号    |          |          | 物料号             |                |
|                        | 物料描述                  |                  |         |        |          |          |                 |                |

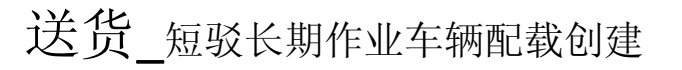

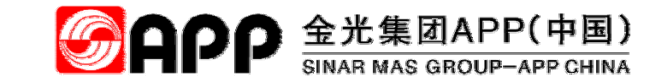

#### 此页面代表第一辆作业车辆已配载成功,点"确定"后进入下一屏。

| 🔅 最常访问   GAPP CWP 正式机   🛞 AP                           | PP AIMP 正式机   APP | P CWP 测试机   ④ APP AIMP 测试 | ŧЛ.              |                  |                  |             | □ 移动版书                |
|--------------------------------------------------------|-------------------|---------------------------|------------------|------------------|------------------|-------------|-----------------------|
|                                                        |                   |                           |                  |                  |                  |             | 脊 🕍 厂商协助平台 🗸 🕻        |
| 账号: 64502619                                           | 短驳装车              |                           |                  |                  |                  |             | -                     |
| 名称:白杰                                                  | 运输单号              |                           | 配载车牌             |                  | 司机               | 手机号         |                       |
| ▷ 1.配载预约 ~                                             | 集装箱号码1            |                           | 箱型1              | <b>.</b>         | 集装箱号码2           | 箱型2         | •                     |
| ■ A.其他类配载预约                                            | 毛重                | 0 KG                      |                  |                  | 净重 0             | KG 最后一车     |                       |
| <ul> <li>■ D. 加油契目載加速引</li> <li>■ C 短驳长期牌配载</li> </ul> |                   |                           | 配载完成!STATE=S, SH | IORTLOG=成功,数据保存成 | 功                |             |                       |
| □ 2.进厂预约 <                                             |                   | ■ 单号扫描 🛛 ■ 登记证扫描          | QI               |                  | 5 15 .tr         |             | <del>.</del>          |
| □ 3.查询报表 〈                                             |                   |                           |                  | 确定               | 5.15 点"          | ·佣疋 , 进八下一点 | <b>开</b> ∘            |
|                                                        | 的郑衣干听知            |                           |                  |                  | L                |             |                       |
| □ 4.账号管理 <                                             |                   |                           |                  |                  |                  |             | 2 🔳 🏢 -               |
|                                                        | 订单/交货单            | 项目号                       | 单位               | 实发量              | 包装类型             | 件数 件重       | 物料描述                  |
|                                                        |                   |                           |                  | 没有找到匹配           | 的记录              |             |                       |
|                                                        |                   |                           |                  |                  |                  |             |                       |
|                                                        | 预约信息              |                           |                  |                  |                  |             | -                     |
|                                                        | 运输计划号             | 01800004780208            | 送货单号 SH00000254  |                  | 配载号 SHID00001026 | 配载日期        | 2018-05-07T16:20:37.4 |
|                                                        | 预约号               | 1805001144                | 承运商 镇江金达工资       | 有限公司             | 车牌号 琼E90001      | 物料号         | 100000000             |
|                                                        | 物料描述              |                           |                  |                  |                  |             |                       |
|                                                        |                   |                           |                  |                  |                  |             |                       |

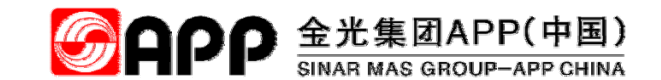

## 送货\_短驳长期作业车辆配载结果查看

#### 可以看到已经配载成功的车辆信息,如下图。

| 🗘 最常访问 😔 APP CWP                                 | 正式机 🛞 | APP AIMP 正式机 | P CWP 测试机      | ብ.   |            |                 |    |      | 2 移动版书签                 |
|--------------------------------------------------|-------|--------------|----------------|------|------------|-----------------|----|------|-------------------------|
| <b>S</b> APP                                     |       | =            |                |      |            |                 |    |      | 🖀 🕍 厂商协助平台 🗸 🗳          |
| 账号: 64502619<br>名称・白木                            |       | 短驳装车         |                |      |            |                 |    |      | -                       |
|                                                  |       | 运输单号         | <u> </u>       | 配载车牌 | •          | 司机 小白           |    | 手机号  | 18777777777             |
| ▷ 1.配载预约                                         | ~     | 集装箱号码1       |                | 箱型1  | •          | 集装箱号码2          |    | 箱型2  | •                       |
| <ul> <li>A.其他类配载预约</li> <li>B.成品类配载预约</li> </ul> |       | 毛重           | 0 KG           | 皮重   | 0 KG       | 净重 0            | KG | 最后一车 |                         |
| ■ C 短驳长期牌配载                                      |       |              |                |      | 石井谷がつい。    |                 |    |      |                         |
| □ 2.进厂预约                                         | <     |              |                |      |            |                 |    |      |                         |
| □ 3.查询报表                                         | <     | 配载装车明细       |                |      |            |                 |    |      | -                       |
| □ 4.账号管理                                         | <     |              |                |      |            |                 |    |      | S 🔳 🏭 -                 |
|                                                  |       | 订单/交货单       | 项目号            | 单位   | 实发量        | 包装类型            | 件数 | 件重   | 物料描述                    |
|                                                  |       |              |                |      | 没有找到四      | 配的记录            |    |      |                         |
|                                                  |       | _            |                |      |            |                 |    |      |                         |
|                                                  |       | 预约信息         |                |      |            |                 |    |      |                         |
|                                                  |       | 运输计划号        | 01800004780208 | 送货单号 | SH00000255 | 配载号 SHID0000102 | 27 | 配载日期 | 2018-05-07T16:22:59.407 |
|                                                  |       | 预约号          | 1805001145     | 承运商  | 镇江金达工贸有限公司 | 车牌号 琼E90001     |    | 物料号  | 100000000 乞 五 🤉 🕫 🚢 🔎   |
|                                                  |       | 物料描述         |                |      |            |                 |    |      |                         |

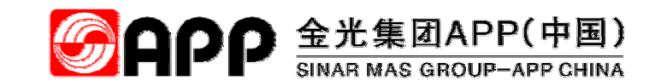

### 送货\_短驳长期作业车辆配载批量查询

批量查询短驳类长期作业车辆配载,点"查询报表-短驳送货配载预约查询"即可查到当前账号短驳类车辆送货配载信息。

| 最常访问   Sep CWP 正式机 (<br> | APP AIMP | 正式机 🛞 APP CWP     | 测试机 🛞 APP AI  | MP 测试机     |            |            |            |    |             |            |            |            | 口相       |
|--------------------------|----------|-------------------|---------------|------------|------------|------------|------------|----|-------------|------------|------------|------------|----------|
| <b>S</b> APP             | =        |                   |               |            |            |            |            |    |             |            |            | <b>*</b> 1 | 🖌 厂商协助平台 |
| 号: 64502619              | 承运       | 商配载预约             | 查询            |            |            |            |            |    |             |            |            |            |          |
| 称:白杰                     | 信息       | 查询                |               |            |            |            |            |    |             |            |            |            |          |
| 1.配载预约 <                 |          | 录入日期 2018-        | 04-07         |            | 至 2018-0   | 05-07      |            |    |             |            |            |            |          |
| 2.进厂预约 <                 |          | 选择条件              |               | •          | 搜索内容       |            |            |    |             |            |            |            |          |
| 3.查询报表 ~                 | 0        | 音询                |               |            |            |            |            |    |             |            |            |            |          |
| A.分派查询                   |          | 5 16 ± 45         | 大海坦主          | た言司メンキィ    | 化而口        |            |            |    |             |            |            |            |          |
| B.短驳送货配载预约查询             | 内        | 3.10 県"1<br>井延佐木) | 宣调报衣<br>句"户和网 | ■超驭达」<br>二 | 页汇         |            |            |    |             |            |            |            |          |
| 4.账号管理 <                 |          | <b></b> 叙         | 间加如含          | 小。         |            |            |            |    |             |            |            |            |          |
|                          | _        |                   |               |            |            |            |            |    |             |            |            | ŕ          | 3 🔳 🎹 -  |
|                          |          | 配载号               | 送货单号          | 配载日期       | 预约号        | 配载人        | 配载车牌       | 司机 | 手机号         | 预发时间       | 预到时间       | 集装箱号码1     | 集装箱号码2   |
|                          | +        | SHID00001027      | SH00000255    | 2018-05-07 | 1805001145 | 0001000090 | 琼E90001    | 小白 | 18777777777 | 2018-05-07 | 2018-05-07 |            |          |
|                          | +        | SHID00001026      | SH00000254    | 2018-05-07 | 1805001144 | 0001000090 | 琼E90001    |    |             | 2018-05-07 | 2018-05-07 |            |          |
|                          | +        | SHID00001024      | SH00000252    | 2018-05-06 | 1805001142 | 64502619   | 琼E92003    |    |             | 2018-05-06 | 2018-05-06 |            |          |
|                          | +        | SHID00001023      | SH00000251    | 2018-05-06 | 1805001141 | 64502619   | 琼E92002    |    |             | 2018-05-06 | 2018-05-06 |            |          |
|                          | +        | SHID00001022      | SH00000250    | 2018-05-06 | 1805001140 | 64502619   | 琼E92006    |    |             | 2018-05-06 | 2018-05-06 |            |          |
|                          |          | 01000004004       | SH00000340    | 2018 05 06 | 1805001139 | 64502619   | 積F92001    |    |             | 2018-05-06 | 2018-05-06 |            |          |
|                          | +        | SHID00001021      | 3H00000249    | 2010-03-00 | 1000001103 | 04002010   | -IgtE02001 |    |             |            | 2010 00 00 |            |          |
|                          | +        | SHID00001021      | SH00000249    | 2018-05-06 | 1805001138 | 64502619   | 琼E92001    |    |             | 2018-05-06 | 2018-05-06 |            |          |

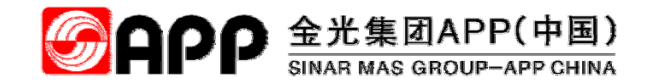

# 六、包商材料预约

© 2018 APP All rights reserved

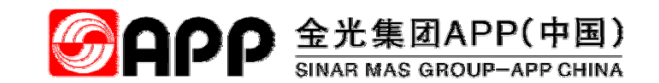

# 包商材料预约\_进入预约功能主菜单

点击"配载预约"图标

| <b>S</b> APP | =                                                              |                            |            | * 1            | 4 厂商协助平台 →     |
|--------------|----------------------------------------------------------------|----------------------------|------------|----------------|----------------|
| 名称:白杰        | CWP HomePage                                                   |                            |            | 💬 欢迎使用 APP C 🔒 | CWP > HomePage |
| 账号: 64502619 | ▶ 我的工作台                                                        |                            |            |                | - ×            |
| ① 01.系统权限申请  | 待办业务                                                           |                            |            |                |                |
|              |                                                                |                            |            | 搜索             | 3 🔳 🎹 -        |
|              | 业务信息  🗄 业务处理                                                   | 建                          | 申请人 ↓ 申请单位 | ◆ 申请日期         | \$             |
|              |                                                                | 没有找到匹                      | 配的记录       |                |                |
|              | ● 系统模块菜单 请点击下列的菜单加或目<br>● 「商物助平台 ■ 「商物助平台 ■ 配数預約 ■ 配数預約 ■ 信息音询 | 6.1 点击配载预约图标,进入<br>配载预约菜单栏 | 物流追踪       | 巨单作业           | - x            |

# 包商材料预约\_进入进厂预约申请功能菜单

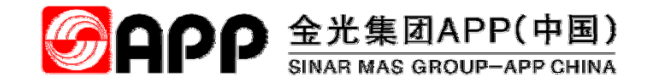

进入预约功能菜单栏,点击"进厂预约"

| <b>S</b> APP                                           | =                      |          |                       | 谷 🎍 厂商协助平台、               |
|--------------------------------------------------------|------------------------|----------|-----------------------|---------------------------|
| 名称:白杰                                                  | CWP HomePage           |          | 💬 欢迎使用 APP CWP 自开发平台. | 🍰 CWP > HomePag           |
| 账号: 64502619                                           | ■ 我的工作台                |          |                       | - ×                       |
| 1.記载预约 <                                               | 6.2 点击"进厂预约"           |          |                       |                           |
| ▶ 2.进厂预约 ~                                             | 1                      |          |                       | 搜索 🛛 🕄 🔳 🛄 🗸              |
| <ul> <li>I. 无单据进厂预约</li> <li>III B.包商材料预约申请</li> </ul> | 业务信息     业务处理          | ♦ 业务编号 ♦ | 申请人                   | 申请日期     ◆     申请日期     ◆ |
| □ 3.查询报表 <                                             |                        | 没有找到匹配   | 的记录                   |                           |
| □ 4.账号管理 <                                             | ■ 系统模块菜单 请点击下列的菜单加或目录项 |          |                       | - x                       |
|                                                        | ■」 時盼即半音<br>正<br>配裁預約  | 订合作业     | 意識物法追踪                | 回单作业                      |
|                                                        | 信息查询                   | 客户服务     | <b>禁</b><br>系统设置      |                           |

# 包商材料预约\_进入包商材料预约申请页面

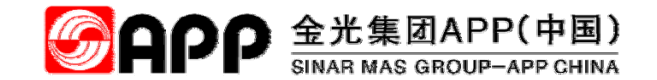

进入"进厂预约"菜单,点击"包商材料预约申请"

| <b>S</b> APP        | =              |            |               |      |                    |       |             |     |          |        |      |             |            | a 🖌        | 厂商协助平台, | - 08  |
|---------------------|----------------|------------|---------------|------|--------------------|-------|-------------|-----|----------|--------|------|-------------|------------|------------|---------|-------|
| 名称:白杰               | 包商材料预约         | 查询         |               |      |                    |       |             |     |          |        |      |             |            |            |         | ^<br> |
| 账号: 64502619        | 查询条件           |            |               |      |                    |       |             |     |          |        |      |             |            |            | -       | -     |
| □ 1.配载预约 <          | 申请日期           | 2018-03-18 |               |      | 至 2018-0           | 14-18 |             |     |          |        |      |             |            |            |         |       |
| 6.3 点击"包商林          | 材料预约申请'        | ' 🗧 6      | .4 点击         | "新增  | "                  |       |             |     |          |        |      |             |            |            |         |       |
| 目 A.7 预约            |                |            | 7             |      |                    |       |             |     |          |        |      |             |            |            |         |       |
| B.包商材料预约申请          | Q搜索            | 青除 🕇 新     | 曾             |      |                    |       |             |     |          |        |      |             |            |            |         | =     |
| 1 3.查询报表 <          |                |            |               |      |                    |       |             |     |          |        |      |             |            |            |         |       |
| 3.3                 | <b>鲍服表</b> 容列表 |            |               |      |                    |       |             |     |          |        |      |             |            |            | -       |       |
|                     |                |            |               |      |                    |       |             |     |          |        |      |             |            | C          | III -   |       |
|                     | 申请单            | 申请日期       | 预约号           | 确认进厂 | 公司名称               | 对接人   | 手机号         | 说明  | 进厂车牌     | 进厂箱型   | 司机   | 手机号         | 预发时间       | 预到时间       | 车辆在厂情况  |       |
|                     | DAAM00000030   | 2018-04-15 | 确认后会产         | 待确认  | 金海浆纸业              | 白杰    | 18775726992 | 测试  | 桂        |        | IH1  | 18775726992 | 2018-04-15 | 2018-04-26 | 车辆不在厂   |       |
|                     |                |            | E LEWIT       |      |                    |       |             | 20  | hinto 13 |        |      |             |            |            |         |       |
|                     |                |            |               |      |                    |       |             |     |          |        |      |             |            |            |         |       |
|                     | DAAM00000029   | 2018-04-13 | 1804000852    | -    | 金海浆纸业              | 陆正海   | 13687774035 | aaa | 桂        | 车型-4.2 | 赵娜   | 13471717627 | 2018-04-13 | 2018-04-15 | 车辆不在厂   |       |
|                     |                |            |               |      | HANA_TEST          |       |             |     | N77777   | *      | 娜    |             |            |            |         |       |
|                     | DAAM00000028   | 2018-04-12 | 确认后会产<br>生预约号 | 待确认  | 金海浆纸业<br>HANA_TEST | 陆正海   | 13687774035 | 333 | 桂333     |        | 3333 | 13687774035 | 2018-04-12 | 2018-04-12 | 车辆不在厂   |       |
| javascript:void(0); | DAAM00000027   | 2018-04-12 | 确认后会产         | 待确认  | 金海浆纸业              | 陆正海   | 13687774035 | 333 | 333      | 40尺平   | 333  | 13687774035 | 2018-04-12 | 2018-04-12 | 车辆不在厂   |       |

### 包商材料预约\_填写包商材料预约申请主信息

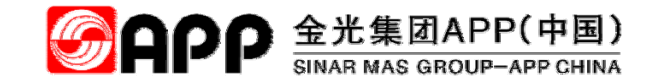

点"新增"后,进入"包商材料预约申请"信息填写页面

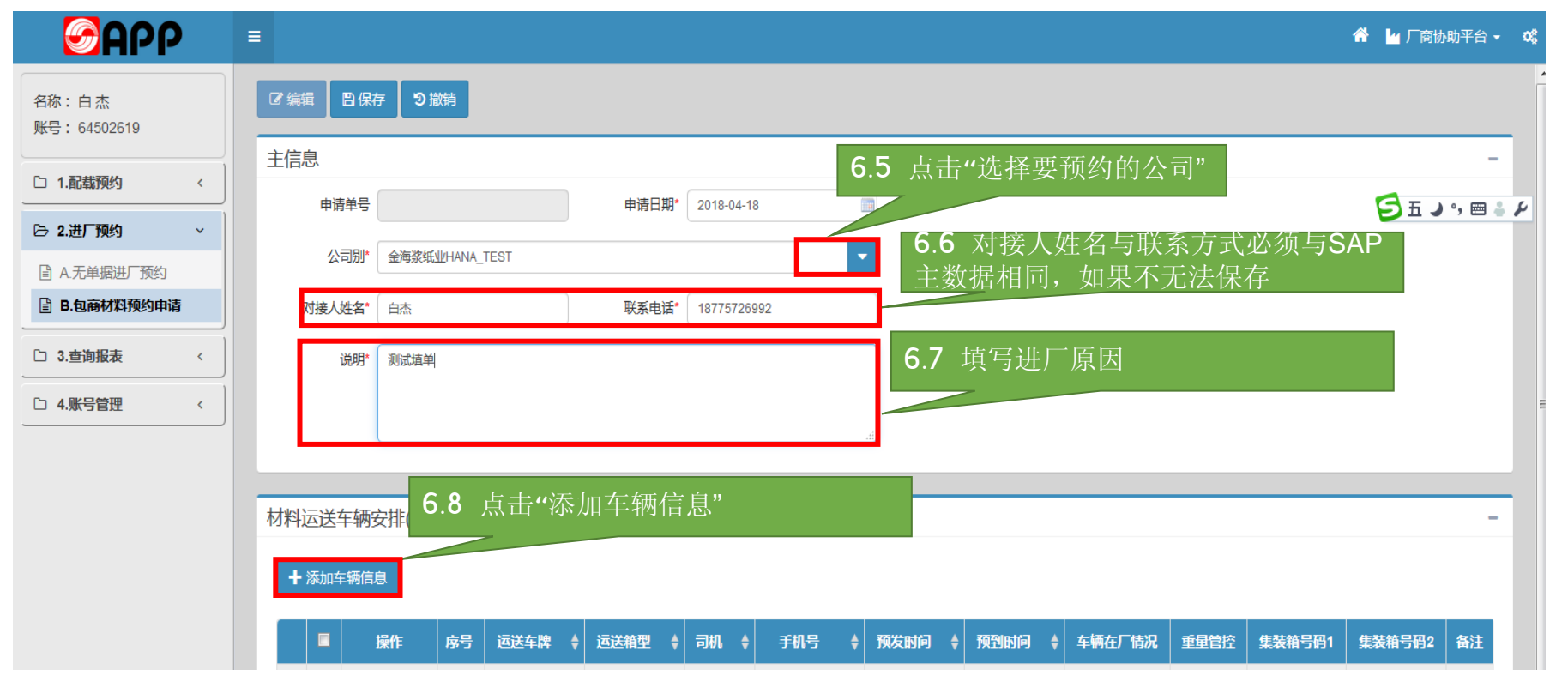

# 包商材料预约\_填写包商材料预约申请车辆信息

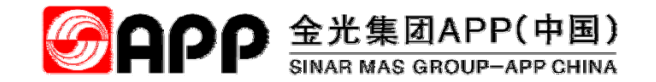

点击"添加车辆信息"后,弹出"材料运送车辆信息",红框内的为必输字段。

| <b>S</b> APP                                            | =                                       |                           | 😤 🕍 厂商协助 <sup>3</sup>            | 平台 - 😋 |
|---------------------------------------------------------|-----------------------------------------|---------------------------|----------------------------------|--------|
| 名称:白杰<br>账号:64502619                                    | ◎ 編組                                    | 材料运送车辆信息                  | 6.9 输入红框内的必输项                    |        |
| 1.配载预约 <                                                | 主信息 申请单号                                | 运送车牌 运过                   | 送箱型车型                            | -      |
| <ul> <li>▶ 2.进厂预约 ×</li> <li>■ A.无单据进厂预约</li> </ul>     | 公司别*                                    | 集装箱号码1 集                  | 集装箱号码2<br>手机号                    |        |
| <ul> <li>■ B.包商材料预约申请</li> <li>□ 3.查询报表 &lt;</li> </ul> | 对接人姓名*                                  | 预发时间                      | 预到时间 🔤                           |        |
| □ 4.账号管理 <                                              |                                         | 车辆在厂情况 车辆不在厂 重型           |                                  |        |
|                                                         |                                         | 1972                      | 6.10 点击"确定"                      |        |
|                                                         | 车辆在厂情况:<br>1、选"车辆不在厂"申请审核               | 亥完成后需要再选时间预               | 版约;                              |        |
|                                                         | 2、选"车辆在厂审核通过,<br>重量管控状态:<br>车辆是否需要过磅的标识 | <b>尤</b> 需冉操作 <b></b> 狈约。 | 时间 ♦ 车辆在厂情况 重量管控 集装箱号码1 集装箱号码2 名 |        |
|                                                         | 操作信息                                    |                           |                                  | -      |
|                                                         | 操作人 64502619                            | 操作时间 2018/4/18            | 操作IP 172.18.158.89               |        |

### 包商材料预约\_填写包商材料预约申请车辆装载货明细

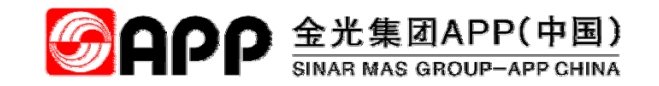

点"确定"后,点击"+"

| <b>S</b> APP               | ≡        |              |          |                     |            |             |            |            |        |      |        | 😚 🎍 厂商协 | 助平台 ▼  |
|----------------------------|----------|--------------|----------|---------------------|------------|-------------|------------|------------|--------|------|--------|---------|--------|
| 名称:白杰<br>账号:64502619       | ◎编辑      | 子 り 撤销       |          |                     |            |             |            |            |        |      |        |         |        |
|                            | 主信息      |              |          |                     |            |             |            |            |        |      |        |         | -      |
|                            | 申请单号     |              |          | 申请日期 <mark>*</mark> | 2018-04-18 | }           |            |            |        |      |        | 日五ノ     | °, 🖂 🛔 |
| 금 2.进厂预约 ✓                 |          |              |          |                     |            |             |            |            |        |      |        |         |        |
| □ A.无单据进厂预约                | 公司别*     | 金海浆纸业HANA_1  | EST      |                     |            |             |            |            |        |      |        |         |        |
| B.包商材料预约申请                 | 对接人姓名*   | 白杰           |          | <mark>联系电话*</mark>  | 187757269  | 192         |            |            |        |      |        |         |        |
| □ 3.查询报表 〈                 | 说明*      | 测试填单         |          |                     |            |             |            |            |        |      |        |         |        |
| □ 4.账号管理 <                 |          |              |          |                     |            |             |            |            |        |      |        |         |        |
|                            |          |              |          |                     |            |             |            |            |        |      |        |         |        |
|                            | 材料运送车辆客  | 安排(请点选车轴     | 两前面加号(+) | )添加材料安排             | 即细信息       | 1)          |            |            |        |      |        |         | -      |
|                            | ╋ 添加车辆信息 | Ē            |          |                     |            |             |            |            |        |      |        |         |        |
|                            |          |              |          |                     |            |             |            |            |        |      |        |         |        |
|                            |          | 操作 序号        | 运送车牌 🝦   | 运送箱型 🝦              | 司机 🔶       | 手机号 🔶       | 预发时间 🝦     | 预到时间 🝦     | 车辆在厂情况 | 重量管控 | 集装箱号码1 | 集装箱号码2  | 备注     |
| <b>6.11</b> 点击 <b>"</b> +" |          | 7编辑 1        | 桂HJK030  |                     | 小白         | 18775726992 | 2018-04-18 | 2018-04-20 | 车辆不在厂  | 不管控  |        |         |        |
|                            | 显示第1到第1分 | 条记录 , 总共 1 条 | 示        |                     |            |             |            |            |        |      |        |         |        |
|                            |          |              |          |                     |            |             |            |            |        |      |        |         |        |

# 包商材料预约\_填写包商材料预约申请车辆装载货明细

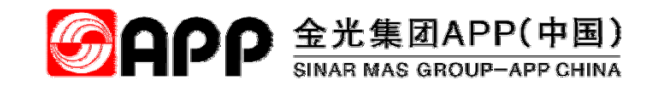

点"+"后,点击"+ [桂HJK030]运送材料信息"

| <b>S</b> APP         |          | ≡         |            |               |         |             |             |                |            |        |      |        | 😤 🖢 厂商协 | 助平台 ▼ |
|----------------------|----------|-----------|------------|---------------|---------|-------------|-------------|----------------|------------|--------|------|--------|---------|-------|
| 名称:白杰<br>账号:64502619 |          | ☞编辑       | 存り撤销       |               |         |             |             |                |            |        |      |        |         |       |
|                      |          | 主信息       |            |               |         |             |             |                |            |        |      |        |         | -     |
|                      |          | 申请单号      |            |               | 申请日期*   | 2018-04-1   | 8           |                |            |        |      |        |         |       |
| 🕞 2.进厂预约             | ~        | 0.775     |            |               |         |             |             |                |            |        |      |        |         |       |
| ■ A.无单据进厂预约          |          | 公司别*      | 金海浆纸业HANA_ | TEST          |         |             |             | -              |            |        |      |        |         |       |
| B.包商材料预约申请           |          | 对接人姓名*    | 白杰         |               | 联系电话*   | 187757269   | 992         |                |            |        |      |        |         |       |
| 〇 3.查询报表             | ~        | 说明*       | 测试插单       |               |         |             |             |                |            |        |      |        |         |       |
|                      |          | 1075      | NINH-      |               |         |             |             |                |            |        |      |        |         |       |
| □ 4.账号管理             | <u> </u> |           |            |               |         |             |             |                |            |        |      |        |         |       |
|                      |          |           |            |               |         |             |             |                |            |        |      |        |         |       |
|                      |          |           |            |               |         |             |             |                |            |        |      |        |         |       |
|                      |          | 材料运送车辆    | 安排(请点选车)   | 两前面加号(+       | )添加材料安排 | 印织细信息       | 虎)          |                |            |        |      |        |         | -     |
|                      |          | ╋ 添加车辆信   | 息          |               |         |             |             |                |            |        |      |        |         |       |
|                      |          |           |            |               |         |             |             |                |            |        |      |        |         |       |
|                      |          |           | 操作 序号      | 运送车牌 🔶        | 运送箱型    | 司机 🔶        | 手机号 🔶       | 预发时间 🝦         | 预到时间 🝦     | 车辆在厂情况 | 重量管控 | 集装箱号码1 | 集装箱号码2  | 备注    |
|                      |          |           | 2 编辑 1     | 桂HJK030       |         | 小白          | 18775726992 | 2018-04-18     | 2018-04-20 | 车辆不在厂  | 不管控  |        |         |       |
|                      |          |           |            | - <b>A</b> 44 | t. t.   | <b>E</b> 11 |             | A⇒ AX7 I I I I | 1. 1.)     |        |      |        |         |       |
|                      |          | ╋ [桂HJK03 | 0]运送材料信息   | 6.11          | 点击"+    | L桂H         | JK030]      | 运送材料           | 相信息"       |        |      |        |         |       |
|                      |          | □ 操作      | te         |               | 材料描述    |             | \$          |                | 运送量        |        | \$   | 单位     |         | ¢     |

## 包商材料预约\_填写包商材料预约申请车辆装载货明细

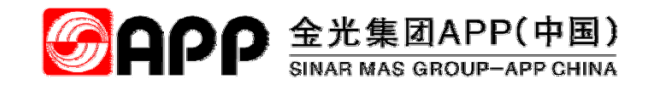

#### 点"+ [桂HJK030] 运送材料信息"后,弹出"运送材料明细"信息填写框

| <b>S</b> APP                                      |                                                                                                    |
|---------------------------------------------------|----------------------------------------------------------------------------------------------------|
| 名称:白杰<br>账号:64502619                              | 6.12 填写"材料描述"、运送量、单位信息                                                                                                    |
| 口 1.配载预约 <                                        |                                                                                                    |
| ▷ 2.进厂预约 ~                                        | 中请单号<br>公司別II 金海炎紙WHANA TEST<br>道法量<br>箱桶计划编号 0                                                                                   |
| <ul> <li>A.无单据进厂预约</li> <li>B.包商材料预约申请</li> </ul> |                                                                                                    |
| □ 3.查询报表 〈                                        | → 工工<br>说明* <sub>別试填单</sub> → 使存明细                                                                                                |
| □ 4.账号管理 <                                        | 6.13 点击"保存明细"                                                                                                    |
|                                                   |                                                                                                    |
|                                                   |                                                                                                    |
|                                                   | 操作         序号         运送箱型         司机         手机号         預发时间         预到时间         车辆在厂情况         重量管控         集装箱号码2         备注 |
|                                                   | C 编辑     1     桂HJK030     小白     18775726992     2018-04-18     2018-04-20     车辆不在厂     不管控                                     |
|                                                   | ➡ [桂HJK030] 运送材料信息                                                                                                    |
|                                                   | 操作         材料描述                                                                                                    |

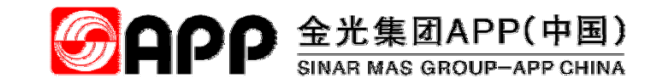

# 包商材料预约\_包商材料申请单保存成功

点"保存"后,一张包商材料预约申请单申请成功。

| <b>S</b> Abb                                        | ) | =             |                         |                       |          |           |             |            |            |        |      |        | 合 🎍 厂商协 | 助平台 ▼ | 08 |
|-----------------------------------------------------|---|---------------|-------------------------|-----------------------|----------|-----------|-------------|------------|------------|--------|------|--------|---------|-------|----|
| 名称:白杰<br>账号:64502619                                |   | ☞編輯 四保<br>主信息 | 存 <sub>つ流</sub><br>6.14 | <sup>篇</sup><br>点击"保存 | "        |           |             |            |            |        |      |        |         | -     |    |
| 口 1.配载预约                                            | < | 申请单号          |                         |                       | 申请日期*    | 2018-04-1 | 18          |            |            |        |      |        |         |       |    |
| 🕞 2.进厂预约                                            | ~ | 公司别*          | 金海浆纸                    | HANA_TEST             |          |           |             | -          |            |        |      |        |         |       |    |
| □ A.无单据进厂预约                                         | ŧ | 对接人姓名*        | 白杰                      |                       | 联系电话*    | 18775726  | 992         |            |            |        |      |        |         |       |    |
| <ul> <li>□ □·巴丽拉林印度小印度</li> <li>□ 3.查询报表</li> </ul> | < | 说明*           | 测试                      |                       |          |           |             |            |            |        |      |        |         |       |    |
| 1 4.账号管理                                            | < |               |                         |                       |          |           |             |            |            |        |      |        |         |       |    |
|                                                     |   |               |                         |                       |          |           |             |            |            |        |      |        |         |       |    |
|                                                     |   | 材料运送车辆        | 安排(请点                   | 远车辆前面加号(              | +)添加材料安排 | 非明细信』     | 息)          |            |            |        |      |        |         | -     |    |
|                                                     |   | ╋ 添加车辆信       | 恴                       |                       |          |           |             |            |            |        |      |        |         |       |    |
|                                                     |   |               | 1816                    |                       |          |           | ~~~         |            |            |        |      |        |         | (T) 1 |    |
|                                                     |   |               | 操作                      |                       | → 运送箱型 🗧 | 司机 🗧      | 手机号         | > 预友时间 ≑   | 预到时间 ♦     | 车辆在)情况 | 重量管控 | 集装箱号码1 | 集装箱号码2  | 衛汪    |    |
|                                                     |   |               | の 海湖                    | · 桂HJK030             |          | 小日        | 18775726992 | 2018-04-18 | 2018-04-20 | 半视个住   | 小官控  |        |         |       |    |
|                                                     |   | ╋ [桂HJK03     | 30]运送材料                 | 斗信息                   |          |           |             |            |            |        |      |        |         |       |    |
|                                                     |   | □ 操f          | Έ                       |                       | 材料描述     |           | \$          |            | 运送量        |        | ¢    | 单位     |         | ¢     |    |
|                                                     |   |               | 編                       |                       | 测试物料011  |           |             |            | 10         |        |      | EA     |         |       |    |

# 包商材料预约\_包商材料预约申请状态介绍

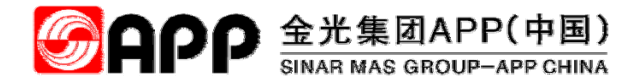

介绍包商材料预约申请单状态。

| <b>S</b> APP |     | =            |            |               |     |                     |       |             |          |             |             |         |             |            | a 🖌        | 厂商协助平台・ |
|--------------|-----|--------------|------------|---------------|-----|---------------------|-------|-------------|----------|-------------|-------------|---------|-------------|------------|------------|---------|
| 名称:白杰        |     | 包商材料预约       | 查询         |               |     |                     |       |             |          |             |             |         |             |            |            |         |
| 账号: 64502619 |     | 查询条件         |            |               |     |                     |       |             |          |             |             |         |             |            |            | -       |
| 1. 記载预约      | <   | 申请日期         | 2018-03-18 | <b></b>       |     | 至 2018-             | 04-18 |             |          |             |             |         |             |            |            |         |
| B 2.进厂预约     | ~   | 选择条件         |            | •             | 搜索  | 素内容                 |       |             |          |             |             |         |             |            |            |         |
| ☑ A.无单据进厂预约  |     |              |            | _             |     |                     |       |             |          |             |             |         |             |            |            |         |
| B.包商材料预约申请   |     | Q.搜索 🥒 🥻     | 青除 🕇 新坊    | Ê.            |     |                     |       |             |          |             |             |         |             |            |            |         |
| 3.查询报表       | < ] |              |            |               |     |                     |       |             |          |             |             |         |             |            |            |         |
| 口 4.账号管理     | <   | 内容列表         |            |               |     |                     |       |             |          |             |             |         |             |            |            | -       |
|              |     |              |            |               | 此状态 | 为申请                 | 已提    | 交,等待        | 寺对挂      | 妾人审         | 核           |         |             |            | C          | II      |
|              |     | 申请单          | 申请日期       | 预约号           | 确计  | 一型石桥                | 对接人   | 手机号         | 说明       | 进厂车牌        | 进厂箱型        | 司机      | 手机号         | 预发时间       | 预到时间       | 车辆在厂情况  |
|              |     | DAAM00000031 | 2018-04-18 | 确认后会产<br>生预约号 | 待确认 | 此状态                 | \$为预  | [约,申i       | 清人       | 点击"         | 预约"〕        | 页约:     | 进厂时间        | j          | 2018-04-20 | 车辆不在厂   |
|              |     | DAAM00000030 | 2018-04-15 | 🕘 预约          | -   | 金海浆纸业<br>HAHA_TEST  |       | 92          | 测试<br>23 | 桂<br>HJK013 |             | IH1     | 18775726992 | 2018-04-15 | 2018-04-26 | 车辆不在厂   |
|              |     |              |            |               |     | 此状态                 | \$为预  | 约成功,        | 可        | 以作业         | 2.          |         |             |            |            |         |
|              |     | DAAM00000029 | 2018-04-13 | 1804000852    | -   | 业/母亲组业<br>HANA_TEST | 陆正海   | 13687774035 | aaa      | 桂<br>N77777 | 车型-4.2<br>米 | 赵娜<br>娜 | 13471717627 | 2018-04-13 | 2018-04-15 | 车辆不在厂   |
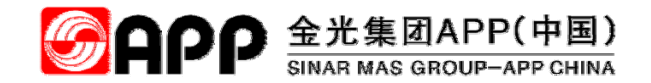

# 七、短驳类浆成品提货出厂及厂内作业

© 2018 APP All rights reserved

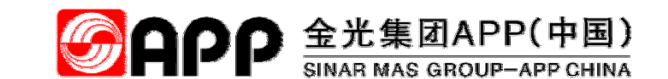

提货\_进入员工作业功能主菜单

ATMS系统短驳配载功能使用WEB形式打开,请打开浏览器后在地址栏输入网址(<u>请使用火狐、谷歌、搜狗等</u> 浏览器),按回车键

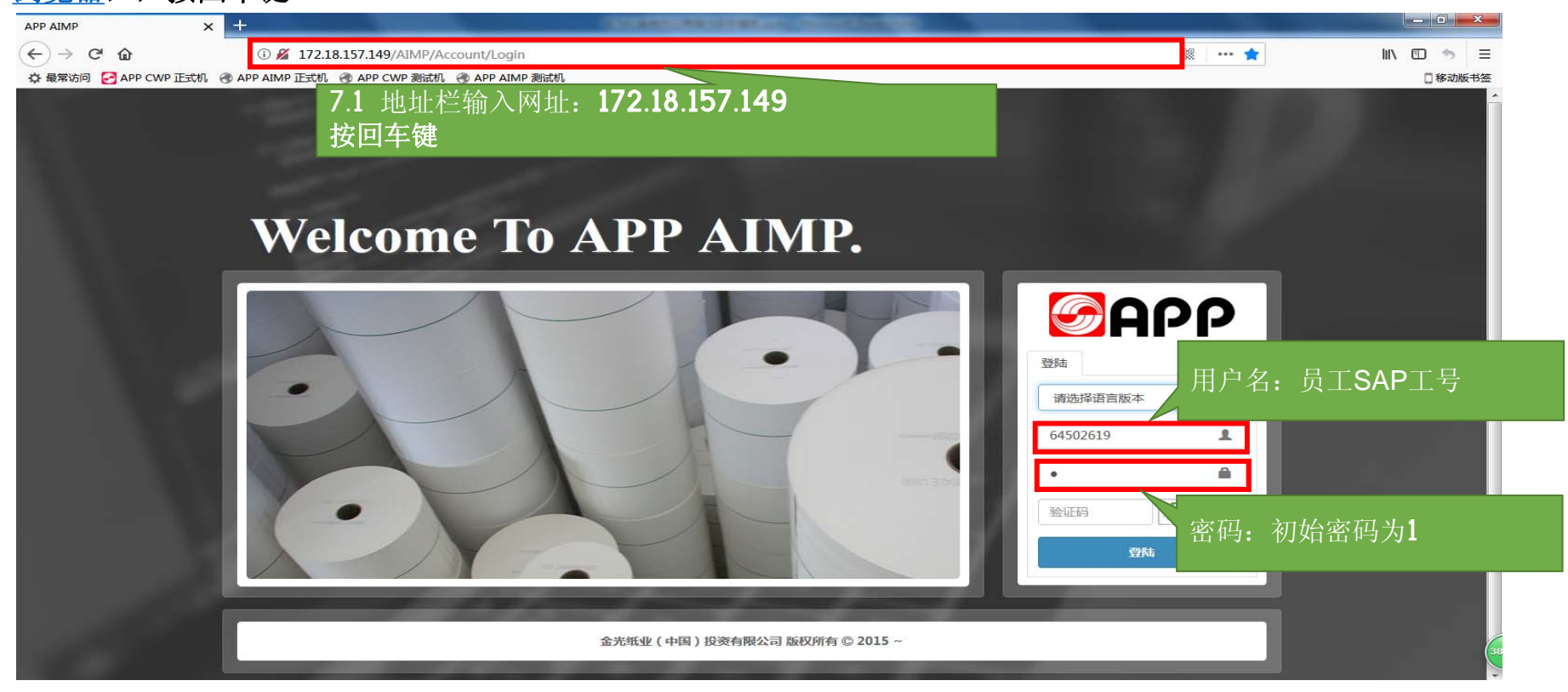

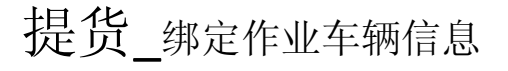

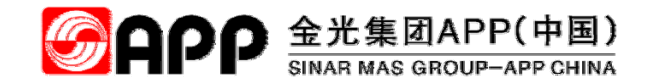

#### 点击"短驳作业管理-短驳配载车辆维护"图标,进入短驳车辆绑定功能页面

| <b>Mapp</b>                                                                                                    | ≡                                     |                                                                                                    | 7.                                                                                                    | 3选择查询条件:                                                                                                    | :点选"                        | 录入日                                                                                                    | 期"或在 | 三"搜索内 | 容"录)                                                                                                    | <b>\</b> 查询信                                                                                               | 息                                                                                                    |                                                                                                    |     |
|----------------------------------------------------------------------------------------------------|---------------------------------------|----------------------------------------------------------------------------------------------------|----------------------------------------------------------------------------------------------------|----------------------------------------------------------------------------------------------------|-----------------------------|----------------------------------------------------------------------------------------------------|------|-------|----------------------------------------------------------------------------------------------------|----------------------------------------------------------------------------------------------------|----------------------------------------------------------------------------------------------------|----------------------------------------------------------------------------------------------------|-----|
| 账号: 64502619                                                                                                    | 储运                                    | 国计划车辆约                                                                                                    | 脚定                                                                                                    |                                                                                                    |                             |                                                                                                    |      |       |                                                                                                    |                                                                                                    |                                                                                                    |                                                                                                    |     |
| 名称:白杰                                                                                                    | 信息                                    | 息查询                                                                                                    |                                                                                                    |                                                                                                    |                             |                                                                                                    |      |       |                                                                                                    |                                                                                                    |                                                                                                    | -                                                                                                    |     |
| 伦 🎮 💊                                                                                                    |                                       | 录入日期 201                                                                                                    | 18-04-08                                                                                                    | 至 2018-05-09                                                                                                    |                             |                                                                                                    |      |       |                                                                                                    |                                                                                                    |                                                                                                    |                                                                                                    |     |
| AIMP                                                                                                    |                                       | 搜索内容                                                                                                    |                                                                                                    |                                                                                                    |                             |                                                                                                    | 状态   |       | •                                                                                                    |                                                                                                    |                                                                                                    |                                                                                                    |     |
| □ 1.装卸货管理 <                                                                                                    |                                       | 7                                                                                                    | ▲ 占"本海"                                                                                                    | 后 收息元中诉                                                                                                    |                             |                                                                                                    |      |       |                                                                                                    |                                                                                                    |                                                                                                    |                                                                                                    |     |
| ▷ 2.短驳作业管理 ~                                                                                                    |                                       | 有                                                                                                    | 「」」。<br>「的满足条件」                                                                                                    | 向,何亚尔山///<br>的单据                                                                                                    |                             |                                                                                                    |      |       |                                                                                                    |                                                                                                    |                                                                                                    |                                                                                                    |     |
| □ a.基础信息设置 <                                                                                                    |                                       |                                                                                                    |                                                                                                    |                                                                                                    |                             |                                                                                                    |      |       |                                                                                                    |                                                                                                    |                                                                                                    | -                                                                                                    | = = |
| ■ b.储运作业计划安排                                                                                                    | 1.2                                   | 2 点击"我                                                                                                    | 显驳作业管理                                                                                                    | 短驳                                                                                                    |                             |                                                                                                    |      |       |                                                                                                    |                                                                                                    |                                                                                                    |                                                                                                    |     |
| □ c 短磁集散点信自维护                                                                                                    |                                       | ナレーナーナー ノル                                                                                                    | 上之 11                                                                                                    |                                                                                                    |                             |                                                                                                    |      |       |                                                                                                    |                                                                                                    |                                                                                                    |                                                                                                    |     |
|                                                                                                    | 一一一一                                  | 蛪牛物维                                                                                                    | 护"                                                                                                    |                                                                                                    |                             |                                                                                                    |      |       |                                                                                                    |                                                                                                    | C 🗉                                                                                                    | ₩- ≛-                                                                                                    |     |
| ■ d.短驳配载车辆维护                                                                                                    |                                       | <b>氧</b> 牛 物 维                                                                                                    | 护"                                                                                                    |                                                                                                    |                             |                                                                                                    | 1    |       | l                                                                                                    | I                                                                                                    | 3 🗉                                                                                                    | ₩- 2-                                                                                                    |     |
| d.短驳配载车辆维护       e.短驳装车管理                                                                                                    |                                       | <b>软</b> 牛物维                                                                                                    | 护"<br><b>7.5</b> 点"                                                                                                 | /车辆绑定"后,进                                                                                                    | 入下!                         | 运输方式                                                                                                    | 启运码头 | 目的港码头 | 是否海运                                                                                                    | 船次号                                                                                                    | ♀ 🗉 🕄                                                                                                    | ↓ ▲ ▼                                                                                                    |     |
| <ul> <li>■ d.短驳配载车辆维护</li> <li>■ e.短驳装车管理</li> <li>□ 3.在厂车辆管理 </li> </ul>                                                                                                    | HC<br>+                               | <b>軖</b> 牛辆维<br>● ▲ ▲ 毎                                                                                                    | 护"<br>7.5 点"<br><br>                                                                                                | 字辆绑定"后,进                                                                                                    | 入下                          | 运输方式                                                                                                    | 启运码头 | 目的港码头 | 是否海运                                                                                                    | 船次号                                                                                                    |                                                                                                    | <ul> <li>Ⅲ 、 ▲、</li> <li>录入时间</li> <li>2018-05-07</li> </ul>                                                                                                    |     |
| □       d.知致記載车辆维护         □       e.短驳装车管理         □       3.在厂车辆管理                                                                                                    | РС<br>+<br>+                          | 女 牛                                                                                                    | ヂ"<br>7.5 点"<br>一屏<br><sup>01800001280015</sup>                                                                     | 车辆绑定"后,进                                                                                                    | 入下                          | <del>返输方式</del><br>-<br>0                                                                                                    | 启运码头 | 目的港码头 | <b>是否海运</b><br>否                                                                                                    | <b>船次号</b><br>金海666                                                                                        |                                                                                                    | <ul> <li>課・ 조・</li> <li>录入时间</li> <li>2018-05-07</li> <li>2018-05-07</li> </ul>                                                                                                    |     |
| □       0.短数記載车辆维护         □       0.短数花載车辆维护         □       0.短数柒车管理         □       3.在厂车辆管理         □       4.放行管理                                                                                    | +                                     | <ul> <li>         ↓ 年辆绑定         ↓ 年辆绑定         ↓ 年辆绑定         ↓ 年辆绑定         ↓ 年辆绑定         ↓ 年辆绑定         ↓ 年辆绑定         ↓ 年辆绑定         ↓ 日本         ↓ 日本         ↓</li></ul> | ガデ<br>7.5 点"<br>一屏<br>01800001280015<br>01800000540013                                                              | 字车辆绑定"后,进<br><sup>海南顺手达物流有限公司</sup><br><sub>天津大田运输服务有限公司</sub>                                                                                                    | 入下<br>-                     | 运输方式<br>-<br>0<br>0                                                                                                    | 启运码头 | 目的港码头 | <u>是否海运</u> 否<br>否<br>否                                                                                                    | <b>船次号</b><br>金海666<br>测试5                                                                                 | C 国<br>录入员<br>-<br>-<br>-                                                                                                    | <ul> <li>●</li> <li>●</li> <li>●<th></th></li></ul>                                                                 |     |
| □ d.短驳記载车辆维护         □ e.短驳装车管理         □ 3.在厂车辆管理         □ 4.放行管理         ○ 5.运输追踪                                                                                                    | +<br>+<br>+                           | <ul> <li> 女、牛・物・生 </li> <li> ・ / 车辆绑定 </li> <li> ・ / 车辆绑定 </li> <li> ・ / 车辆绑定 </li> <li> ・ / 车辆绑定 </li> </ul>                                                                                                    | ザ <sup>27</sup><br>7.5 点"<br>一屏<br><sup>01800001280015</sup><br>01800000540013<br>01800001170012                    | 中车辆绑定"后,进<br>海南顺丰达物流有限公司<br>天津大田运输服务有限公司<br>海南顺丰达物流有限公司                                                                                                    | 入下                          | <del>运输方式</del><br>-<br>0<br>0<br>0                                                                                                    | 启运码头 | 目的港码头 | <b>是否海运</b><br>否<br>否<br>否<br>否                                                                                                    | 船次号 金海666< 測試5 大航海16号                                                                                      | <ul> <li>         ・</li> <li>         ・</li> <li>         ・</li> <li>         ・</li> <li>         ・</li> <li>         ・</li> <li>         ・</li> </ul>               | <ul> <li>● 二</li> <li>● 二</li> <li>● 二<th></th></li></ul> |     |
| □ d.短致記載车辆维护         □ d.短致記載车辆维护         □ e.短驳装车管理         □ 3.在厂车辆管理         □ 1.放行管理         ○ 5.运输追踪         ○ 6.综合查询                                                                                | +<br>+<br>+<br>+                      | <ul> <li> 女 牛 物 维 </li> <li> ノ车辆绑定 </li> <li> ノ车辆绑定 </li> <li> ノ车辆绑定 </li> <li> ノ车辆绑定 </li> </ul>                                                                                                    | デック・ディング ディック ディング ディック ディック ディック ディック ディック ディック かいしん ひょう ひょうし ひょうし ひょうし ひょうし ひょうし ひょうし ひょうし                        | <ul> <li>         を研绑定"后,进         海南顺丰达物流有限公司         天津大田运输服务有限公司         海南顺丰达物流有限公司         天津大田运输服务有限公司         天津大田运输服务有限公司         天津大田运输服务有限公司         天津大田运输服务有限公司         日本         日本</li></ul>                                                                                                    | 入下                          | <del>运输方式</del><br>-<br>0<br>0<br>0<br>0                                                                                                    | 启运码头 | 目的港码头 | <b>是</b> 否海运<br>否<br>否<br>否                                                                                                    | <b>船次号</b><br>金海666<br>测试5<br>大航海16号<br>远大5                                                                | C 国<br>東入员<br>-<br>-<br>-<br>-<br>-<br>-                                                                                                    | <ul> <li>・・・・・・・・・・・・・・・・・・・・・・・・・・・・・・・・・・・・</li></ul>                                                                                                    |     |
| □       d.短驳記载车辆维护         □       d.短驳記载车辆维护         □       e.短驳装车管理         □       3.在厂车辆管理         □       4.放行管理         □       5.运输追踪         □       6.综合查询         □       7.系统设置               | +<br>+<br>+<br>+<br>+                 | <ul> <li> <b>4</b>、4中、4柄、9注<br/><b>「</b>年辆绑定<br/><b>「</b>年辆绑定<br/><b>「</b>年辆绑定<br/><b>「</b>年辆绑定<br/><b>「</b>年辆绑定<br/><b>「</b>年辆绑定<br/><b>「</b>年辆绑定<br/><b>「</b>年辆绑定<br/><b>「</b>年辆绑定<br/><b>「</b>年辆绑定<br/><b>「</b><br/><b>「</b>年辆绑定<br/><b>「</b>年辆绑定<br/><b>「</b>年辆绑定<br/><b>「</b>年辆绑定<br/><b>「</b>年辆绑定<br/><b>「</b>年辆绑定<br/><b>「</b>年辆绑定<br/><b>「</b><br/><b>「</b><br/><b>「</b><br/><b>「</b><br/><b>「</b><br/><b>「</b><br/><b>「</b><br/><b>「</b><br/><b>「</b><br/><b>「</b><br/><b>「</b><br/><b>「</b></li></ul>                                                                                                    | デーズ<br><b>7.5</b> 点"<br>一屏<br>01800001280015<br>0180000540013<br>01800001170012<br>01800000560009<br>01800000590008 | <ul> <li>         を 新 绑 定 " 后 , 进         海南顺丰达物流有限公司</li></ul>                                                                                                    | 入下<br>-<br>-<br>-<br>-<br>- | <ul> <li>运输方式</li> <li>つ</li> <li>つ<!--</th--><th>启运码头</th><th>目的港码头</th><th>またしていた。<br/>またした。<br/>またしたた。<br/>またした。<br/>またした。<br/>またした。<br/>またした。<br/>またした。<br/>またした。<br/>またした。<br/>またした。<br/>またした。<br/>またした。<br/>またしたた。<br/>またした。<br/>またした。<br/>またした。<br/>またした。<br/>またした。<br/>またした。<br/>またした。<br/>またした。<br/>またした。</th><th>船次号 金海666 別ば5 大航海16号 近大5 中华541</th><th>○ 目</th><th><ul> <li>・・・・・・・・・・・・・・・・・・・・・・・・・・・・・・・・・・・・</li></ul></th><th></th></li></ul> | 启运码头 | 目的港码头 | またしていた。<br>またした。<br>またしたた。<br>またした。<br>またした。<br>またした。<br>またした。<br>またした。<br>またした。<br>またした。<br>またした。<br>またした。<br>またした。<br>またしたた。<br>またした。<br>またした。<br>またした。<br>またした。<br>またした。<br>またした。<br>またした。<br>またした。<br>またした。 | 船次号 金海666 別ば5 大航海16号 近大5 中华541                                                                             | ○ 目                                                                                                    | <ul> <li>・・・・・・・・・・・・・・・・・・・・・・・・・・・・・・・・・・・・</li></ul>                                                                                                    |     |
| <ul> <li>□ 0.165g/c8904111404043</li> <li>□ d.短驳記载车辆维护</li> <li>□ e 短驳柒车管理</li> <li>□ 3.在厂车辆管理 </li> <li>□ 4.放行管理 </li> <li>□ 5.运输追踪 </li> <li>□ 5.运输追踪 </li> <li>□ 6.综合查询 </li> <li>□ 7.系统设置 </li> </ul> | HC<br>+<br>+<br>+<br>+<br>+<br>+<br>+ | <ul> <li>         ・ ノキ辆绑定         ・ ノキ辆绑定         ・ ノキ辆绑定         ・ ノキ辆绑定         ・ ノキ辆绑定         ・ ノキ辆绑定         ・ ノキ辆绑定         ・ ノキ辆绑定         ・ ノキ辆绑定         ・ ノキ辆绑定         ・ ノキ辆绑定         ・ ノキ辆绑定         ・ ノキ辆绑定         ・ ノキ辆绑定         ・ ノキ辆绑定         ・ ノキ辆绑定         ・ ノーキー・・・・・・・・・・・・・・・・・・・・・・・・・・</li></ul>                                                                                                    | データング・ション・ション・ション・ション・ション・ション・ション・ション・ション・ション                                                                       | <ul> <li>         を研绑定"后,进         海南顺丰达物流有限公司         天津大田运输服务有限公司         海南顺丰达物流有限公司         天津大田运输服务有限公司         天津大田运输服务有限公司         天津大田运输服务有限公司         -         -         -         -         -         -         -         -         -         -         -         -         -         -         -         -         -         -         -         -         -         -         -         -         -         -         -         -         -         -         -         -         -         -         -         -         -         -         -         -         -         -         -         -         -         -         -         -         -         -         -         -         -         -         -         -         -         -         -         -         -         -         -         -         -         -         -         -         -         -         -         -         -         -         -         -         -         -         -         -         -         -         -         -         -         -         -         -         -         -         -         -         -         -         -         -         -         -         -         -         -         -         -         -         -         -         -          -<th>入下</th><th><del>返输方式</del><br/>-<br/>の<br/>の<br/>の<br/>の<br/>く<br/>5</th><th>启运码头</th><th>目的港码头</th><th><b>是</b>香海运<br/>否<br/>否<br/>否<br/>否<br/>否<br/>否</th><th><ul> <li>船次号</li> <li>金海666</li> <li>测試5</li> <li>大航海16号</li> <li>远大5</li> <li>中华541</li> <li>-</li> </ul></th><th><ul> <li>・</li> <li>・</li> <li>・</li> <li>・</li> <li>・</li> <li>・</li> <li>・</li> <li>・</li> <li>・</li> <li>・</li> <li>・</li> <li>・</li> <li>・</li> <li>・</li> </ul></th><th><ul> <li>●</li> <li>●</li> <li>●<th>(3)</th></li></ul></th></li></ul> | 入下                          | <del>返输方式</del><br>-<br>の<br>の<br>の<br>の<br>く<br>5                                                                                                    | 启运码头 | 目的港码头 | <b>是</b> 香海运<br>否<br>否<br>否<br>否<br>否<br>否                                                                                                    | <ul> <li>船次号</li> <li>金海666</li> <li>测試5</li> <li>大航海16号</li> <li>远大5</li> <li>中华541</li> <li>-</li> </ul> | <ul> <li>・</li> <li>・</li> <li>・</li> <li>・</li> <li>・</li> <li>・</li> <li>・</li> <li>・</li> <li>・</li> <li>・</li> <li>・</li> <li>・</li> <li>・</li> <li>・</li> </ul> | <ul> <li>●</li> <li>●</li> <li>●<th>(3)</th></li></ul>                                                              | (3) |

#### 提货\_绑定作业车辆信息

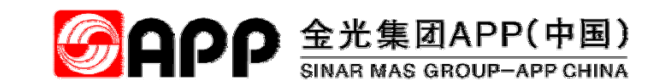

点击"车辆绑定"后,弹出车辆绑定信息维护页面,录入车牌号(必输)、司机姓名、司机手机号信息后,点保存。

| <b>S</b> APP  |     | =  |                 |                 |           |           |            | *    | 營HR ∓ )83               | MBOS 👻 🚔 f | ī政后勤 👻 🤽   | 🛾 生产管理 👻 👖 | ) 财会管理、    | ・ 🚚 资材管理・     | - 08  |
|---------------|-----|----|-----------------|-----------------|-----------|-----------|------------|------|-------------------------|------------|------------|------------|------------|---------------|-------|
| 账号: 64502     | 619 | 储运 | 计划车辆约           | 邦定              |           |           |            |      |                         |            |            |            |            |               |       |
| 名称:白杰         |     | 信息 | 查询              |                 | 车辆绑定      |           |            |      |                         |            | × 7.       | 6 录入车      | [牌号        | 、司机、          | 联系    |
| 伯 🍽 🏘         |     |    | 录入日期 201        | 18-04-08        | ]         | 编号 DBAD00 | 0000000187 | 储运计划 | J号 0180000 <sup>-</sup> | 1280015    | 方          | 式等信息       | 「后         |               |       |
| S AIMP        |     |    | 搜索内容            |                 |           | 车牌        | ٩          | 类    | 鲤 0                     |            | Ţ          |            |            |               |       |
| □ 1.装卸货管理     | <   |    |                 |                 | i i       | 司机        |            | 手机   | 1号                      |            | <b>Z</b> 7 | 7 占"保      | <b>左</b> " | #λ <b>下</b> → | 屈     |
| ▷ 2.短驳作业管理    | ~   | Q  | ,查询 <b>7</b> 清防 |                 |           |           |            | _    |                         |            | 2.         |            | 1 <b>1</b> |               | /7下 • |
| 🗈 a.基础信息设置    | <   | 中南 |                 |                 | _         |           |            |      |                         |            |            |            |            |               | -     |
| ■ b.储运作业计划安排  |     | 内谷 | 列表              |                 |           |           |            |      |                         |            |            |            |            |               |       |
| ■ c.短驳集散点信息维护 | à   |    |                 |                 |           |           |            |      |                         |            |            |            | C 🗉        |               |       |
| 🖹 d.短驳配载车辆维护  |     |    |                 |                 |           |           |            |      |                         |            |            |            |            |               |       |
| ■ e.短驳装车管理    |     |    |                 |                 |           |           |            |      |                         |            |            |            |            | 录入时间          |       |
| □ 3.在厂车辆管理    | <   | +  | ●车辆绑定           |                 |           |           |            |      |                         |            | 否          |            |            | 2018-05-07    |       |
| □ 4.放行管理      | ~   | +  | ●车辆绑定           |                 | 海南顺丰达物流有限 | 公司        | -          | 0    |                         |            | 否          | 金海666      |            | 2018-05-07    |       |
|               |     | +  | ●车辆绑定           |                 | 天津大田运输服务有 | 限公司       |            | 0    |                         |            | 否          | 测试5        |            | 2018-05-07    |       |
| □ 5.运输追踪<br>  | <   | +  | ●车辆绑定           |                 | 海南顺丰达物流有限 | 公司        | -          | 0    |                         |            | 否          | 大航海16号     | -          | 2018-05-04    |       |
| 〇 6.综合查询      | <   | +  | ★车辆绑定           |                 | 天津大田运输服务有 | 限公司       |            | 0    |                         |            | 否          | 远大5        |            | 2018-05-04    |       |
| □ 7.系统设置      | <   | +  | ●车辆绑定           |                 | 天津大田运输服务有 | 限公司       | -          | 0    |                         |            | 否          | 中华541      | -          | 2018-05-04    |       |
| -             |     | +  | ●车辆绑定           |                 |           |           | -          | 5    |                         |            | 否          | -          |            | 2018-04-29    | 6     |
|               |     | +  | ●车辆绑定           | 110000000260005 | -         |           | -          | 5    |                         |            | 否          | -          | -          | 2018-04-29    |       |

#### 提货\_绑定作业车辆信息

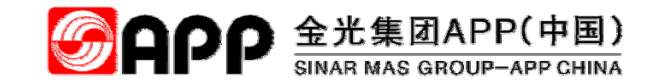

此页面代表第一辆作业车辆已绑定成功,点"确定"后进入下一屏。

| = |  |                                         |     |                   |        |       | 😤 🕍 厂商协助平台 - | œ |
|---|--|-----------------------------------------|-----|-------------------|--------|-------|--------------|---|
|   |  |                                         |     |                   |        |       |              |   |
|   |  | 车辆绑定                                    |     |                   |        |       |              |   |
|   |  | 编号 2409                                 | 储运  | 计划号 0180000478020 | 08     |       |              |   |
|   |  |                                         |     | 司机 小白             |        |       |              |   |
|   |  | 第二章 第二章 第二章 第二章 第二章 第二章 第二章 第二章 第二章 第二章 | 成功! | 4                 | 味存 取消  |       |              |   |
|   |  |                                         |     | 7.8 占"确定          | ". 进入下 | 一屏。   |              |   |
|   |  |                                         | ME  |                   |        | //1 0 |              |   |
|   |  |                                         |     |                   |        |       | C II II. 2.  |   |
|   |  |                                         |     |                   |        |       |              |   |
|   |  |                                         |     |                   |        |       |              |   |
|   |  |                                         |     |                   |        |       |              |   |
|   |  |                                         |     |                   |        |       |              |   |
|   |  |                                         |     |                   |        |       |              |   |
|   |  |                                         |     |                   |        |       |              |   |
|   |  |                                         |     |                   |        |       |              |   |
|   |  |                                         |     |                   |        |       |              |   |
|   |  |                                         |     |                   |        |       |              |   |

#### 提货\_绑定作业车辆信息

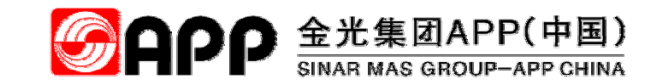

点"取消"退出车辆绑定页面。如果要继续添加车辆,录入车牌号、司机、手机号信息后点保存即可多增加一辆车。

| <b>3</b> |                  |                |              |       |                  |       |              | 🔗 🎍 厂商协助平台 🗸 🕫     |
|----------|------------------|----------------|--------------|-------|------------------|-------|--------------|--------------------|
| 储运       | 计划车辆绑            | 定              |              |       |                  |       |              |                    |
| 信息       | 查询               |                | 车辆绑定         |       |                  | ×     |              | -                  |
|          | 录入日期             |                | 编号 2409      | 储运    | 计划号 018000047802 | 08    | <b>7.9</b> , | 点"取消",退出车辆绑定       |
|          | 搜索内容             |                | 车牌号          |       | 司机               |       | 页面。          |                    |
| 0        | <b>南湖   夕</b> 清除 |                | 手机号          |       |                  | 日本 取消 |              |                    |
|          |                  |                |              |       |                  |       | 2            |                    |
| 内容       | 列表               |                |              |       |                  |       |              | ~                  |
|          |                  |                |              |       |                  |       |              | 0 5                |
|          |                  |                |              |       |                  |       |              |                    |
|          |                  |                |              |       |                  |       |              | 船次号                |
| +        | <b>》</b> 车辆绑定    | 01800004780208 | 海南国投洋浦港物流分公司 | ▲ 来打印 | 2018-05-03       |       |              | 惠金桥28640801805030  |
| +        | ●年辆绑定            | 01800004760205 | 天津大田运输服务有限公司 | ₩ 未打印 | 2018-05-03       |       |              | ROMA MERDA20180502 |
| +        | 《车辆绑定            | 64460000000005 | 临高盈茂林业有限公司   | ● 未打印 | 2018-05-02       |       |              |                    |
| +        | ●车辆绑定            | 64460000000005 | 临高盈茂林业有限公司   | ● 未打印 | 2018-05-02       | -     |              |                    |
| -        | /车辆绑定            | 64460000000004 | 临高盈茂林业有限公司   | 合未打印  | 2018-04-30       |       |              |                    |
| +        | /车辆绑定            | 64460000000003 | 临高盈茂林业有限公司   | 日本打印  | 2018-04-30       | (4);  | -            | 乡 五 🌙 🎭 📾 🜲 🗡      |
| +        | 》车辆绑定            | 01800003870191 | 海南金鵬物流有限公司   | ● 未打印 | 2018-04-29       |       |              |                    |
| +        | <i>1</i> 车辆绑定    | 01800003870190 | 天津大田运输服务有限公司 | ● 未打印 | 2018-04-29       |       |              |                    |

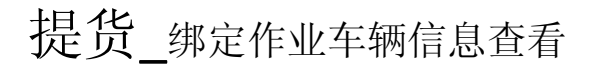

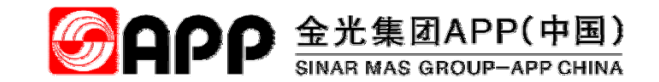

#### 点"+"可以查看目前绑定单据下已绑定的所有车辆信息。

|          |                                               |                |         |       |             |              |          |          |     |    | 😭 📙 厂商协助平台、        |
|----------|-----------------------------------------------|----------------|---------|-------|-------------|--------------|----------|----------|-----|----|--------------------|
| 都运       | 十划车辆绯                                         | 定              |         |       |             |              |          |          |     |    |                    |
| 信息到      | 皆 询                                           |                |         |       |             |              |          |          |     |    | -                  |
|          | 录入日期                                          | ſ              | 至       |       |             |              |          |          |     |    |                    |
|          | 搜索内容                                          |                |         |       |             |              |          |          |     |    |                    |
| QI       | <b>道问                                    </b> |                |         |       |             |              |          |          |     |    |                    |
|          |                                               | -              |         |       |             |              |          |          |     |    |                    |
| 内容列      | 间表                                            |                |         |       |             |              |          |          |     |    | -                  |
|          | 7.10 点                                        | 〔"+"号查看目前      | 前单据已    |       |             |              |          |          |     |    | 𝔅 🗉 Ⅲ Δ            |
|          | 绑定车车                                          | 辆的所有车辆住        | 言息      | ]     | 提单计划打印      | ſĘIJ         | 吃排日期     | 启运码头     | 目的港 | 码头 | 船次号                |
| Ξ        | ✔车辆绑定                                         | 01800004780208 | 海南国投洋浦港 | 物流分公司 | ➡未打印        | 20           | 18-05-03 |          |     |    | 惠金桥28640801805030  |
|          | 车                                             | 牌号             | 司机      |       | 手机号         |              |          | 操作人      |     |    | 操作日期               |
|          | 琼E9                                           | 90006<br>除车辆   |         |       |             |              |          | 64502619 |     |    | 2018-05-03         |
|          | 琼Es<br><mark>面</mark> 删                       | 90001<br>除车辆   | 小白      |       | 18775667777 |              |          | 64502619 |     |    | 2018-05-07         |
| +        | ✔车辆绑定                                         | 01800004760205 | 天津大田运输服 | 务有限公司 | ➡ 未打印       | 20           | 18-05-03 |          |     |    | ROMA MERDA20180502 |
| +        |                                               |                |         | 限公司   | ➡ 未打印       | 2018-05-02 - |          | -        |     |    |                    |
| <b>A</b> | ▲车辆绑守                                         | 64460000000005 | 临高盈茂林业有 | 限公司   | 日 井村田       | 20           | 18-05-02 | _        | _   |    |                    |

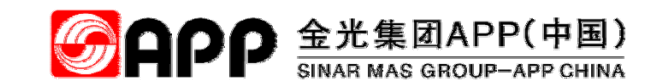

#### 提货\_针对出货计划维护装卸台信息

点"装卸货管理-短驳集散点信息维护"后,在"信息查询"输入已知的运输计划信息,点"查询",系统显示出 所有运输计划信息,此信息,此时选中,维护卸货平台。

| 账号: 64502619                                               | 储运计划安排集         | 散点装卸平          | 石补录        |        |            |                                                 |            |      |     |        |       |            |       |
|------------------------------------------------------------|-----------------|----------------|------------|--------|------------|-------------------------------------------------|------------|------|-----|--------|-------|------------|-------|
| 名称:白杰                                                      | 信息查询            |                |            |        |            |                                                 |            |      |     |        |       |            | -     |
| Ca 🎮 🧠                                                     | 录入日期 2018       | 3-04-07        |            | 至      | 2018-05-08 |                                                 |            |      |     |        |       |            |       |
| S AIMP                                                     | 搜索内容            |                |            |        |            |                                                 |            |      |     |        |       |            |       |
| □ 1.装卸货管理 <                                                | Q查询             |                |            |        |            |                                                 |            |      |     |        |       |            |       |
| ▷ 2.短驳作业管理 ~                                               |                 |                |            |        |            |                                                 |            |      |     |        |       |            |       |
| <ul> <li>副 a.基础信息设置 &lt;</li> <li>副 b.储运作业计划安排</li> </ul>  | 内容列表            |                |            |        |            |                                                 |            |      |     |        |       |            | -     |
| <ul> <li><b>c.短驳集散点信息维护</b></li> <li>d.短驳配载车辆维护</li> </ul> |                 |                |            |        |            |                                                 |            |      |     |        |       | C 🔳 🖩      | • 2.• |
| □ e.短驳装车管理                                                 | 计划号             | 承运商/船代公司       | 订单号        | 项目号    | 物料号        | 物料描述                                            | 卸货平台       | 7.11 | 点"补 | 录装卸平台  | 台"录入装 | 数 计划装载量(吨) | 计划装载  |
| □ 3.在厂车辆管理 <                                               | 01800007230239  | 海南广通物流有<br>限公司 | 0180000723 | 000010 | 20000007   | 木片 相思木<br>马来西亚                                  | 木片李        | 卸台   | 信息  |        |       | 2          | C     |
| □ 4.放行管理 <                                                 | 110000028890238 | 金东纸业(江苏)       | 1100002889 | 000001 | 30000013   | 短纤化学浆                                           | 补录装卸       |      |     | 300000 | 0     | 10         | C     |
| □ 5.运输追踪 <                                                 |                 | 股份有限公司         |            |        |            | (LBKP)太空<br>包浆白度<br>≥87% 尘埃                     | 平台         |      |     |        |       |            |       |
| □ 6.综合查询 <                                                 |                 |                |            |        |            | 度≤8% 普通                                         |            |      |     |        |       |            |       |
| □ 7.系统设置 <                                                 | 20180507D10237  | e.             | 2018050401 | 000000 | 3000000    | 短纤化学浆<br>(LBKP)干浆<br>白度≥88%<br>尘埃度<br>< 5mm2/m2 | 补录装卸<br>平台 |      |     | 0 100  | 0     | 20         | C     |

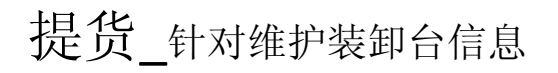

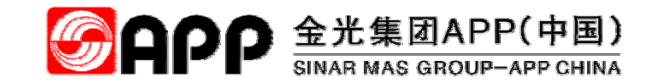

点"补录装卸平台"后,弹出"补录集散点装卸台信息"。

| <b>S</b> APP                                      | =                                    |                                                                         | 希 · 嶜 HR ・ № MBOS ・ 書 行政后勤 ・ 🕍 生产管理 ・ 🗗 財会管理 ・ 🚚 资材管理 ・ 🕯 |
|---------------------------------------------------|--------------------------------------|-------------------------------------------------------------------------|-----------------------------------------------------------|
| 账号: 64502619<br>名称:白杰                             | 储运计划安排集散点装卸平台补信息查询                   |                                                                         | 7.12 点"搜索"按钮,选择装                                          |
| 4 🎮 💊                                             | 录入日期 2018-04-07                      | 编号 2000312                                                              | 卸台                                                        |
| S AIMP                                            | 搜索内容                                 | 装卸平台编号* 2                                                               | ٩                                                         |
| □ 1.装卸货管理 <                                       | Q 查询                                 | 装卸平台 原木装卸                                                               |                                                           |
| ▷ 2.短驳作业管理 ~                                      |                                      | 集散点编号 2                                                                 |                                                           |
| □ a.基础信息设置 < □ b.储运作业计划安排                         | 内容列表                                 | 集散点原木堆场                                                                 | -                                                         |
|                                                   |                                      | 备注                                                                      | —————————————————————————————————————                     |
| <ul><li>Ⅰ d.短驳配载车辆维护</li><li>□ e.短驳装车管理</li></ul> | 计划号 承运商/船代公司 订单                      | 单 <sup>4</sup>                                                          | 生17日1夜町日日水。                                               |
| 口 3.在厂车辆管理 <                                      | 01800007230239 海南广通物流有 018000<br>限公司 | 00 与来西亚                                                                 |                                                           |
| □ 4.放行管理 <                                        | 1100000028890238 金东纸业(江苏) 110000     | 02889 000001 30000013 短纤化学浆 补<br>(LBKP)大容                               | ■最装卸 0 300000 0 10<br>至会                                  |
| □ 5.运输追踪 <                                        |                                      | 包浆 白度<br>≥87% 尘埃                                                        |                                                           |
| □ 6.综合查询 <                                        |                                      | 度≤8% 普通                                                                 |                                                           |
| □ 7.系统设置 <                                        | 20180507D10237 - 201805              | 50401 000000 30000000 短纤化学浆 补<br>(LBKP)干浆<br>白度≥88%<br>尘埃度<br>< 5mm2/m2 | ·····································                     |

#### 提货\_将车辆与SAP单据绑定

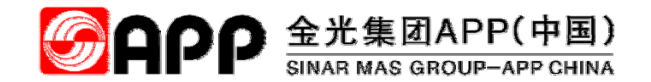

点"在厂车辆管理-车辆绑定作业任务"后,进入厂内车辆作业任务绑定页面。

| <b>S</b> APP                                        | ■ 7.15 选择查询条件: 点选"录入日期"或在"搜索内容"录入查询信息                                                                                                    |   |
|-----------------------------------------------------|----------------------------------------------------------------------------------------------------|---|
| KE : 64502610                                       | 集散点装货确认                                                                                                    |   |
| 名称:白杰                                               | 查询条件                                                                                                    | - |
| La 🍋 🧠                                              | 进厂时间 2018-04-30 💼 2018-05-07 💼                                                                                                    |   |
| S AIMP                                              | 条件 车牌号 🔹 未确认 🗹                                                                                                    |   |
| □ 1.装卸货管理 <                                         | ▲ ▲ 7.16 点"查询"后,将显示出所有的满足条件的单据                                                                                                    |   |
| □ 2.短驳作业管理 <                                        | <b>714</b> 占圭"在厂车辆管理-车辆继完作业任条"                                                                                                    |   |
| ▷ 3.在厂车辆管理 ~                                        |                                                                                                    | - |
| 自 A.扫描过磅                                            | ┓ 7.17 点"搜索"后,弹出所有装卸台信息,点选"装卸台"                                                                                                    |   |
| <ul> <li>B.车辆绑定作业任务</li> <li>C.厂内车辆绑定配载单</li> </ul> | 集散点編号 2 2 81480F0 1 808.000<br>2 81480F0 2 81480<br>1 81480F0 2 81480<br>1 81480F0 2 81480                                                                                                    |   |
| □ 4.放行管理 <                                          | sap#\$* 110000002090109 🔍 🗧 🕂 7.18 点"搜索"后,弹出所有SAP的单据(备料单、生产订单、                                                                                                    |   |
| □ 5.运输追踪 <                                          | 交货计划和运输计划),点选"单号"。                                                                                                    |   |
| □ 6.综合查询 〈                                          | 1100000000000 001 K3/* 2000<br>1100000000000 001 K3/* 2000<br>1100000000010 001 K3/* 2000                                                                                                    | - |
| 口 7.系统设置 〈                                          |                                                                                                    | · |
|                                                     | 车牌号         装货编认         磅单号         2000 日本         2000 日本 |   |
|                                                     | <sup> </sup>                                                                                                    |   |
|                                                     | //1*11 ○<br>桂NCQ006 承装货确认 前1F/6/目 2010-00-04                                                                                                    |   |

#### 提货\_将车辆与SAP单据绑定

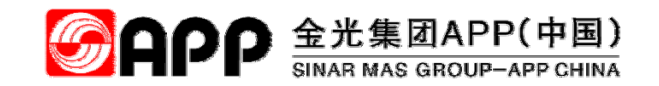

点"装货确认"后,弹出"关联单据"详细数据。点"确认"后,信息传入SAP,SAP根据上传信息创建出库单。

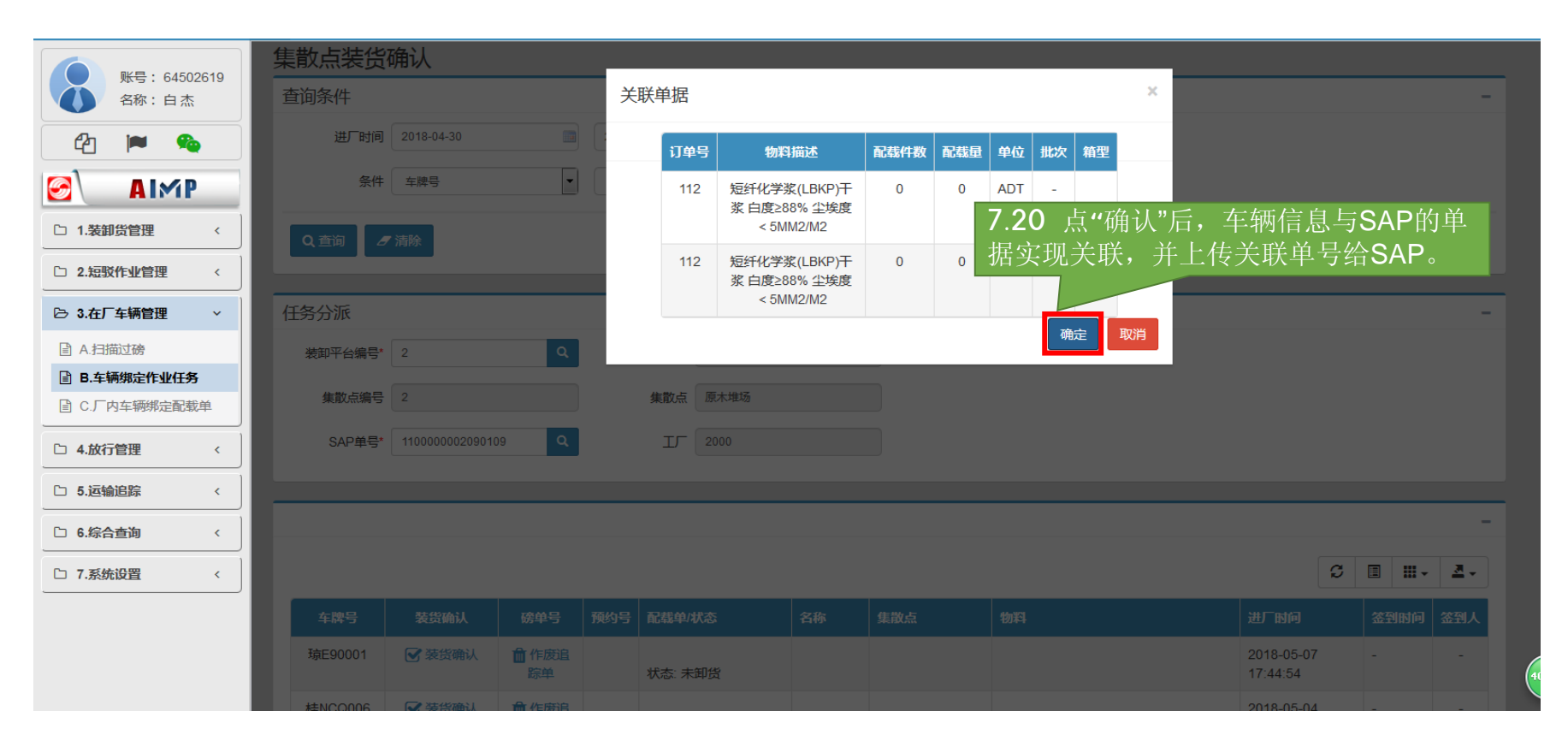

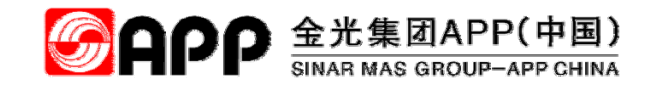

点"装卸货管理-装卸货作业"后,进入车辆装卸货作业页面。点"选择装卸平台"后进入下一屏。

| <b>S</b> APP                                                                            | ≡              | 7 01 J        | 二山冲权壮。                      | 知亚乙"户        | ンサーン オナ 午日    | <b>谷 </b> 삼 HR | v p≪ MBOS - | 🖶 行政后勤 🗸     | ┙ 生产管理 ▾ | ₨ 财会管理 • | 🚚 资材管理 🕶 |
|-----------------------------------------------------------------------------------------|----------------|---------------|-----------------------------|--------------|---------------|----------------|-------------|--------------|----------|----------|----------|
| 账号:64502619           名称:白杰                                                             | <b>芊</b> 选择装卸平 | 7.21 g<br>选择页 | (*远择袋)<br>面,详见 <sup>*</sup> | 即平台 后,<br>下页 | 进入滚卸          |                |             |              |          |          |          |
| ► 1.装卸货管理 ~                                                                             | 待装卸车辆          |               |                             |              |               |                |             |              |          |          |          |
| <ul> <li>■ A. 近 金封</li> <li>■ B.集散点分配</li> <li>■ C.装卸货作业</li> <li>■ D.空箱空桶登记</li> </ul> | 重呼             | 处理 作业         | 2 状态 排                      | 从号 车牌号       | 预约号 集散点<br>没有 | 装卸平台           | 司机 手机       | <b>時</b> 磅单号 | 开始时间     | 结束时间     | 物料描述     |
| <ul> <li>□ F集装箱掏箱</li> <li>□ G.快递扫描签收</li> </ul>                                        |                |               |                             |              |               |                |             |              |          |          |          |
| □ 2.短驳作业管理        □ 3.在厂车辆管理                                                            |                |               |                             |              |               |                |             |              |          |          |          |
| □ 4.放行管理        □ 5.运输追踪                                                                |                |               |                             |              |               |                |             |              |          |          |          |
| □     6.综合查询        □     7.系统设置                                                        |                |               |                             |              |               |                |             |              |          |          |          |

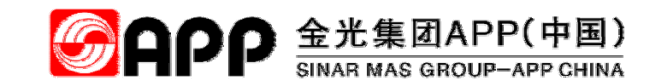

按 號 送中装卸台进入下一

点"选择装卸平台"后,进入选择"装卸平台"页面。点需要操作的装卸台前面"选择" 屏。

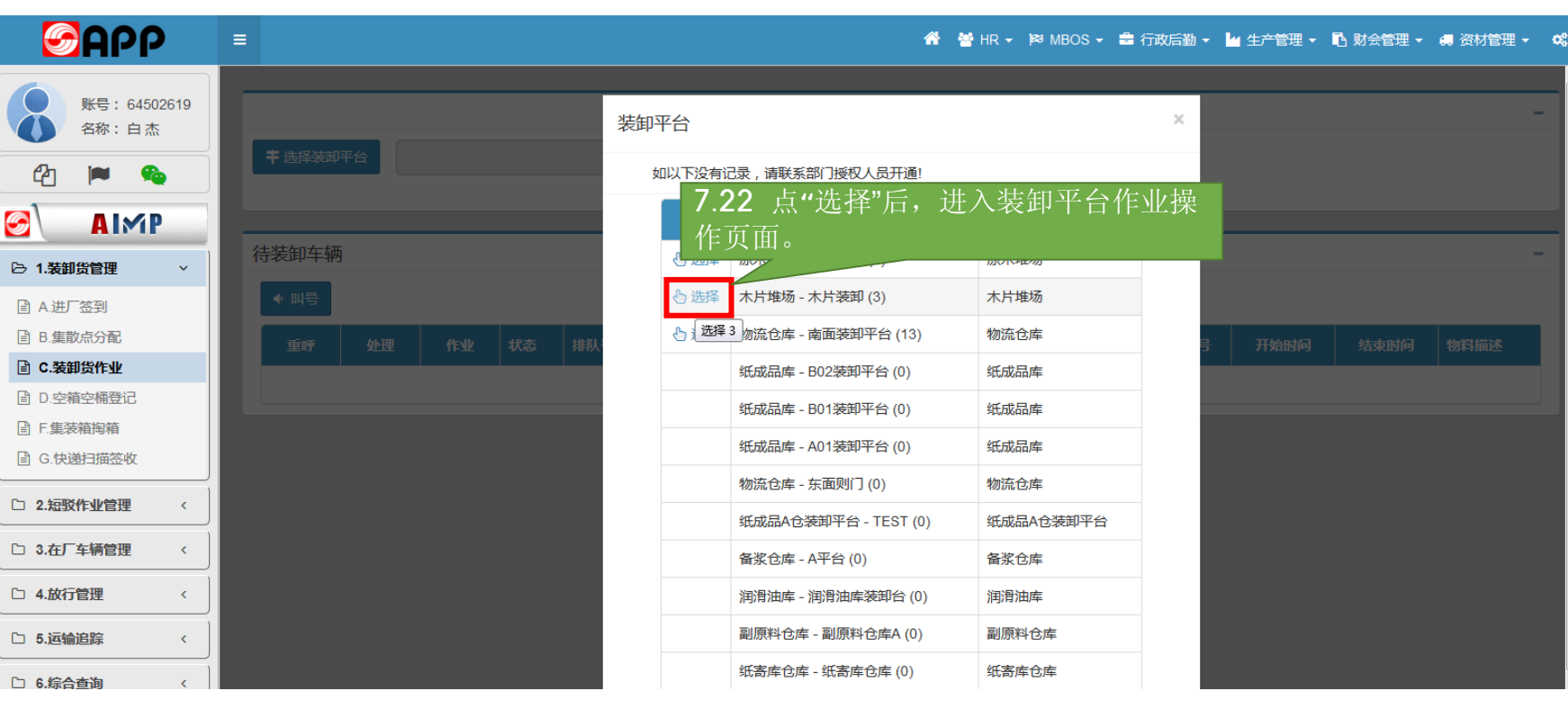

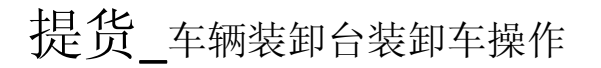

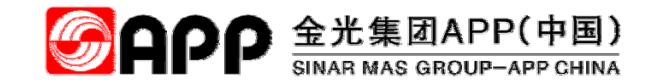

点"叫号"后,按排队的前后顺序。默认第一辆车上装卸台开始装卸货作业。进入下一屏。

| <b>S</b> APP                                                                                                    |            | ≡                     |                          |                     |                     |       |         |            |      | * *  | HR <b>-  </b> ≊≉ | MBOS 👻 🚔 行  | 政后勤 🗸 | 🔓 生产管理 | 1 - 🖪 财务 | 👌 🕂 🚚 资材管理 🗸 |
|----------------------------------------------------------------------------------------------------|------------|-----------------------|--------------------------|---------------------|---------------------|-------|---------|------------|------|------|------------------|-------------|-------|--------|----------|--------------|
| <ul> <li>账号: 6450</li> <li>名称: 白杰</li> <li>企 ● </li> <li>▲ I ▲ P</li> <li>► 1.装卸货管理</li> <li>▲ A 正签到</li> </ul> | )2619<br>E | = 选择<br>7<br>待<br>* 叫 | ¥₩₩₽6<br>7.23 点"<br>作页面。 | <sup>★片堆场-</sup> ★片 | <sup>麴</sup><br>舌,进 | 入装卸   | 和平台作    | 乍业操        |      |      |                  |             |       |        |          |              |
| ■ B.集散点分配                                                                                                    |            | 重                     | 呼 处理                     | HENK                | 状态                  | 排队号   | 车牌号     | 预约号        | 集散点  | 装卸平台 | 司机               | 手机号         | 磅单号   | 开始时间   | 结束时间     | 物料描述         |
|                                                                                                    |            |                       |                          |                     | 正在排队                | 04010 | 琼ABC007 | 1805001079 | 木片堆场 | 木片装卸 | 陆正海              | 13687774035 |       |        |          | -            |
| <ul> <li>■ 0.坐梢坐桶豆に</li> <li>■ F.集装箱掏箱</li> </ul>                                                               |            |                       |                          |                     | 正在排队                | 04011 | 琼ABC008 | 1805001080 | 木片堆场 | 木片装卸 | 陆正海              | 13687774035 |       |        |          | 木片 相思木 中国 海南 |
| ■ G.快递扫描签收                                                                                                    |            |                       |                          |                     | 正在排队                | 04012 | 琼ABC009 | 1805001081 | 木片堆场 | 木片装卸 | 陆正海              | 13687774035 |       |        |          | 木片 相思木 中国 海南 |
| □ 2.短驳作业管理                                                                                                    | <          |                       |                          |                     |                     |       |         |            |      |      |                  |             |       |        |          |              |
| □ 3.在厂车辆管理                                                                                                    | <          |                       |                          |                     |                     |       |         |            |      |      |                  |             |       |        |          |              |
| □ 4.放行管理                                                                                                    | <          |                       |                          |                     |                     |       |         |            |      |      |                  |             |       |        |          |              |
| □ 5.运输追踪                                                                                                    | <          |                       |                          |                     |                     |       |         |            |      |      |                  |             |       |        |          |              |
| 〇 6.综合查询                                                                                                    | <          |                       |                          |                     |                     |       |         |            |      |      |                  |             |       |        |          |              |
| □ 7.系统设置                                                                                                    | <          |                       |                          |                     |                     |       |         |            |      |      |                  |             |       |        |          |              |
|                                                                                                    |            |                       |                          |                     |                     |       |         |            |      |      |                  |             |       |        |          |              |

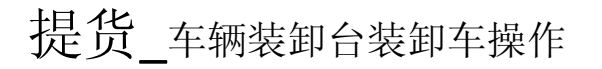

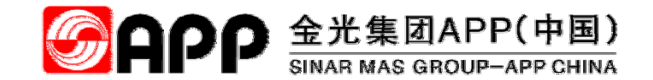

点"开始"后,对车辆进行实际装货操作。

| <b>S</b> APP                                                  | •    | ≡  |                       |      |           |       |       |         |            |      | <b>☆ ☆</b> ⊦ | IR <b>∓  ≊</b> | MBOS 👻 🚔 行i | 攻后勤 ◄ | 4 生产管理 | !▼ 叱ष | 会管理 → 🚚 资材管理 |
|---------------------------------------------------------------|------|----|-----------------------|------|-----------|-------|-------|---------|------------|------|--------------|----------------|-------------|-------|--------|-------|--------------|
| <ul> <li>账号:64502</li> <li>名称:白杰</li> <li>企和 I ● ●</li> </ul> | 2619 | -  | 选择装卸                  | 平台 オ | 大片堆场 - 木片 | 装卸    |       | *       |            |      |              |                |             |       |        |       |              |
|                                                               |      |    |                       |      |           |       |       |         |            |      |              |                |             |       |        |       |              |
| ▶ 1.装卸货管理 □ A 进厂签到                                            | ~    | 待教 | 卸车辆<br><sup>,叫号</sup> |      | 7 2       | 04 占, | 中开始   | "后 🛪    | 十右無井       | 行生生  |              |                |             |       |        |       |              |
|                                                               |      |    | 重呼                    | 处理   |           |       | ЛУЦ   |         |            | 口衣贝  |              | 司机             | 手机号         | 磅单号   | 开始时间   | 结束时间  | 物料描述         |
| ■ C.表卸点作业                                                     |      |    | ₽₩                    | ▲ 保留 | ▶开始       | 叫号中   | 04010 | 琼ABC007 | 1805001079 | 木片堆场 | 木片装卸         | 陆正海            | 13687774035 |       |        |       | -            |
| ■ F.集装箱掏箱                                                     |      |    |                       |      |           | 正在排队  | 04011 | 琼ABC008 | 1805001080 | 木片堆场 | 木片装卸         | 陆正海            | 13687774035 |       |        |       | 木片 相思木 中国 海南 |
| ■ G.快递扫描签收                                                    |      |    |                       |      |           | 正在排队  | 04012 | 琼ABC009 | 1805001081 | 木片堆场 | 木片装卸         | 陆正海            | 13687774035 |       |        |       | 木片 相思木 中国 海萨 |
| □ 2.短驳作业管理                                                    | <    |    |                       |      |           |       |       |         |            |      |              |                |             |       |        |       |              |
| □ 3.在厂车辆管理                                                    | < ]  |    |                       |      |           |       |       |         |            |      |              |                |             |       |        |       |              |
| □ 4.放行管理                                                      | <    |    |                       |      |           |       |       |         |            |      |              |                |             |       |        |       |              |
| □ 5.运输追踪                                                      | <    |    |                       |      |           |       |       |         |            |      |              |                |             |       |        |       |              |
| □ 6.综合查询                                                      | <    |    |                       |      |           |       |       |         |            |      |              |                |             |       |        |       |              |
| □ 7.系统设置                                                      | <    |    |                       |      |           |       |       |         |            |      |              |                |             |       |        |       |              |
|                                                               |      |    |                       |      |           |       |       |         |            |      |              |                |             |       |        |       |              |

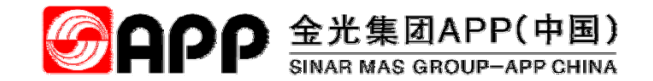

车辆装货结束时,点"结束"确定车辆装货完成。

| <b>S</b> APP                                                      | =              |                  |                |         |            |         | *    | 嶜 HR 🗸            | )¤≊ MBOS <del>-</del> | 🚔 行政后勤 | ▼ 🕍 生产管理 ▼       | 🖪 财会管 | 理 🗸 🚚 资材管理 🗸 | • |
|-------------------------------------------------------------------|----------------|------------------|----------------|---------|------------|---------|------|-------------------|-----------------------|--------|------------------|-------|--------------|---|
| 账号:64502619           名称:白杰           企                           | <b>十</b> 选择装卸平 | 大片堆场-木片装         | 卸              | Ţ       |            |         |      |                   |                       |        |                  |       | -            | - |
| <ul> <li>● 1.装卸货管理</li> <li>● 1.装卸货管理</li> <li>● A进厂签到</li> </ul> | 待装卸车辆<br>▲ 叫号  | <b>7.2</b><br>状态 | 5 点"结束<br>医确定。 | ₹"后,>   | 对车辆进       | ·<br>行表 | 货完成  | Ż                 |                       |        |                  |       | -            | - |
| 目 B.集前点分配<br>■ C.装卸货作业                                            | 重呼             | 处理               |                |         |            |         |      | <mark>ار ا</mark> | 手机号                   | 磅单号    | 开始时间             | 结束时间  | 物料描述         |   |
| ■ D.空箱空桶登记                                                        |                | ■结束              | 正在受理 04010     | 琼ABC007 | 1805001079 | 木片堆场    | 木片装卸 | 陆正海               | 13687774035           | 2      | 018/5/8 15:25:39 |       | -            |   |
| ■ F.集装箱掏箱                                                         |                |                  | 正在排队 04011     | 琼ABC008 | 1805001080 | 木片堆场    | 木片装卸 | 陆正海               | 13687774035           |        |                  |       | 木片 相思木 中国 海南 |   |
| ■ G.快递扫描签收                                                        |                |                  | 正在排队 04012     | 琼ABC009 | 1805001081 | 木片堆场    | 木片装卸 | 陆正海               | 13687774035           |        |                  |       | 木片 相思木 中国 海南 |   |
| □ 2.短驳作业管理 〈                                                      |                |                  |                |         |            |         |      |                   |                       |        |                  |       |              |   |
| □ 3.在厂车辆管理 <                                                      |                |                  |                |         |            |         |      |                   |                       |        |                  |       |              |   |
| □ 4.放行管理 <                                                        |                |                  |                |         |            |         |      |                   |                       |        |                  |       |              |   |
| 1 5.运输追踪 <                                                        |                |                  |                |         |            |         |      |                   |                       |        |                  |       |              |   |
| □ <b>6.综合查询</b> 〈                                                 |                |                  |                |         |            |         |      |                   |                       |        |                  |       |              |   |
| □ 7.系统设置 <                                                        |                |                  |                |         |            |         |      |                   |                       |        |                  |       |              |   |
|                                                                   |                |                  |                |         |            |         |      |                   |                       |        |                  |       |              |   |

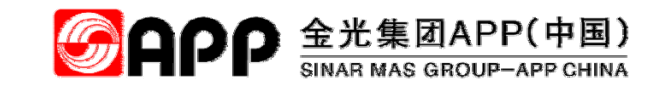

点"结束"后,进入已经装卸完成物料确定页面。勾选本次装货完成的物料行项目,点"确定"保存勾选的信息。

| <b>S</b> APP                                    |     | =      |   |     |        |       |         |            |        | <b>~</b> | 嶜 HR 🗸 | k≋ MBOS <del>-</del> I | 🖹 行政后 | 勤 ▼ 💾 生产管理             | • 🖪 财会 | 管理 🔹 🚚 资材管理 🔹 | o:    |
|-------------------------------------------------|-----|--------|---|-----|--------|-------|---------|------------|--------|----------|--------|------------------------|-------|------------------------|--------|---------------|-------|
| 账号: 645026<br>名称:白杰                             | 619 |        |   | 7   | 26 /   | 勾选之   | 太次装     | 告的物        | 料行场    | ī日。      | _      |                        |       |                        | ×      | -             |       |
| 名 💌 🎭                                           |     | ■ 选择装卸 |   | □   | 11里    | J.~^  | 745     | 初料与        | 物料油还   |          |        | 友货量 单位                 | 签     | <mark>妓屋</mark> 7.27 兵 | 点"确定   | 宦"完成勾选项       | 〔的确定。 |
|                                                 |     | 待装卸车辆  | 5 |     | 150000 | 1008  | 00010   | 20000023   | 木片 相思オ | ト 中国 海南  |        | 10000 BDT              | 灵入会   | 签收量 打                  |        |               |       |
| <ul> <li>▶ 1.装卸货管理</li> <li>■ A.进厂签到</li> </ul> | *   | ● 때号   |   |     |        |       |         | _          |        |          |        |                        |       | 确定取                    | 消      |               |       |
| ☐ B.集散点分配                                       |     | 重呼     |   |     | 状态     | 排队号   |         |            |        |          |        |                        |       | 开始时间                   |        | 物料描述          |       |
| ■ C.表卸気作业<br>目 D.空箱空桶登记                         |     |        |   | ■结束 | 正在受理   | 04010 | 琼ABC007 | 1805001079 | 木片堆场   | 木片装卸     | 陆正海    | 13687774035            |       | 2018/5/8 15:25:39      |        | -             |       |
| ■ F.集装箱掏箱                                       |     |        |   |     | 正在排队   | 04011 | 琼ABC008 | 1805001080 | 木片堆场   | 木片装卸     | 陆正海    | 13687774035            |       |                        |        | 木片 相思木 中国 海南  |       |
| ☐ G.快递扫描签收                                      |     |        |   |     | 正在排队   | 04012 | 琼ABC009 | 1805001081 | 木片堆场   | 木片装卸     | 陆正海    | 13687774035            |       |                        |        | 木片 相思木 中国 海南  |       |
| □ 2.短驳作业管理                                      | <   |        |   |     |        |       |         |            |        |          |        |                        |       |                        |        |               |       |
| □ 3.在厂车辆管理                                      | <   |        |   |     |        |       |         |            |        |          |        |                        |       |                        |        |               |       |
| □ 4.放行管理                                        | <   |        |   |     |        |       |         |            |        |          |        |                        |       |                        |        |               |       |
| □ 5.运输追踪                                        | ٢   |        |   |     |        |       |         |            |        |          |        |                        |       |                        |        |               |       |
| □ 6.综合查询                                        | <   |        |   |     |        |       |         |            |        |          |        |                        |       |                        |        |               |       |
| □ 7.系统设置                                        | ٢ ] |        |   |     |        |       |         |            |        |          |        |                        |       |                        |        |               | 55    |
|                                                 |     |        |   |     |        |       |         |            |        |          |        |                        |       |                        |        |               |       |

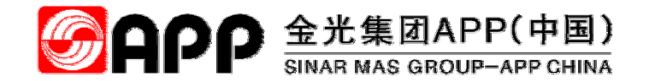

点"确业"后,弹出"作业完成"对话框,点"确定"完成本次装货作业的确定。

| <b>S</b> APP             | =         |                                             | <b>종 철</b> H         | iR • 🏁 MBOS • 💼 行政后勤 • 🎽 生产管理 • 🖡 | 動会管理・ 導 資材管理・ 🐝 |
|--------------------------|-----------|---------------------------------------------|----------------------|-----------------------------------|-----------------|
| 账号: 64502619<br>名称:白杰    |           | 已经装卸完成物料                                    |                      | ×                                 | 11.4            |
| 名 🏴 🍋                    |           | □ 订单编号 项目号 1                                | 物料号物料描述              | 发货量 单位 签收量 扣除数量                   |                 |
|                          | 待装卸车辆     | <ul><li>☑ 4500001008</li><li>☑ 00</li></ul> | <br><b>7.28</b> 点"确定 | "完成本次装货作业。                        | -               |
| ■ A进厂签到                  | ×         |                                             |                      |                                   |                 |
| ■ B.集散点分配                | 997 94E 1 | en 1885 - 1888 -                            | 确定                   |                                   | 时间 你将蹦话:        |
| ■ C.表卸資TF型<br>同 D.空箱空桶登记 |           |                                             |                      |                                   | 木片 租用木 中国 海南    |
| □ F集装箱掏箱                 |           |                                             | 1805001081 木片堆场 木片装卸 |                                   | 木片 相思木 中国 面面    |
| 圖 G.快递扫描签收               |           |                                             |                      |                                   |                 |
| □ 2.短驳作业管理 <             |           |                                             |                      |                                   |                 |
| □ 3.在厂车辆管理 <             |           |                                             |                      |                                   |                 |
| □ 4.放行管理 <               |           |                                             |                      |                                   |                 |
| 5.运输追踪 <                 |           |                                             |                      |                                   |                 |
| □ 6.综合查询 <               |           |                                             |                      |                                   |                 |
| □ 7.系统设置 <               |           |                                             |                      |                                   |                 |

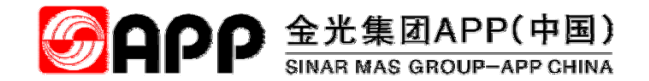

点"确定"后,返回到叫号页面。如果继续作业,点"叫号"按钮开始第二辆车的作业。

| <b>S</b> APP                                                    |     | =             |    |           |      |       |         |            |      | * *  | HR <b>-  </b> ≊≉ | MBOS 👻 🚔 行  | 攻后勤 ▼ | 4 生产管理 | 1 🔹 🖪 财务 | 🗧 🕶 🦛 资材管理 🔹 | o; |
|-----------------------------------------------------------------|-----|---------------|----|-----------|------|-------|---------|------------|------|------|------------------|-------------|-------|--------|----------|--------------|----|
| 账号:645026           名称:白杰           企                           | 19  | <b>丰</b> 选择装卸 | 评台 | 木片堆场 - 木片 | 装卸   |       | v       |            |      |      |                  |             |       |        |          |              | -  |
| <ul> <li>○ AIMP</li> <li>○ 1.装卸货管理</li> <li>○ A.进厂签到</li> </ul> | ~   | 待装卸车轴<br>◆ 叫号 | 两  |           |      |       |         |            |      |      |                  |             |       |        |          |              | -  |
| 圖 B.集散点分配                                                       |     | 重呼            | 处理 | fent      | 状态   | 排队号   | 车牌号     | 预约号        | 集散点  | 装卸平台 | 司机               | 手机号         | 磅单号   | 开始时间   | 结束时间     | 物料描述         | H  |
| ■ C.装卸货作业                                                       |     |               |    |           | 正在排队 | 04011 | 琼ABC008 | 1805001080 | 木片堆场 | 木片装卸 | 陆正海              | 13687774035 |       |        |          | 木片 相思木 中国 海南 | 11 |
|                                                                 |     |               |    |           | 正在排队 | 04012 | 琼ABC009 | 1805001081 | 木片堆场 | 木片装卸 | 陆正海              | 13687774035 |       |        |          | 木片 相思木 中国 海南 |    |
| ■ G.快递扫描签收                                                      |     |               |    |           |      |       |         |            |      |      |                  |             |       |        |          |              |    |
| □ 2.短驳作业管理                                                      | <   |               |    |           |      |       |         |            |      |      |                  |             |       |        |          |              |    |
| □ 3.在厂车辆管理                                                      | < ] |               |    |           |      |       |         |            |      |      |                  |             |       |        |          |              |    |
| □ 4.放行管理                                                        | <   |               |    |           |      |       |         |            |      |      |                  |             |       |        |          |              |    |
| 1 5.运输追踪                                                        | <   |               |    |           |      |       |         |            |      |      |                  |             |       |        |          |              |    |
| □ 6.综合查询                                                        | <   |               |    |           |      |       |         |            |      |      |                  |             |       |        |          |              |    |
| 口 7.系统设置                                                        | <   |               |    |           |      |       |         |            |      |      |                  |             |       |        |          |              |    |

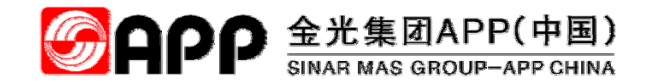

# 八、无单据进厂预约(限下线直发车辆)

© 2018 APP All rights reserved

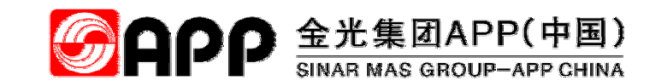

## 无单据进厂预约\_进入预约功能主菜单

点击"配载预约"图标

|             | =            |                                 |                    |            | *            | └ 厂商协助      |
|-------------|--------------|---------------------------------|--------------------|------------|--------------|-------------|
| 尔:白杰        | CWP HomePage | e                               |                    |            | 💬 欢迎使用 APP C | 🆀 CWP > Hor |
| 를: 64502619 | ■ 我的工作台      |                                 |                    |            |              |             |
| 01.系统权限申请   | 待办业务         |                                 |                    |            |              |             |
|             |              |                                 |                    |            | 搜索           | C           |
|             | 业务信息         |                                 | ◆ 业务编号             | 申请人 🕴 申请单位 | ♦ 申请日期       |             |
|             |              |                                 | 没有找到匹              | 配的记录       |              |             |
|             | ■■ 条筑模块采申请点  | <sup>179的葉範載</sup> 8.1 点<br>配载预 | 击配载预约图标,进入<br>约菜单栏 | •          |              |             |

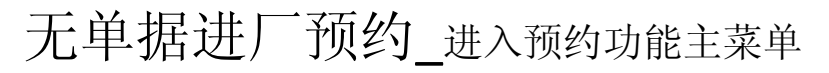

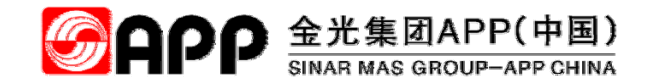

进入配载预约主菜单后,点"进厂预约-无单据进厂预约"进入无单据预约申请主页面。

| <b>S</b> APP   | ≡    |                   |          |          |           |        |    | <b>a</b> 1 | 口商协   | 助平台 ▾    | ¢8 |
|----------------|------|-------------------|----------|----------|-----------|--------|----|------------|-------|----------|----|
| 账号: 64502619   | CW   | P HomePage        |          | 💬 欢迎使用 4 | APP CWP . |        |    | Ø          | CWP > | HomePage |    |
| 名称:白杰          | 8.2  | <sup>₩₩₩</sup> 店书 | 而约-无单据讲  |          |           |        |    |            |       | - ×      |    |
| □ 1.配载预约 <     | 一新   | 新約"。 讲入于          | 前据新约由    |          |           |        |    |            |       |          |    |
| 🕒 2.进厂预约 🛛 🗸 🗸 | ノージー | へら」, とロバハ<br>「 而  | 7        |          |           |        |    |            | a 📼   |          |    |
| ■ A.无单据进厂预约    |      | ΥЩ                |          |          |           |        | 搜索 |            |       |          |    |
| B.包商材料预约申请     | 业务信  | 息                 | ◆ 业务处理   | ◆ 业务编号   | ↓ 申请人     | ♦ 申请单位 | \$ | 申请日期       |       | \$       |    |
| □ 3.查询报表 〈     | -    |                   |          |          | 没有找到匹配的记录 |        |    |            |       |          |    |
| □ 4.账号管理 <     | ĩ —  |                   |          |          |           |        |    |            |       |          |    |
|                |      | 系统模块菜单请点击下列       | 的菜单加载目录项 |          |           |        |    |            |       | - ×      | <  |
|                |      | 厂商协助平台 —————      |          |          |           |        |    |            |       |          |    |
|                |      |                   |          |          |           |        |    |            |       |          |    |
|                |      | LEC               | Ū.       |          |           |        |    |            |       |          |    |
|                |      | 配载列               | 顶约       | 订仓作业     |           | 物流追踪   |    | 回单作业       |       |          |    |
|                |      |                   |          |          |           |        |    |            |       |          |    |
|                |      | Ē                 | 1        | 2        |           | **     |    |            |       |          |    |
|                |      |                   |          |          |           |        |    |            |       |          |    |
|                |      | 信息到               | 查询       | 客户服务     |           | 系统设置   |    |            |       |          |    |
|                |      |                   |          |          |           |        |    |            |       |          |    |

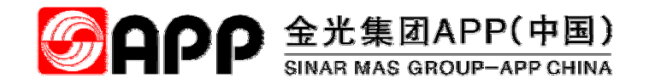

进入无单据进厂预约页面后,点"新增"进入无单据预约申请单填写页面。

| <b>S</b> APP         |   | ≡                         |            |          |             |      |         |           |          |             |         |             |              | ñ            | 🖌 厂商协助     | 平台 🕶   |
|----------------------|---|---------------------------|------------|----------|-------------|------|---------|-----------|----------|-------------|---------|-------------|--------------|--------------|------------|--------|
| 账号:64502619<br>名称:白杰 |   | 无单据进厂预<br><sub>查询条件</sub> | 的查询        |          |             |      |         |           |          |             |         |             |              |              |            | _      |
| □ 1.配载预约             | < | 申请日期                      | 2018-04-08 | 8        | 3 占井        | ≒″新博 | 查"      | 讲λ        | 无单       |             |         |             |              |              |            |        |
| ▷ 2.进厂预约             | ~ | 选择条件                      |            |          | 居预约申        | 请填   | ,<br>写页 | 面         | .76      |             |         |             |              |              |            |        |
| ■ A. <b>九</b> 单调加了预约 |   | Q查询                       | 辭 🕇 新城     |          |             |      |         |           |          |             |         |             |              |              |            |        |
| □ 3.查询报表             | < |                           |            |          |             |      |         |           |          |             |         |             |              |              |            |        |
| □ 4.账号管理             | < | 内容列表                      |            |          |             |      |         |           |          |             |         |             |              |              |            | -      |
|                      |   |                           |            |          |             |      |         |           |          |             |         |             |              |              | C 🗉        | •      |
|                      |   | 进厂申请单                     | 申请日期       | 申请人      | 预约号         | 确认进厂 | 公司别     | 用车地点      | 对接人      | 手机号         | 无单据进厂说明 | 进厂车牌        | 进厂箱型         | 司机           | 预发时间       | 预到     |
|                      |   | PZWD00000010              | 2018-05-07 | 64502619 | 确认后才能<br>预约 | 待确认  | 2008    | 副原料仓<br>库 | 64000472 | 15008069600 | 临时车辆进码头 | 琼<br>E99999 | 车型<br>-17.5米 | 138888888888 | 2018-05-07 | 2018-0 |
|                      |   | PZWD0000009               | 2018-05-04 | 64502619 | 确认后才能<br>预约 | 待确认  | 2008    | 副原料仓<br>库 | 64000472 | 15008069600 | 测试      | -           | -            | -            | -          | -      |
|                      |   | PZWD0000007               | 2018-04-13 | 64502619 | 1804000856  | 同意进厂 | 2008    | 副原料仓<br>库 | 64000472 | 15008069600 | 测试进厂提货  | 鲁<br>HAD013 | 车型-9.6<br>米  | 15966763233  | 2018-04-13 | 2018-0 |
|                      |   | •                         |            |          |             |      |         | 1         | 1        |             |         |             |              |              |            | •      |
|                      |   | 显示第1到第3条                  | 己录,总共 3 务  | 条记录      |             |      |         |           |          |             |         |             |              |              |            |        |

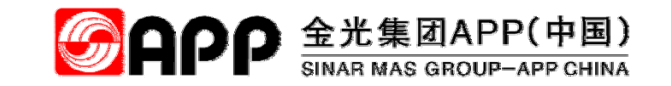

点"新增"进入无单据预约申请单填写页面后,选择所有带星号 标识的字段后,点"添加车辆信息"进入下屏

| <b>S</b> APP          | ☰                                                                            |
|-----------------------|------------------------------------------------------------------------------|
| 账号: 64502619<br>条称:白木 | + 新増 2 編輯 日保存 3 撤销                                                           |
|                       | 主信息 ————————————————————————————————————                                     |
| ① 1.配载预约 <            |                                                                              |
| ▷ 2.进厂预约 ~            | <b>8.4</b> 选择所有带星号*标识的                                                       |
| □ A.无单据进厂预约           | 申请人     64502619     Q     姓名     自杰     利引                                  |
| ■ B.包商材料预约申请          | 公司别 <sup>1</sup> 金海浆纸业HANA_TEST                                              |
|                       |                                                                              |
|                       | 区域位置 * 注浦区域 * 集散点 * 副原料 合库 *                                                 |
| □ 4.账号管理 <            | 对接人姓名* 白杰 联系电话* 18775726992 工号                                               |
|                       |                                                                              |
|                       |                                                                              |
|                       |                                                                              |
|                       |                                                                              |
|                       | <b>8.5</b> 点击"添加车辆信息"后弹                                                      |
|                       | 进广车辆信息 出下一屏                                                                  |
|                       |                                                                              |
|                       |                                                                              |
|                       | 序号     进厂车牌     ◆     进厂箱型     ◆     手机号     ●     預发时间     ◆     預到时间     ◆ |
|                       | 没有找到匹配的记录                                                                    |
|                       |                                                                              |

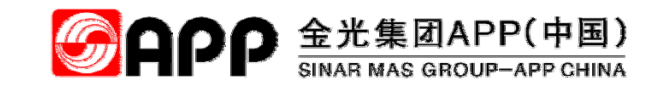

点"添加车辆信息"后,弹出"提前进厂车辆"信息填写对话框。填写带星号 标识的字段后,点"确定"进入下屏

|                       | =        |                |           |            |        |             |          | 8.6 填写带<br>占"确宁" | 星号标识的      | <b></b> 字段后, |
|-----------------------|----------|----------------|-----------|------------|--------|-------------|----------|------------------|------------|--------------|
| 账号: 64502619<br>名称・白木 | +新增 🕝 编辑 | 日保存 9撤销        | 提前讲厂车辆    |            |        |             | ×        | 一 二 明 化 。        |            |              |
|                       | 主信息      |                | 175193771 |            |        |             |          |                  | -          |              |
| □ 1.配载预约 <            | 进厂申请单    |                | 进厂车牌*     | 桂HJK040    | 进厂箱型*  | 车型-6.8米     | •        |                  |            |              |
| ▷ 2.进厂预约 ~            |          | 04500040       | 司机*       | 小白         | 手机号*   | 18766666666 |          |                  |            |              |
| ■ A.无单据进厂预约           | 甲頃入      | 64502619 Q     | 预发日期*     | 2018-05-08 | 预到日期*  | 2018-05-09  |          |                  |            |              |
| ■ B.包商材料预约申请          | 公司别*     | 金海浆纸业HANA_TEST | 1222120   |            |        |             |          |                  |            |              |
| □ 3.查询报表 〈            | 区域位置*    | 洋浦区域           | 备注        |            |        |             | _        |                  |            |              |
| □ 4.账号管理 <            | 对接人姓名*   | 白杰             |           |            |        | 765-0       | = HID XH |                  |            |              |
|                       | 无单据讲厂说明* | 进厂等待下线直发成品     |           |            |        | 1987        |          |                  |            |              |
|                       |          |                |           |            |        |             |          |                  |            |              |
|                       |          |                |           |            |        |             |          |                  |            |              |
|                       |          |                |           |            |        |             |          |                  |            |              |
|                       | 进厂车辆信息   |                |           |            |        |             |          |                  | -          |              |
|                       |          |                |           |            |        |             |          |                  |            |              |
|                       | ╋ 添加车辆信息 |                |           |            |        |             |          |                  |            |              |
|                       | 序号       |                |           |            |        |             |          |                  | ●五ノッ 四 4 / | 4            |
|                       |          |                |           | 没有找到       | 则匹配的记录 |             |          |                  |            | C            |
|                       |          |                |           |            |        |             |          |                  |            |              |

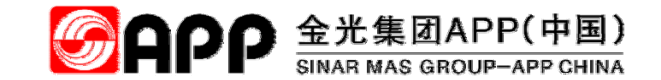

点"确定"后,返回无单据预约申请页面,点"保存"后进入下屏

| <b>S</b> APP          | =           | <b>8.7</b> 点   | 击"保存"后,           | 弹出下屏。    |             |            | ŵ          | 🕍 厂商协助平台 🗸 | os |
|-----------------------|-------------|----------------|-------------------|----------|-------------|------------|------------|------------|----|
| 账号: 64502619<br>名称:白杰 | +新增 『编辑     | <b>習保存</b>     |                   |          |             |            |            |            |    |
|                       | 主信息         |                |                   |          |             |            |            | -          |    |
| □ 1.配载预约 <            | 进厂申请单       |                | 申请日期* 2018-05-08  |          |             |            |            |            |    |
| ▷ 2.进厂预约 ∨            |             |                |                   |          |             |            |            |            |    |
| ■ A.无单据进厂预约           | 申请人 645     | 602619 Q       | 姓名                |          | 手机号         |            |            |            |    |
| B.包商材料预约申请            | 公司别* 金海     | 專浆纸业HANA_TEST  |                   | -        |             |            |            |            |    |
| □ 3.查询报表 〈            | 区域位置* 洋浦    | 枢域             |                   | •        | 集散点* 副原料行   | 3库 🔹       |            |            | :  |
| □ 4.账号管理 <            | 对接人姓名* 白杰   | 2              | 联系电话* 18775726992 |          | Iŝ          |            |            |            |    |
|                       | 无单据进厂说明* 进厂 | 等待下线直发成品       |                   |          |             |            |            |            |    |
|                       |             |                |                   |          |             |            |            |            |    |
|                       |             |                |                   |          |             |            |            |            |    |
|                       |             | 若继续添加第         | 第二车辆信息,           | 点        |             |            |            |            |    |
|                       | 进厂车辆信息      | 击"添加车辆         | 信息"后、参利           | <b>紫</b> |             |            |            | -          |    |
|                       |             | <b>86</b> 操作执行 |                   | ~        |             |            |            |            |    |
|                       | ╋ 添加车辆信息    |                | U                 |          |             |            |            |            |    |
|                       | 序号          | 进厂车牌           | 进厂箱型 🔶            | 司机 🔶     | 手机号         | 预发时间       | ♦ 预到时间     | ♦ 备注       |    |
|                       | 编辑删除 1      | 桂HJK040        | 车型-6.8米           | 小白       | 18766666666 | 2018-05-08 | 2018-05-09 |            | 6  |
|                       | 显示第1到第1条记录  | 录 , 总共 1 条记录   |                   |          |             |            |            |            |    |

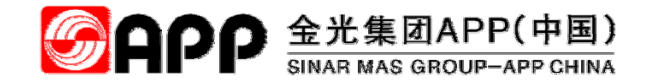

点"保存"后 , 弹出对话框, 代表无单据进厂申请填写完成。

| SAPP                  |                                                        | 🔗 🕍 厂商协助平台 - |
|-----------------------|--------------------------------------------------------|--------------|
| 账号: 64502619<br>名称:白杰 | +新増 『編編 四保存 の激結                                        |              |
|                       | 主信息                                                    |              |
| □ 1.配载预约 〈            | 进厂申请单 PZWD00000011 申请日期* 2018-05-08                    |              |
| ▷ 2.进厂预约 ×            |                                                        |              |
| ☑ A.无单据进厂预约           | 中端入 04302019 处 子的写                                     |              |
| B 包商材料预约申请            | 公司别* 全海游班业HANA_TEST                                    |              |
| □ 3.查询报表 〈            | 区域位置* 洋浦区域 建二 建二 建二 建二 建二 建二 建二 建二 建二 建二 建二 建二 建二      |              |
| □ 4.账号管理 <            | 对接人姓名* 白杰 联系电话* 18775726992 工号                         |              |
|                       | 无单据进厂说明:进厂等待下线直发成品                                     |              |
|                       |                                                        |              |
|                       |                                                        |              |
|                       |                                                        |              |
|                       | 进厂车辆信息                                                 | -            |
|                       |                                                        |              |
|                       |                                                        |              |
|                       | 操作信息                                                   | -            |
|                       | 操作人 64502619 操作时间 2018/5/8 16:33:50 操作P 172:23:200:202 |              |

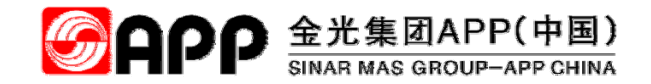

无单据进厂申请单,对接业务员签核后,申请人点"预约" ③ 题 安钮后,进入下屏

| <b>S</b> APP | ☰                                                                                                    |
|--------------|----------------------------------------------------------------------------------------------------|
| 账号: 64502619 | 无单据进厂预约查询                                                                                                    |
| 名称:白杰        | 查询条件 -                                                                                                    |
| 1.配载预约 <     | 申请日期 2018-04-08 国 至 2018-05-08 国                                                                                                    |
| ▷ 2.进厂预约 ~   | 选择条件                                                                                                    |
| 🖹 A.无单据进厂预约  |                                                                                                    |
| ■ B.包商材料预约申请 | Q 查询 / 清除 + 新增                                                                                                    |
| □ 3.查询报表 〈   |                                                                                                    |
| □ 4.账号管理 <   | 内容列表                                                                                                    |
|              | <b>8.8</b> 对接部门签核后,用户的"预约号"字<br>段中"确认后才能预约"变为"预约" 由违                                                                                                    |
|              | 選「申請申購」申請人 預約号 人点击"预约"后,弹出下屏。 「「「「「「」」」<br>「補型 司机 預发时间 預                                                                                                    |
|              | PZWD00000011 2018-05-08 64502619 ①预约 同意进 2008 副原科仓 64502619 18775726992 进 等待下线直 桂 车型-6.8 18766666666 2018-05-08 201<br>库 2018 0.5 0.5 0.5 0.5 0.5 0.5 0.5 0.5 0.5 0.5                                                |
|              | PZWD00000010       2018-05-07       64502619       确认后才能       符确认       2008       副原料合       64000472       15008069600       临时车辆进码头       互項       互型       13888888888       2018-05-07       2018              |
|              | PZWD0000009     2018-05-04     64502619     确认后才能     符确认     2008     副原料仓     64000472     15008069600     测试     -     -     -                                                                                    |
|              | PZWD00000007       2018-04-13       64502619       1804000856       同意进厂       2008       副原科合<br>库       64000472       15008069600       测试进厂提货       各       车型-9.6       15966763233       2018-04-13       2018 |
|              |                                                                                                    |
|              | 显示第 1 到第 4 条记录 , 总共 4 条记录                                                                                                    |

申请人点"预约" ① 题 安钮后,根据到达时间点"预约"

▲ 预 条 预 约 时 间 段 后 , 进 入 下 屏

SINAR MAS GROUP-APP CHINA

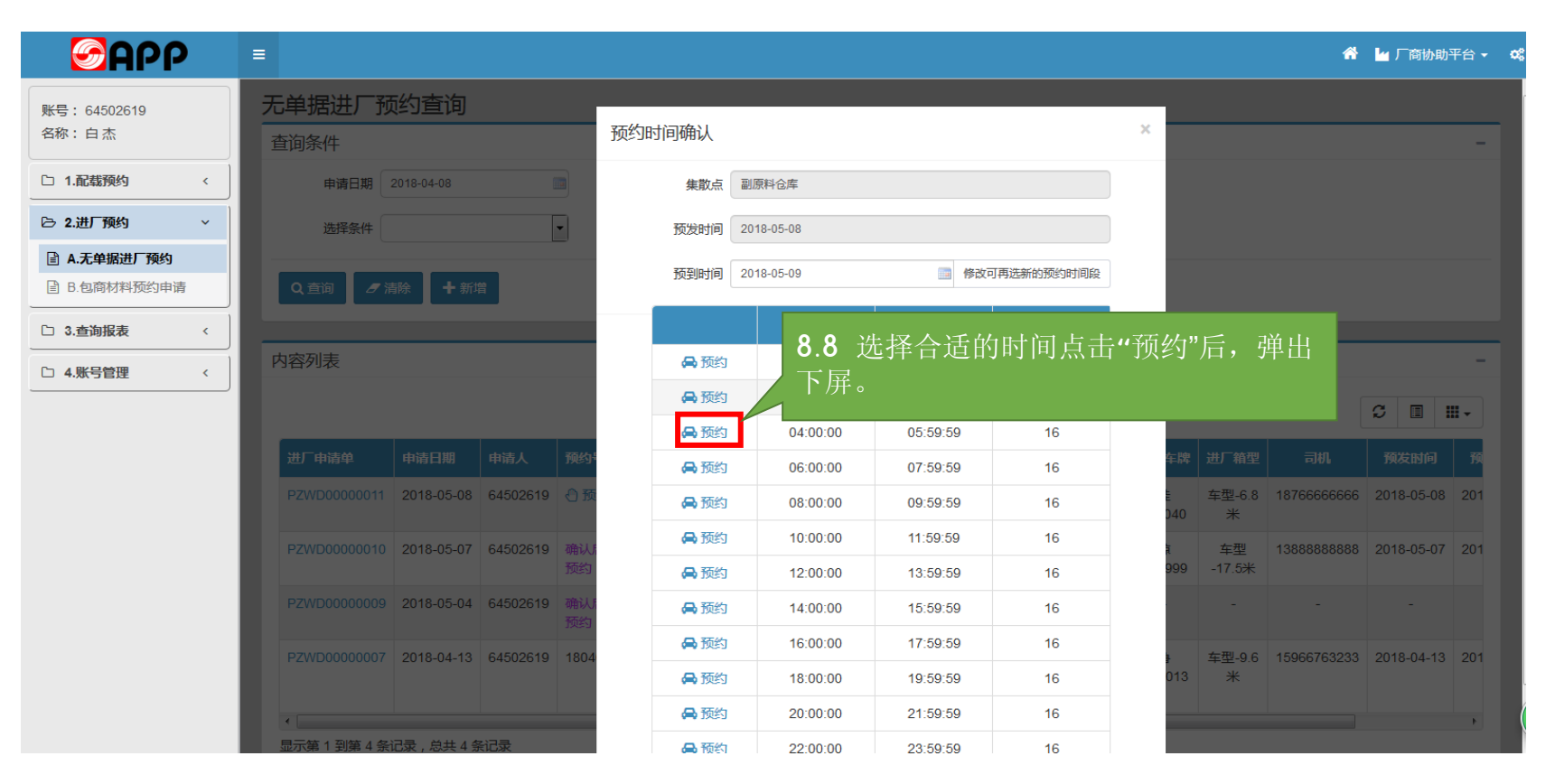

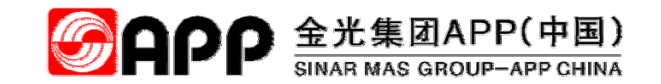

选择预约时间段后,弹出"确认提示"对话框,点"确定"进入下屏

| <b>S</b> APP         | =                                    |             |          |           |          | 😤 🎽 厂商协助平台 🗸 🤹                             |
|----------------------|--------------------------------------|-------------|----------|-----------|----------|--------------------------------------------|
| 账号:64502619<br>名称:白杰 | 无单据进厂预约查询<br><sub>查询条件</sub>         | 确认提示        |          |           |          | ×                                          |
| □ 1.配载预约 <           | 申请日期 2018-04-08                      | 真的要预约吗?     |          |           |          | 8.9 点击"确定"后,预约信                            |
| ▷ 2.进厂预约 ~           | 选择条件                                 |             |          |           |          | 总保任成功。                                     |
| ■ A.无单据进厂预约          |                                      |             |          |           | 确定       | 取消                                         |
| I B.包筒材料顶约申请         | Q. 查询 27 清除 十 新增                     |             | 77469427 | (t++++++) | -17545#6 |                                            |
| □ 3.查询报表 〈           |                                      |             | 升始的间     | 结束时间      | り無約数     |                                            |
| □ 4.账号管理 <           | 内容列表                                 | A 预约        | 00:00:00 | 01:59:59  | 16       |                                            |
|                      |                                      | 局 预约        | 02:00:00 | 03:59:59  | 16       |                                            |
|                      |                                      | <b>局</b> 预约 | 04:00:00 | 05:59:59  | 16       |                                            |
|                      | 进厂申请单 申请日期 申请人 预约                    | 🖨 预约        | 06:00:00 | 07:59:59  | 16       | 年牌 进厂箱型 司机 预发时间 预                          |
|                      | PZWD00000011 2018-05-08 64502619 🕙 预 | 🖨 预约        | 08:00:00 | 09:59:59  | 16       | 车型-6.8 18766666666 2018-05-08 201<br>340 米 |
|                      | PZWD00000010 2018-05-07 64502619 确认  | 🖨 预约        | 10:00:00 | 11:59:59  | 16       | · 车型 13888688888 2018-05-07 201            |
|                      | 预约                                   | 🖨 预约        | 12:00:00 | 13:59:59  | 16       | 999 -17.5 <del>米</del>                     |
|                      | PZWD00000009 2018-05-04 64502619 确认  | 🖨 预约        | 14:00:00 | 15:59:59  | 16       |                                            |
|                      | DZWD0000007 2018 04 12 64502610 1804 | 🖨 预约        | 16:00:00 | 17:59:59  | 16       |                                            |
|                      | 2018-04-13 04002019 1004             | 🖨 预约        | 18:00:00 | 19:59:59  | 16       | 013 *                                      |
|                      |                                      | 🖨 预约        | 20:00:00 | 21:59:59  | 16       |                                            |
|                      | 显示第 1 到第 4 条记录,总共 4 条记录              | 局 预约        | 22:00:00 | 23:59:59  | 16       |                                            |

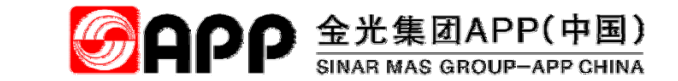

点"确定"后,弹出如图所示,代表预约成功。

| <b>S</b> APP                                       |                                       |              |              |              |            |                        | 脊 🎽 厂商协助平台 🕶 🗳 |
|----------------------------------------------------|---------------------------------------|--------------|--------------|--------------|------------|------------------------|----------------|
| 账号: 64502619<br>名称:白杰                              | 无单据进厂预约查询<br><sub>查询条件</sub>          | 预约时间确认       |              |              | ×          |                        |                |
| 口 1.配载预约 <                                         | 申请日期 2018-04-06 13                    | 集散点副原料       | 仓库           |              |            |                        |                |
| 已 2.进厂预约 ~                                         | <b>法提条件</b>                           | THE IT SAME  |              | <u>.</u>     |            |                        |                |
| <ul><li>■ A.无单据进厂预约</li><li>■ B.包商材料预约申请</li></ul> | Q 查示 // 法称 十 研究                       | 预约成功!预约      | 号 1805001178 | <b>國</b> 修改章 | 可再选新的预约时间段 |                        |                |
| 口 3.查询报表 <                                         |                                       |              | 确定           | 结束时间         | 可预约数       |                        |                |
| □ 4.账号管理 <                                         | 内容列表                                  | Carde Made   | 00.00.00     | 01:59:59     | 16         |                        |                |
| ,                                                  |                                       | <b>60</b> 预约 | 02:00:00     | 03:59:59     | 16         |                        | 〇 同 #-         |
|                                                    |                                       | <b>网</b> 预约  | 04:00:00     | 05:59:59     | 16         |                        |                |
|                                                    | 进行申请单 申请日期 申请人 预约                     | <b>网</b> 预约  | 06:00:00     | 07:59:59     | 16         | 车牌 进厂箱                 |                |
|                                                    | P2WD00000011 2018-05-08 64502519 ⊖ 8  | <b>网</b> 预约  | 08:00:00     | 09:59:59     | 16         | a <u>车型</u> 运<br>040 米 |                |
|                                                    | PZWD00000010 2018-05-07 64502619 onl. | <b>网</b> 预约  | 10:00:00     | 11:59:59     | 16         | 1                      |                |
|                                                    | Rec.                                  | <b>吴</b> 预约  | 12:00:00     | 13:59:59     | 16         | 999 -17 5              |                |
|                                                    | P2WB0000009 2015-05-04 64502619 mil/  | <b>吴</b> 预约  | 14:00:00     | 15:59:59     | 16         | 1 ° 1                  |                |
|                                                    |                                       | <b>网</b> 预约  | 16:00:00     | 17:59:59     | 16         |                        |                |
|                                                    | 2018-04-13 64-502615 1604             | <b>网</b> 预约  | 18:00:00     | 19:59:59     | 16         | 013 *                  |                |
|                                                    |                                       | <b>网</b> 预约  | 20:00:00     | 21:59:59     | 16         |                        |                |
|                                                    | 显示量1 到底4 条记录,总共4 条记录                  | ▲ 预约         | 22:00:00     | 23:59:59     | 16         |                        |                |

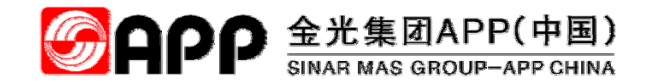

# 九、无单据进厂预约(限下线直发车辆)

© 2018 APP All rights reserved

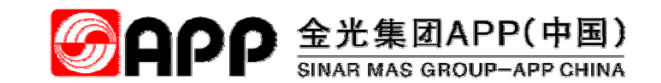

## 空箱进厂预约\_进入预约功能主菜单

| <b>S</b> APP | =                                                                                                    |                            |                | *              | 🖕 厂商协助平台      |
|--------------|----------------------------------------------------------------------------------------------------|----------------------------|----------------|----------------|---------------|
| 称:白杰         | CWP HomePage                                                                                                   |                            |                | 💬 欢迎使用 APP C 🔒 | & CWP > HomeP |
| 号: 64502619  | ■ 我的工作台                                                                                                    |                            |                |                | -             |
| 01.系统权限申请    | 待办业务                                                                                                    |                            |                |                |               |
|              |                                                                                                    |                            |                | 搜索             | C 🗉 🛄         |
|              | 业务信息 ↓ ◆ 业务处理                                                                                                  | ◆ 业务编号                     | ◆ 申请人 ◆ 申请单位   | ◆ 申请日期         |               |
|              |                                                                                                    | 没有找到                       | 则匹配的记录         |                |               |
|              | ■ 系统模块菜单 请点击下列的菜单加或用                                                                                           | 8.1 点击配载预约图标,进             | λ              |                | -             |
|              | ■ 系统模块菜单 请点击下列的菜单加载:                                                                                           | 8.1 点击配载预约图标,进             | λ              |                | -             |
|              | ■ 系统模块菜单 请点击下列的菜单加载器 ■ 厂商协助平台                                                                                  | 8.1 点击配载预约图标,进<br>配载预约菜单栏  | λ              |                | -             |
|              | ■ 系统模块菜单 请点击下列的菜单加或用<br>■「商协助平台                                                                                | 8.1 点击配载预约图标,进,<br>配载预约菜单栏 |                |                | -             |
|              | <ul> <li>■ 系统模块菜单 请点击下列的菜单加或部</li> <li>■ 「商物助平台</li> <li>■ 「商物助平台</li> <li>■ 配裁預約</li> </ul>                   | 8.1 点击配载预约图标,进<br>配载预约菜单栏  | 入<br>          | 巨手             | -             |
|              | <ul> <li>■ 系统模块菜单 请点击下列的菜单加或用</li> <li>■ 「商物助平台</li> <li>■ 「商物助平台</li> <li>■ 配数預約</li> </ul>                   | 8.1 点击配载预约图标,进<br>配载预约菜单栏  | 入<br>初流追踪      | 巨              | -             |
|              | ● 系统模块菜单 请点击下列的菜单加或用 ● 「商物助平台 ● 「商物助平台 ● 「商物助平台 ● 「商物助平台 ● 「商物助平台 ● 「商物助平台 ● 「商物助平台 ● 「商物助平台 ● 「商物助平台 ● 「商物助平台 | 8.1 点击配载预约图标,进<br>配载预约菜单栏  | 入<br>記<br>物流追踪 | 巨单作业           | -             |

### 空箱进厂预约\_进入预约功能主菜单

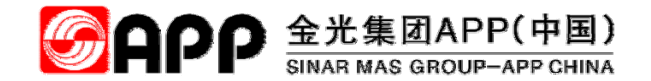

进入配载预约主菜单后,点"进厂预约-空箱进厂预约"进入无单据预约申请主页面。

| <b>S</b> APP | )        | ≡  |                                                                                                    |                                                              |                                                                       |                                                                                                    |                                                                                                    |                                                              |                                                                           |     | * L              | 厂商协助平台                                 |
|--------------|----------|----|----------------------------------------------------------------------------------------------------|--------------------------------------------------------------|-----------------------------------------------------------------------|----------------------------------------------------------------------------------------------------|----------------------------------------------------------------------------------------------------|--------------------------------------------------------------|---------------------------------------------------------------------------|-----|------------------|----------------------------------------|
| 账号: 64502619 |          | 配す | 成预约 配载预约                                                                                                    | <b>)查询</b>                                                   |                                                                       |                                                                                                    |                                                                                                    |                                                              |                                                                           |     |                  |                                        |
| 名称:白杰        |          | 8  | .2 点击"进                                                                                                    | 厂预约-空                                                        | 箱进厂                                                                   |                                                                                                    |                                                                                                    |                                                              |                                                                           |     |                  |                                        |
| ① 01. 配载预则约  | <        | 予  | 顶约",进入员                                                                                                    | 无单据预约                                                        | 的申请                                                                   | 至 2018-08-23                                                                                                    |                                                                                                    |                                                              |                                                                           |     |                  |                                        |
| 🕞 02.进厂预约    | ~        | Ţ  | ī面                                                                                                    |                                                              |                                                                       |                                                                                                    |                                                                                                    |                                                              |                                                                           |     |                  |                                        |
| A.空箱进厂预约     | <b>/</b> |    |                                                                                                    |                                                              |                                                                       |                                                                                                    |                                                                                                    | <b>•</b>                                                     |                                                                           |     |                  |                                        |
| B.无单据进厂预约    | - 1      |    | 条件 订单号                                                                                                    | /交货单                                                         | •                                                                     | 内容                                                                                                    |                                                                                                    | 单提                                                           | 臻型                                                                        |     |                  |                                        |
| 自 C.包商材料预约申请 |          |    |                                                                                                    |                                                              |                                                                       |                                                                                                    |                                                                                                    |                                                              |                                                                           |     |                  |                                        |
| □ 03.查询报表    | < )      |    | Q 查询                                                                                                    | 🔒 配载作业                                                       |                                                                       |                                                                                                    |                                                                                                    |                                                              |                                                                           |     |                  | ◎分派                                    |
| 〇 04.账号管理    | < )      | _  |                                                                                                    |                                                              |                                                                       |                                                                                                    |                                                                                                    |                                                              |                                                                           |     |                  |                                        |
|              |          |    |                                                                                                    |                                                              |                                                                       |                                                                                                    |                                                                                                    |                                                              |                                                                           |     |                  |                                        |
| □ 05.用户资料管理  | <        |    |                                                                                                    |                                                              |                                                                       |                                                                                                    |                                                                                                    |                                                              |                                                                           |     |                  |                                        |
| □ 05.用户资料管理  | <        |    |                                                                                                    |                                                              |                                                                       |                                                                                                    |                                                                                                    |                                                              |                                                                           |     | S                | III -                                  |
| 〇 05.用户资料管理  | <        | I, | 订单/交货单                                                                                                    | 订单类型                                                         | 运输计划号                                                                 | 导入日期                                                                                                    | 订单日期                                                                                                    | 需求日期                                                         | 供应商/承运商                                                                   | 采购组 |                  | 目Ⅲ→                                    |
| 〇 05.用户资料管理  | <        | ļ  | <b>订单/交货单</b><br>+ -/ 9391000108                                                                                                    | 订单类型<br>YCNO 让售                                              | 运输计划号                                                                 | <b>导入日期</b><br>2018-08-06                                                                                                    | 订单日期                                                                                                    | 需求日期                                                         | 供应商/承运商<br>海南直净环保股份有限公司                                                   | 采购组 | €                | 目Ⅲ↓                                    |
| 〇 05.用户资料管理  | <        | 1  | <b>订单/交货单</b><br>+ -/ 9391000108<br>+ -/ 9391000107                                                                                                  | 订单类型<br>YCNO 让售<br>YCNO 让售                                   | 运输计划号<br>-<br>-                                                       | <ul> <li>导入日期</li> <li>2018-08-06</li> <li>2018-08-06</li> </ul>                                                                                        | 订单日期<br>-                                                                                                    | 需求日期<br>-                                                    | 供应商/承运商<br>海南直/净环保股份有限公司<br>洋浦华通实业有限公司                                    | 采购组 | <b>♀</b><br>交货条件 | 目Ⅲ▼                                    |
| 〇 05.用户资料管理  | <        |    | <ul> <li>订单/交货单</li> <li>+ -/ 9391000108</li> <li>+ -/ 9391000107</li> <li>+ -/ 9391000105</li> </ul>                                                | 订单类型       YCNO 让售       YCNO 让售                             | 运输计划号<br>-<br>-                                                       | <ul> <li>         ・         ・         ・</li></ul>                                                                                                    | 订单日期<br>-<br>-                                                                                                    | 需求日期<br>-<br>-                                               | 供应商/承运商<br>海南宣净环保股份有限公司<br>洋浦华通实业有限公司<br>海南宏月再生资源回收有限公司                   | 采购组 | 交货条件             | 日日日日日日日日日日日日日日日日日日日日日日日日日日日日日日日日日日日日日日 |
| 〇 05.用户资料管理  | <        |    | <ul> <li>订单/交货单</li> <li>+ -/ 9391000108</li> <li>+ -/ 9391000107</li> <li>+ -/ 9391000105</li> <li>+ -/ 9391000104</li> </ul>                       | 订单类型       YCNO 让售       YCNO 让售       YCNO 让售       YCNR 让售 | 运输计划号<br>-<br>-<br>-<br>-                                             | 导入日期           2018-08-06           2018-08-06           2018-08-03           2018-08-03                                                                | 订单日期           -           -           -           -           -           -           -           -                                     | 需求日期       -       -       -       -       -       -       - | 供应商/承运商<br>海南直净环保股份有限公司 洋浦华通实业有限公司 海南宏月再生资源回收有限公司 广西金桂浆纸业有限公司             | 采购组 | 交货条件             | 目Ⅲ→                                    |
| □ 05.用户资料管理  | <        |    | 订单/交货单         -/ 9391000108         +       -/ 9391000107         +       -/ 9391000105         +       -/ 9391000104         +       -/ 9391000102 | 订单类型       YCNO 让售       YCNO 让售       YCNR 让售       YCNO 让售 | 运输计划号       -       -       -       -       -       -       -       - | 导入日期           2018-08-06           2018-08-06           2018-08-03           2018-08-03           2018-08-03           2018-08-03           2018-08-03 | 订单日期           -           -           -           -           -           -           -           -           -           -           - | 需求日期<br>-<br>-<br>-<br>-                                     | 供应商/承运商<br>海南直净环保股份有限公司<br>洋浦华通实业有限公司 洋浦华通实业有限公司 广西金桂浆纸业有限公司 海南科林投资发展有限公司 | 采购组 | 交货条件             | □ III -<br>付款条件                        |

### 空箱进厂预约\_进入预约功能主菜单

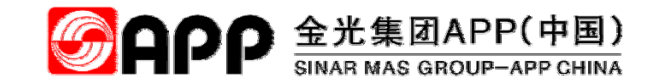

进入空箱进厂预约页面后,点"新增"进入空箱预约申请单填写页面。

| <b>S</b> APP  |     | =          |               |            |                |             |        |             |             |             |             |            |            | 斧 🎽 厂商协助平台 ▾               | ¢ |
|---------------|-----|------------|---------------|------------|----------------|-------------|--------|-------------|-------------|-------------|-------------|------------|------------|----------------------------|---|
| 账号: 64502619  |     | 空箱进厂预      | 约查询           |            |                |             |        |             |             |             |             |            |            |                            |   |
| 名称:白杰         |     | 查询条件       |               |            |                |             |        |             |             |             |             |            |            | -                          |   |
| 〇 01.配载预约     | < ) | 申请日期       | 2018-07-08    |            |                | 至 2018-08   | 3-0.8  |             |             |             |             |            |            |                            |   |
| 〇 02.进厂预约     | ~   | 选择条件       | 申请单           | 8.         | 3 点击           | "新增'        | ',进入   | 空箱          |             |             |             |            |            |                            |   |
| 🖹 A.空箱进厂预约    |     |            |               | 进          | 厂预约            | 申请填         | [写页面   |             |             |             |             |            |            |                            |   |
| ■ B.无单据进厂预约   |     | Q 查询       | 7 清除 🕇 新增     |            |                |             |        |             |             |             |             |            |            |                            |   |
| 「自 C.包荷材料预约申请 |     |            |               |            |                |             |        |             |             |             |             |            |            |                            |   |
| 〇 03.查询报表     | <   | 内容列表       |               |            |                |             |        |             |             |             |             |            |            | -                          |   |
| O 04.账号管理     | <   |            |               |            |                |             |        |             |             |             |             |            |            | C 🗉 🛄 -                    |   |
| □ 05.用户资料管理   | <   | 进厂申请单      | 配载单           | 申请日期       | 预约号            | 用车地点        | 空箱进厂说明 | 进厂车牌        | 挂车号         | 进厂箱型        | 司机手机        | 预发时间       | 预到时间       | 备注                         |   |
|               |     | PKX0001667 | PKX0001667001 | 2018-08-08 | 1808027589     | 金红叶原        | 送柜提柜   | 琼           | 粤           | 箱型          | 13876460128 | 2018-08-08 | 2018-08-08 | 集装箱运输                      |   |
|               |     |            |               | 10.11.51   | <b>B</b> ¥11th | (新厂)        |        | EU2336      | AC795<br>挂  | -40102      |             |            |            |                            |   |
|               |     |            |               |            |                |             |        |             | ● 11年<br>变更 |             |             |            |            |                            |   |
|               |     | PKX0001666 | PKX0001666001 | 2018-08-08 | 1808027584     | 金红叶原<br>纸堆场 | 送柜,提柜  | 黑<br>CA3590 | 黑<br>C6187  | 箱型<br>-40HO | 19808978277 | 2018-08-08 | 2018-08-08 | 身份<br>证:231025197202283719 | ( |
|               |     |            |               | 10.00.00   | E NO INP       | (新厂)        |        | 0,0000      | 挂           |             |             |            |            | . 201020101202200113       |   |
|               |     |            |               |            |                |             |        |             | ● 1±∓<br>变更 |             |             |            |            |                            |   |

#### 空箱进厂预约\_进入空箱进厂申请填写

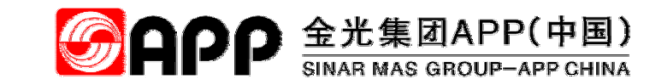

点"新增"进入空箱进厂预约申请单填写页面后,选择所有带星号\*标识的字段后,点"添加车辆信息"弹出"空箱进 厂车辆"填写对话框,填写完带\*标识字段后,点确定。

|                      | =          | 8.4 选           | 择所有带     | ·星号*标         | 识的              |          |             |                  | n    | 「月間奶助十百▼         | \$ <b>6</b> |
|----------------------|------------|-----------------|----------|---------------|-----------------|----------|-------------|------------------|------|------------------|-------------|
| 账号:64502619<br>名称:白杰 | +新增 2 编辑   | ■癖 字段           |          |               |                 |          |             |                  |      |                  | _ [         |
|                      | 主信息        |                 |          |               |                 |          |             |                  |      | _                |             |
|                      | 进厂申请单 P    | PKX0001671      | 申请日期*    | 2018-08-08    |                 |          | 空箱进厂车辆      |                  |      |                  | ×           |
| 🕞 02.进厂预约 🛛 🗸        | 中注人。       | 4500640         | 6 th     | <b>6 *</b>    |                 |          |             |                  |      |                  |             |
| ☑ A.空箱进厂预约           | 中间八 0      | 4502019         | 白你       |               |                 |          | 进厂车牌*       | 桂CS6666          | 进厂箱型 | 箱型-40HQ          | •           |
| ■ B.无单据进厂预约          | 访问公司* 2    | Q               | 公司名称     | 海南金海浆纸业有      | 限公司             |          |             |                  |      |                  |             |
| ■ C.包商材料预约申请         | 区域位置* 注    | 羊浦区域            |          |               | -               |          | 挂车号         |                  | 有挂车  |                  |             |
| □ 03.查询报表 <          |            |                 |          |               |                 |          | 太<br>山<br>戸 | NH 48-2-         |      | -                |             |
| □ 04 账号管理 〈 )        | 刘援入姓名      |                 | 状杀电话     | 18775726992   |                 |          | 相归偶         | 达页方              |      |                  |             |
| □ 05.用户资料管理 <        | 空箱进厂说明* 测  | 则试门禁身份证信息       |          |               |                 |          | 箱号1         | EXPG5678989      | 空箱重  | 2300.00          | KG          |
|                      |            |                 |          |               |                 | 7        | 箱号2         |                  | 空箱重加 | 0.00             | KG          |
|                      | 进厂车辆信息     | <b>8.5</b> 点击"添 | 加车辆信     | 急"后弹          |                 |          | 司机*         | 白杰               | 手机号  | 18775726992      |             |
|                      | ╋ 添加车辆信息 / | 出石边对话杯          | <u>E</u> |               |                 |          | 预发日期*       | 2018/8/8 0:00:00 | 预到日期 | 2018/8/8 0:00:00 |             |
|                      | 序号         | 进厂车牌            | 司机 🔶 手机  | 号 ♦ 预         | 发时间 🔶           | 预到时间     | 备注          |                  |      |                  |             |
|                      | 编辑删除 1     | 桂CS6666 箱型-40HQ | 白杰 18775 | 5726992 2018/ | /8/8 0:00:00 20 | 18/8/8 0 |             |                  |      |                  |             |
|                      | 显示第1到第1条证  | 己录 , 总共 1 条记录   |          |               |                 |          |             |                  |      | 确注               | 定取消         |
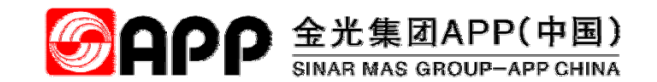

## 空箱进厂预约\_进入空箱进厂申请填写

点"确定后",点"保存"。

| <b>S</b> APP          |     | =        |               |         |      |            |                  |                  |                |          |     |          | *   | 「商协 | 助平台 🗸 | ¢\$ |
|-----------------------|-----|----------|---------------|---------|------|------------|------------------|------------------|----------------|----------|-----|----------|-----|-----|-------|-----|
| 账号: 64502619<br>名称:白杰 |     | +新增 🕑 编辑 | ■ ■保存 、       | の撤销     |      |            |                  |                  |                |          |     |          |     |     |       |     |
|                       |     | 主信息      |               |         |      |            |                  |                  |                |          |     |          |     |     | -     |     |
| □ 01.配载预约             | <   | 进厂申请单    | PKX0001671    |         | 申请日  | 期* 2018-08 | -08              |                  |                |          |     |          |     |     |       |     |
| 🕞 02.进厂预约             | ~ ] |          |               |         |      |            |                  |                  |                |          |     |          |     |     |       |     |
| ■ A.空箱进厂预约            |     | 申请人      | 64502619      | ٩       | \$   | 3称 白杰      |                  | 手机号              |                |          |     |          |     |     |       |     |
| ■ B.无单据进厂预约           |     | 访问公司*    | 2008          | Q       | 公司名  | 3称 海南金海    | 浆纸业有限公司          |                  |                |          |     |          |     |     |       |     |
| C.包商材料预约申请            |     | 区域位要*    | 法津区博          |         |      |            |                  | 佳物占*             | 文化纸成品合库        | _        |     |          |     |     |       |     |
| 〇 03.查询报表             | <   |          | 7+7/18122/94  |         |      |            |                  | SKHAMI           | ×10404644102/+ |          |     |          |     |     |       | :   |
|                       |     | 对接人姓名*   | 白杰            |         | 联系电  | 话* 1877572 | 6992             | If               | 64502619       |          |     |          |     |     |       |     |
|                       |     | 空箱进厂说明*  | 测试门禁身份证信息     | Į.      |      |            |                  |                  |                |          |     |          |     |     |       |     |
| □ 05.用户资料管理           | <   |          |               |         |      |            |                  |                  |                |          |     |          |     |     |       |     |
|                       |     |          |               |         |      |            |                  |                  |                |          |     |          |     |     |       |     |
|                       |     |          |               |         |      |            |                  |                  |                |          |     |          |     |     |       |     |
|                       |     | 进厂车辆信息   |               |         |      |            |                  |                  |                |          |     |          |     |     | -     | •   |
|                       |     |          |               |         |      |            |                  |                  |                |          |     |          |     |     |       |     |
|                       |     | ╋ 添加车辆信  |               |         |      |            |                  |                  |                |          |     |          |     |     |       | (   |
|                       |     |          |               |         |      |            |                  |                  |                |          |     |          |     |     |       |     |
|                       |     | 序        | ら 进 车牌 ♦      | 进〕箱型 ♦  | 司机 🍦 | 手机号 🔶      | 预发时间  🍦          | 预到时间 ◆           | 箱号1            | 空箱重1(KG) | 箱号2 | 空箱重2(KG) | 挂车号 | 箱归属 | 备注    |     |
|                       |     | 编辑删除 1   | 桂CS6666       | 箱型-40HQ | 白杰 1 | 8775726992 | 2018/8/8 0:00:00 | 2018/8/8 0:00:00 | EXPG5678989    | 2300.00  |     |          |     | 送货方 |       |     |
|                       |     | 显示第1到第1  | 条记录 , 总共 1 条ì | 己录      |      |            |                  |                  |                |          |     |          |     |     |       |     |

### 空箱进厂预约\_进入空箱进厂申请生成预约

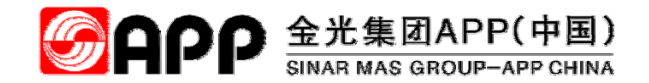

点"预约"按钮后,弹出预约时间确认页面,选择时间段后,系统生成预约号。

| 账号: 64502619                                                              | 空箱 | 进厂预                                                                                                    | 约查询           |                        |                    |                     |              |             |                              |             |               |            |            |       |
|---------------------------------------------------------------------------|----|----------------------------------------------------------------------------------------------------|---------------|------------------------|--------------------|---------------------|--------------|-------------|------------------------------|-------------|---------------|------------|------------|-------|
| 名称:白杰                                                                     | 查询 | 同条件                                                                                                    |               |                        |                    |                     |              |             |                              |             |               |            |            |       |
| □ 01.配载预约 <                                                               |    | 申请日期                                                                                                    | 2018-07-08    |                        |                    | 至 2018-0            | 8-08         |             |                              |             |               |            |            |       |
| ▷ 02.进厂预约 ~                                                               |    | 选择条件                                                                                                    | 申请单           | •                      | 查询内                | 容 (                 |              |             |                              |             |               |            |            |       |
| <ul> <li>■ A.空箱进厂预约</li> <li>■ B.无单据进厂预约</li> <li>■ C.包商材料预约申请</li> </ul> |    | 、査询 8                                                                                                    | ╹清除 ┃ ╋ 新増    |                        |                    |                     |              |             |                              |             |               |            |            |       |
| □ 03.查询报表 〈                                                               | 内容 | 羽表                                                                                                    |               |                        |                    |                     |              |             |                              |             |               |            |            |       |
| □ 04.账号管理 <                                                               |    |                                                                                                    |               |                        |                    | 8.8                 | 申请人点         | 点击"预        | 〔约"后                         | ,弹出         | 出预约时间         | 司          |            | C 🗉 🛄 |
| □ 05.用户资料管理 <                                                             |    | 厂申请单                                                                                                    | 配载单           | 申请日期                   | 预约号                | ,段,<br>预约           | 选择车轴<br>号后预约 | 所行到<br>]成功。 | 到达时                          | 「间后亻        | 呆存,产 <u>个</u> | 主动间        | 预到时间       | 备注    |
|                                                                           | Pi | KX0001673                                                                                                    | PKX0001673001 | 2018-08-08<br>10:57:06 | ◎ 预约               | 文纸物料<br>仓库          | 测试           | 桂<br>CS6667 | /挂车<br>变更                    | 箱型<br>-20GP | 18775726992   | 2018-08-08 | 2018-08-08 |       |
|                                                                           | Pł | <x0001672< th=""><th>PKX0001672001</th><th>2018-08-08<br/>10:46:01</th><th>1808027612<br/>➡未打印</th><th>金红叶原<br/>纸堆场<br/>(新厂)</th><th>送柜提柜</th><th>琼<br/>E02652</th><th>粵<br/>A5498<br/>挂<br/>✔挂车<br/>变更</th><th>箱型<br/>-40HQ</th><th>13976589335</th><th>2018-08-08</th><th>2018-08-08</th><th>集装箱运输</th></x0001672<> | PKX0001672001 | 2018-08-08<br>10:46:01 | 1808027612<br>➡未打印 | 金红叶原<br>纸堆场<br>(新厂) | 送柜提柜         | 琼<br>E02652 | 粵<br>A5498<br>挂<br>✔挂车<br>变更 | 箱型<br>-40HQ | 13976589335   | 2018-08-08 | 2018-08-08 | 集装箱运输 |

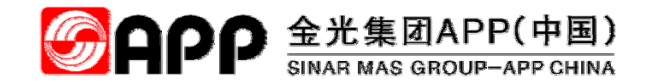

# 门禁系统的签到功能

© 2018 APP All rights reserved

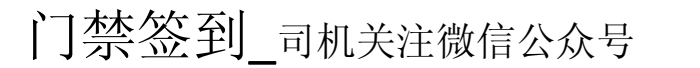

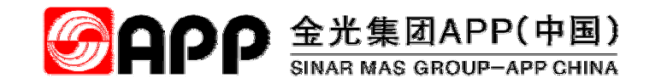

加入方式 : 扫码 或 搜索金光纸业APP

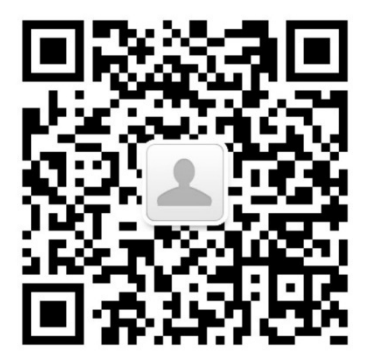

金光集团微信公众号: gh\_c1cd996cff97

第一步: 关注金光集团微信公众号。

© 2018 APP All rights reserved

#### 门禁签到\_司机公众号注册用户

| 46 ull 6 ull | 09:41      | 😈 HD 奈 26% 🗔 | 46 ml 6 ml            | 09:42                         | 😈 HD 奈 25% 🗔 |
|--------------|------------|--------------|-----------------------|-------------------------------|--------------|
| × 注册         |            | :            | × 注册                  |                               | :            |
|              |            |              |                       | 绑定成功                          |              |
|              | 绑定手机       | l            |                       |                               |              |
| 姓名           | 张三         |              |                       | $\checkmark$                  |              |
| 手机号          | 1235567588 |              |                       |                               |              |
| 验证码          | 568845     | 获取验证码        | 或谢你店田ADD              | 绑定手机成功                        | うちらうかいた      |
| с.<br>       | 绑定         |              | SET MILLING THE HAFF. | <sub>东北,又面付任</sub> 10<br>吉培鼎雄 | 之归曰 40 即我…   |
|              |            |              |                       | 且按此我                          |              |

APP 金光集团 Copyright © 2008-2016 APP

#### 第二步: 进入公众号: 点击"企业服务-预约排队"。

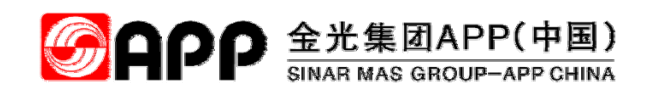

用户关注公司微信公众号,首次登陆 系统需进行手机绑定操作,输入姓名 和手机号,点击获取验证码,将随后 手机收到的短信验证码输入,并点击 "绑定"按钮,如绑定成功后,系统 将在10秒之后进入系统,后续用户再 次进入系统,系统将直接进入操作管 理页面。

#### 门禁签到\_司机查询预约单

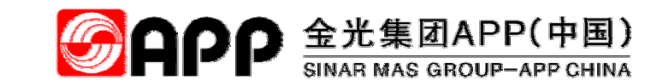

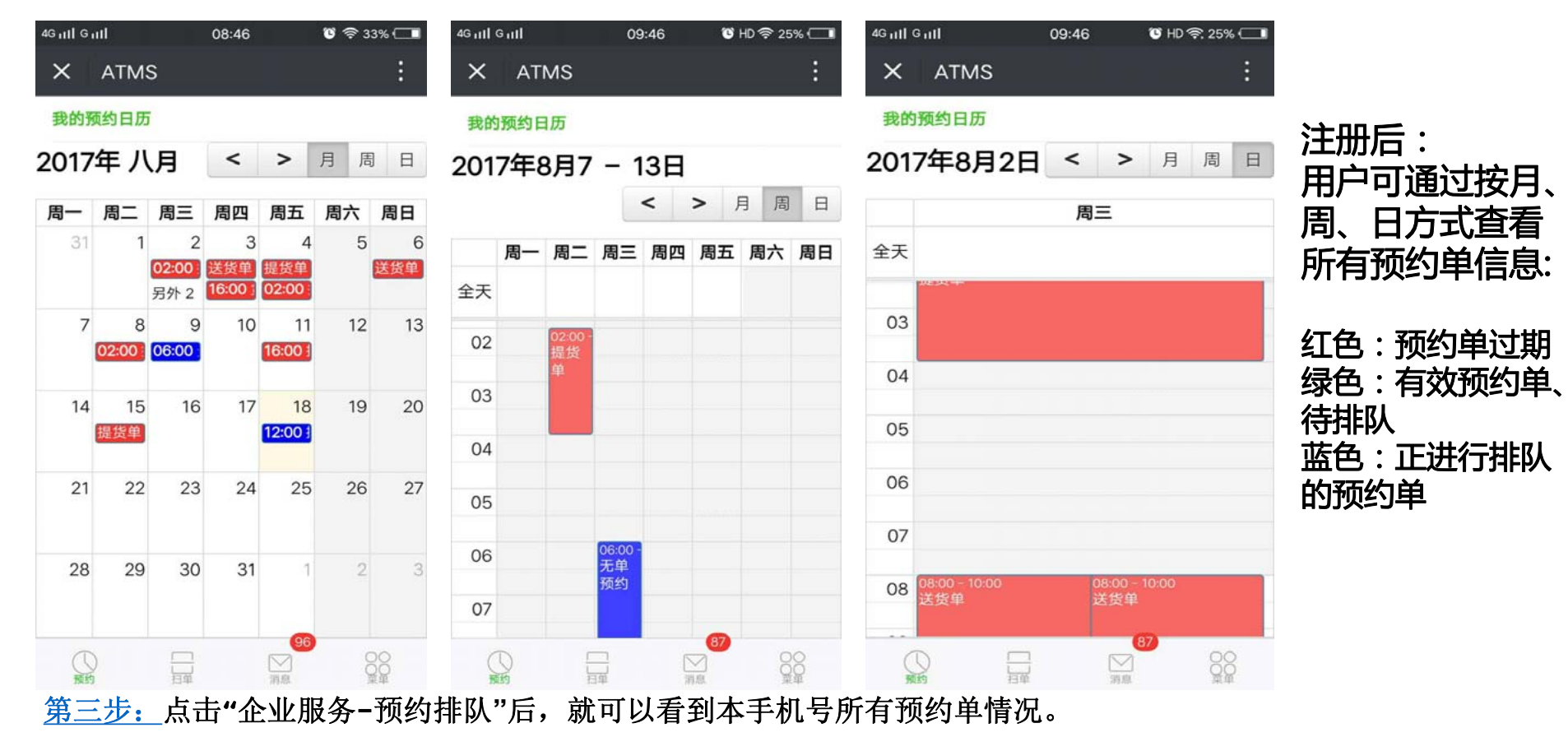

#### 门禁签到\_司机修改或补录预约单信息

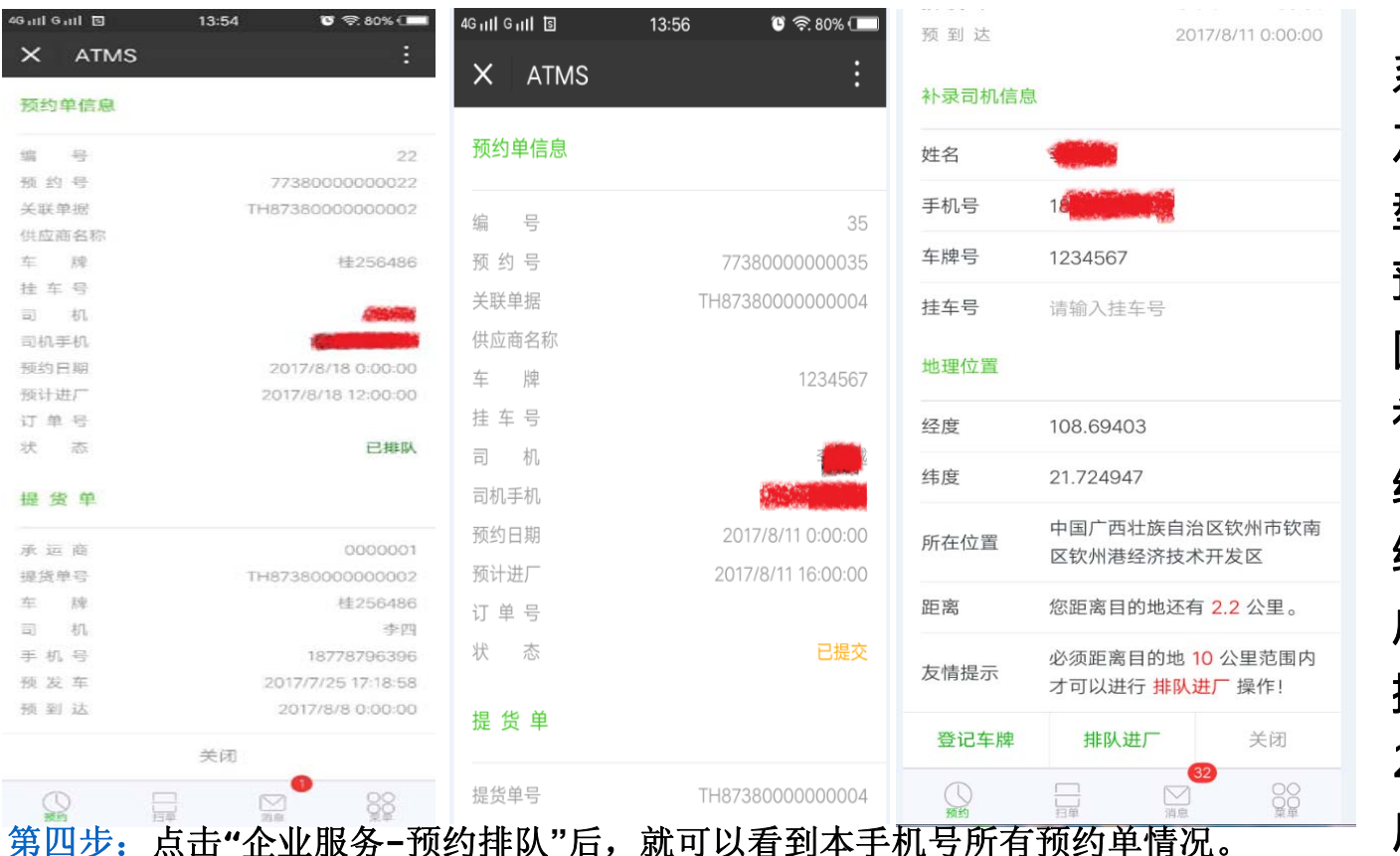

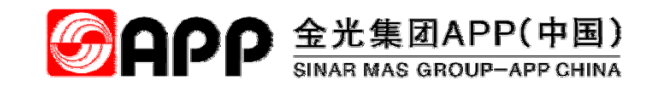

系统将根据预约单状态 及预约单关联的单据类 型展示不同的信息; 预约单在有效的时间范 围内,系统将额外显示 补录司机信息模块,系 统自动读取用户注册是 绑定的手机号,并让用 户去补录车牌等信息; 排队进厂:在离目的地 2公里范围内,才允许 用户进行排队进厂操作。

### 门禁签到\_司机修改或补录预约单信息

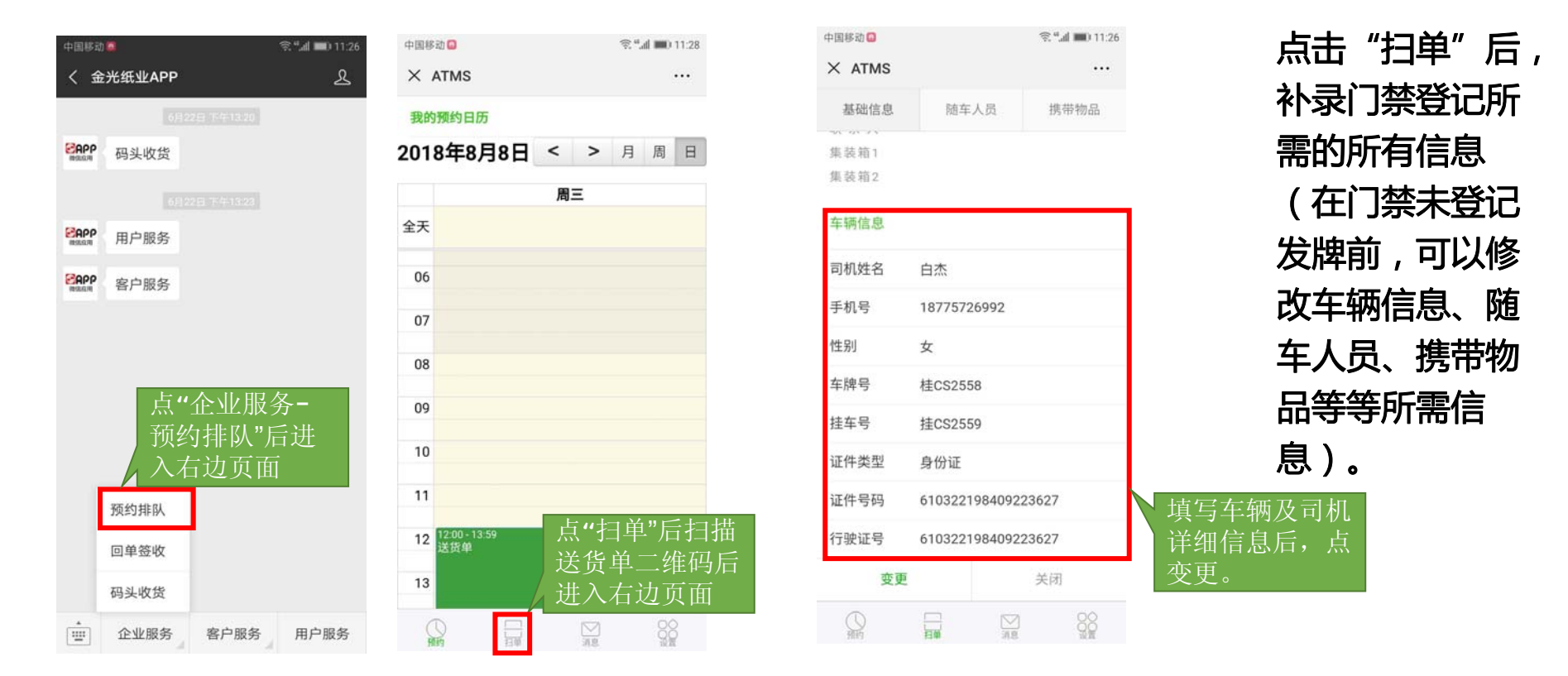

GAPP 金光集团APP(中国)
 SINAR MAS GROUP-APP CHINA

第五步: 点击"企业服务-预约排队"后,如果预约日历中没有预约单,点击"扫单"进入基础信息补录页面。

#### 门禁签到\_司机修改或补录预约单信息

|                                                    |                                   | °≊°⊿I <b>■</b> 0 11:2( |
|----------------------------------------------------|-----------------------------------|------------------------|
| 本 AIMS<br>基础信息                                     | 随车人员                              | 携带物品                   |
| 姓名                                                 | 请输入姓名                             | 2010-00-000 MIN        |
| 性别                                                 | 请选择性别                             |                        |
| 证件类型                                               | 请选择证件类型                           |                        |
| 证件号码                                               | 请输入证件号                            |                        |
| 手机号                                                | 请输入手机号                            |                        |
|                                                    |                                   |                        |
| 录入随 <sup>型</sup><br>点"点击<br>息保存俑                   | 点击添加人员<br>库人员信息号,<br>添加人员"信<br>言息 | 小陆                     |
| 录入随 <sup>4</sup><br>点"点击<br>息保存作<br><sup>性 别</sup> | 点击滚加人员<br>军人员信息号,<br>添加人员"信<br>言息 | 小陆                     |
| 录入随生<br>点"点击<br>息保存作<br><sup>性 别</sup><br>证件类型     | 点击添加人员<br>车人员信息号,<br>添加人员"信<br>言息 | <b>小陆</b><br>男<br>身份证  |

点击"随着车人 员"后,补录门 禁登记所需的所 有信息(在门禁 有登记发牌前, 可以修改车辆信 息、随车人员、 携带物品等等所 需信息)。

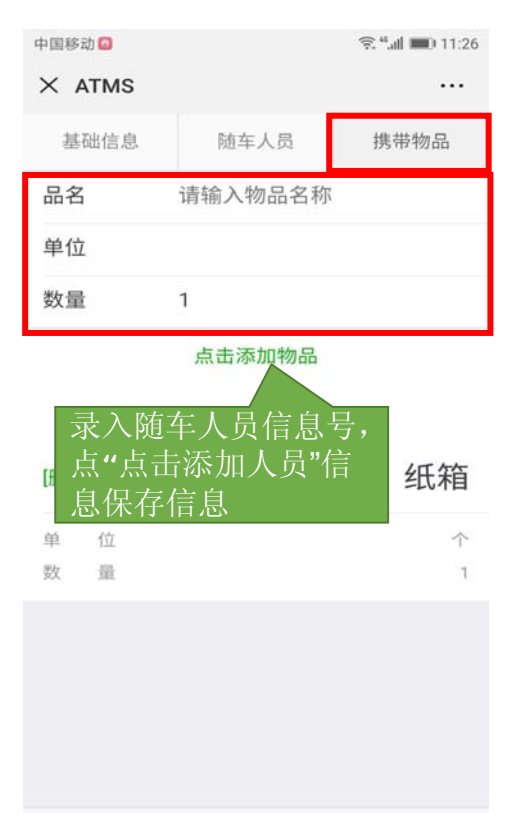

点击"携带物品" 后,补录门禁登 记所需的所有信 息(在门禁未登 记发牌前,可以 修改车辆信息、 随车人员、携带 物品等所需信 息)。

GAPP 金光集团APP(中国)
 SINAR MAS GROUP-APP CHINA

<u>第六步</u>点击"随车人员",进入承车人员信息补录页面。

<u>第七步</u>:点击"携带物品",进入携带物品补录页面。

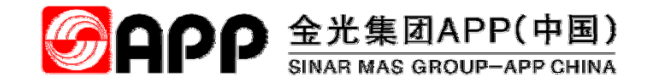

# 感谢您的聆听!!!